MINISTÉRIO DO PLANEJAMENTO, ORÇAMENTO E GESTÃO SECRETARIA DE LOGÍSTICA E TECNOLOGIA DA INFORMAÇÃO DEPARTAMENTO DE LOGÍSTICA E SERVIÇOS GERAIS

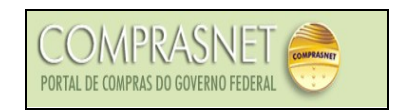

# PREGÃO ELETRÔNICO Manual de Simulação

# **AMBIENTE DE TREINAMENTO**

Brasília Agosto/2006

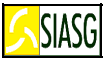

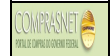

MINISTRO DO PLANEJAMENTO, ORÇAMENTO E GESTÃO Paulo Bernardo Silva

SECRETÁRIO EXECUTIVO João Bernardo der Azevedo Bringel

SECRETARIO DE LOGÍSTICA E TECNOLOGIA DA INFORMAÇÃO Rogério Santana dos Santos

DIRETORA DO DEPARTAMENTO DE LOGÍSTICA E SERVIÇOS GERAIS Loreni F. Foresti

SECRETARIA DE LOGÍSTICA E TECNOLOGIA DA INFORMAÇÃO ESPLANADA DOS MINISTÉRIOS – BLOCO "C" CEP- 70046-900 – BRASÍLIA - DF FONE: 0800-9782329

E-MAIL: comprasnet@planejamento.gov.br

Manual Elaborado pela Divisão de Sustentação Operacional do Departamento de Logística e Serviços Gerais.

Gerente de Projetos: Carlos Henrique de Azevedo Moreira.

Equipe: Cléber Bueno, José Antonio de Aguiar Neto, Jorge Pessoa Loureiro.

#### NORMALIZAÇÃO: DIBIB/CODIN/CGAIN/SPOA/SE/MP

Brasil. Ministério do Planejamento, Orçamento e Gestão. Secretaria de Logística e Tecnologia da Informação. Departamento de Logística e Serviços Gerais.
Pregão Eletrônico : Simulação de uso pregoeiro : Ambiente de treinamento / Departamento de Logística e Serviços Gerais. – Brasília: MP, 2005.
25 p.

1. Pregão eletrônico. I. Ministério do Planejamento, Orçamento e Gestão. II. Secretaria de Logística e Tecnologia da Informação. III. Departamento de Logística e Serviços Gerais. IV. Título.

CDU - 351.712(81)

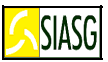

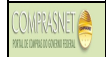

## SUMÁRIO

| 1 APRESENTAÇÃO                                                       | 4               |
|----------------------------------------------------------------------|-----------------|
| 2 FUNCIONALIDADES DO AMBIENTE DE TREINAMENTO DO PREGÃO ELETRÔNICO    | 5               |
| 2 1 PREGOEIRO                                                        | <u></u> 5       |
| 2 2 EORNECEDOR                                                       | <u>0</u><br>7   |
|                                                                      |                 |
| 3 FLUXO OPERACIONAL DO AMBIENTE DE TREINAMENTO                       | <u>8</u>        |
|                                                                      |                 |
|                                                                      |                 |
|                                                                      |                 |
| 4.1 SIMULANDO A PREPARAÇÃO DE UM PREGÃO ELETRÔNICO                   |                 |
| 4.1 ACESSAR O AMBIENTE DE TREINAMENTO DO PREGÃO ELETRÔNICO           | <u>9</u>        |
| 4.2 PREPARAR PREGÃO ELETRÔNICO PARA TREINAMENTO                      | <u>10</u>       |
| 4.3 INCLUIR/ALTERAR PREGOEIRO E EQUIPE DO PREGÃO                     | <u>11</u>       |
| 4.4 VINCULAR A EQUIPE DO PREGÃO                                      | 12              |
| 4.5 INCLUI IMPUGNAÇÕES/ESCLARECIMENTOS/AVISO                         | <u>13</u>       |
|                                                                      | <u>13</u>       |
|                                                                      |                 |
| 5 SIMULANDO AS ATIVIDADES DO PREGOEIRO.                              |                 |
| 5.1 VISAO GERAL DA REALIZAÇÃO DA SESSÃO PUBLICA DO PREGÃO ELETRONICO |                 |
| 5.2 OPERAR PREGAO ELE I RONICO                                       | <u>15</u>       |
|                                                                      |                 |
|                                                                      | 17              |
| 5.5 ACEITAÇÃO DE PROPOSTAS                                           |                 |
|                                                                      | <u>21</u><br>22 |
| 5.8 ILLÍZO DE ADMISSIBILIDADE                                        |                 |
| 5.9 ENCERRAMENTO DA SESSÃO PLIBLICA                                  | <u>23</u><br>24 |
| 5 10 ATA DO PREGÃO                                                   | 25              |
| 5 11 ANÁLISE E DECISÃO DO RECURSO                                    | 26              |
| 5.12 ADJUDICAÇÃO DO PREGÃO                                           | 27              |
| 5.13 HOMOLOGÁCÃO DO PREGÃO                                           |                 |
|                                                                      |                 |
| 6 SIMULANDO AS ATIVIDADES DO FORNECEDOR                              | 30              |
| 6.1 ACESSAR O AMBIENTE DE TREINAMENTO DO PREGÃO ELETRÔNICO           |                 |
| 6.2 CADASTRAR PROPOSTA                                               |                 |
| 6.3 CADASTRAR LANCES                                                 |                 |
| 6.4 ENVIAR ANEXO/PLANILHA ATUALIZADA                                 |                 |
| 6.5 SIMULANDO O REGISTRO DA INTENÇÃO DE RECURSO                      |                 |
| 6.6 REGISTRO DO RECURSO                                              |                 |
| 6.7 REGISTRO DA CONTRA-RAZÃO DO RECURSO                              | <u>36</u>       |
|                                                                      |                 |

SIASG

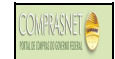

## **1 APRESENTAÇÃO**

"É preciso revestir as licitações e contratos públicos de total transparência, mediante a universalização das tecnologias da informação e comunicação e possibilitar à sociedade o acesso a todos os atos dos procedimentos licitatórios."

> Luis Inácio Lula da Silva Presidente da República 21/09/2004.

A presente publicação tem por finalidade orientar os servidores habilitados e cadastrados no ambiente de treinamento do Comprasnet a simularem as funções de pregoeiro e de fornecedor. Contempla os procedimentos para operacionalização do sistema de pregão eletrônico.

A Lei n.º 10.520, de 17 de julho de 2002, instituiu, no âmbito da União, Estados, Distrito Federal e Municípios, modalidade de licitação, denominada pregão. O Artigo 4.º § 1.º do Decreto n.º 5.450, de 31 de maio de 2005, regulamenta e torna obrigatório a utilização do pregão na forma eletrônica, para aquisição de bens e serviços comuns, salvo nos casos de comprovada inviabilidade, a ser justificada pela autoridade competente.

A modalidade de licitação "pregão", destinada à aquisição de bens e serviços comuns, possui como importante característica a celeridade nos processos licitatórios, minimizando custos para a Administração Pública e vem se consolidando como a principal forma de contratação do Governo Federal.

Neste sentido, o Ministério do Planejamento Orçamento e Gestão, através da Secretaria de Logística e Tecnologia da Informação e do Departamento de Logística e Serviços Gerais, tem investido na sistematização das rotinas e procedimentos destinados às melhorarias na utilização do sistema.

O manual para operacionalização do sistema encontra disponível no Portal de Compras do Governo Federal – Comprasnet, no Link: **Publicações > Manuais > Pregão > Eletrônico – Treinamento – Pregoeiro/Fornecedor**.

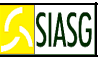

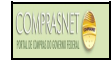

## 2 FUNCIONALIDADES DO AMBIENTE DE TREINAMENTO DO PREGÃO ELETRÔNICO

### 2.1 PREGOEIRO

#### ACESSO AO COMPRASNET

- Acessar: http://treinamento.comprasnet.gov.br > SIASG > Treinamento.
- · Para este procedimento o usuário deve estar habilitado junto ao provedor do sistema;

#### PREPARA PREGÃO ELETRÔNICO PARA TREINAMENTO

- Acessar: Serviços do Governo > Pregão > Prepara Pregão Eletrônico.
- Permite ao usuário agendar um ou mais pregão para treinamento. O usuário tem a oportunidade de simular as atividades do pregoeiro, bem como as do fornecedor.

#### INCLUI/ALTERA PREGOEIRO E EQUIPE DO PREGÃO

- Acessar: Serviços do Governo > Pregão > Equipe de Pregão > Incluir.
- Tem por objetivo cadastrar o usuário com o perfil de pregoeiro ou de equipe de apoio.

#### **VINCULA EQUIPE DE PREGÃO**

- Acessar: Serviços do Governo > Pregão > Pregão Eletrônico > Vincula Equipe.
- Tem por objetivo definir o pregoeiro e a equipe de apoio que irá operar um pregão específico;

#### INCLUI IMPUGNAÇÕES/ESCLARECIMENTOS/AVISO

- Acessar: Serviços do Governo > Pregão > Pregão Eletrônico > Incluir Impugnações/esclarecimentos/aviso.
- Até dois dias úteis antes da data fixada para a abertura da sessão pública, qualquer pessoa poderá impugnar o ato convocatório do pregão eletrônico, cabendo ao pregoeiro respeitando os prazos legais, examinar e decidir as impugnações. Durante todo o processo licitatório o pregoeiro poderá esclarecer dúvidas e encaminhar avisos.

#### REALIZA DA SESSÃO PÚBLICA DO PREGÃO ELETRÔNICO

- Acessar: Serviços do Governo > Pregão > Pregão Eletrônico.
- **Compreende as seguintes etapas:** Operação, etapa de lances, visualização de propostas, aceitação de propostas, habilitação de fornecedores, abertura/fechamento de prazo para o registro da intenção de recursos, juízo de admissibilidade, encerramento da sessão pública.

#### ATA DO PREGÃO

- Acessar: Serviços do Governo > Pregão > Pregão Eletrônico > Visualizar Ata.
- Permite visualizar e imprimir a Ata da Sessão Pública do pregão.
- Na Ata constam todas as informações relativas à Sessão Pública do pregão eletrônico.

SIASG

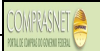

## **ANÁLISE E DECISÃO DOS RECURSOS**

- Acessar: Serviços do Governo > Pregão > Pregão Eletrônico > Decidir Recurso.
- O sistema disponibiliza campo específico para o pregoeiro registrar a respectiva decisão do recurso.

#### ADJUDICAÇÃO DO PREGÃO

- Acessar: Serviços do governo > Pregão > Pregão Eletrônico > Adjudicar;
- Constatado o atendimento das exigências fixadas no edital, o licitante é declarado vencedor, sendo-lhe adjudicado o objeto do certame.

#### HOMOLOGAÇÃO DO PREGÃO

- Serviços do Governo > Pregão > Homologação de Pregão Eletrônico.
- É um procedimento do ordenador de despesas que equivale à decisão final e/ou a ratificação dos atos do pregoeiro.

2.2 FORNECEDOR

SIASG

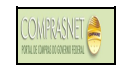

#### ACESSO AO COMPRASNET

- Acessar: http://treinamento.comprasnet.gov.br > Acesso Seguro.
- Para este procedimento o sistema disponibiliza <u>Login e senha</u> de fornecedores fictícios, para a simulação dos procedimentos do licitante, no ambiente de treinamento do pregão eletrônico (pág. 29).

#### CADASTRAR PROPOSTA

• Acessar: Acesso Seguro > Login e Senha > Serviços aos Fornecedores > Pregão Eletrônico > Proposta > Cadastrar.

#### **CADASTRAR LANCES**

 Acessar: Acesso Seguro > Login e Senha > Serviços aos Fornecedores > Pregão Eletrônico > Lances.

#### ENVIAR ANEXO – PLANILHA ATUALIZADA

- Acessar: Acesso Seguro > Login e Senha > Serviços aos Fornecedores > Pregão Eletrônico > Enviar Anexo/ Planilha Atualizada.
- Este dispositivo permite que o fornecedor, após o encerramento da etapa de lances, envie planilha da proposta atualizada.

### **REGISTRO DA INTENÇÃO DE RECURSO**

• Acessar: Acesso Seguro > Login e Senha > Serviços aos Fornecedores > Pregão Eletrônico > Registrar Intenção de Recurso.

#### **REGISTRO DO RECURSO**

• Acessar: Acesso Seguro > Login e Senha > Serviços aos Fornecedores > Pregão Eletrônico > Registrar Recurso.

#### **REGISTRO DA CONTRA- RAZÃO DO RECURSO**

 Acessar: Acesso Seguro > Login e Senha > Serviços aos Fornecedores > Pregão Eletrônico > Registrar Recurso.

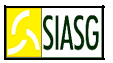

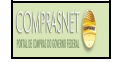

#### **3 FLUXO OPERACIONAL DO AMBIENTE DE TREINAMENTO**

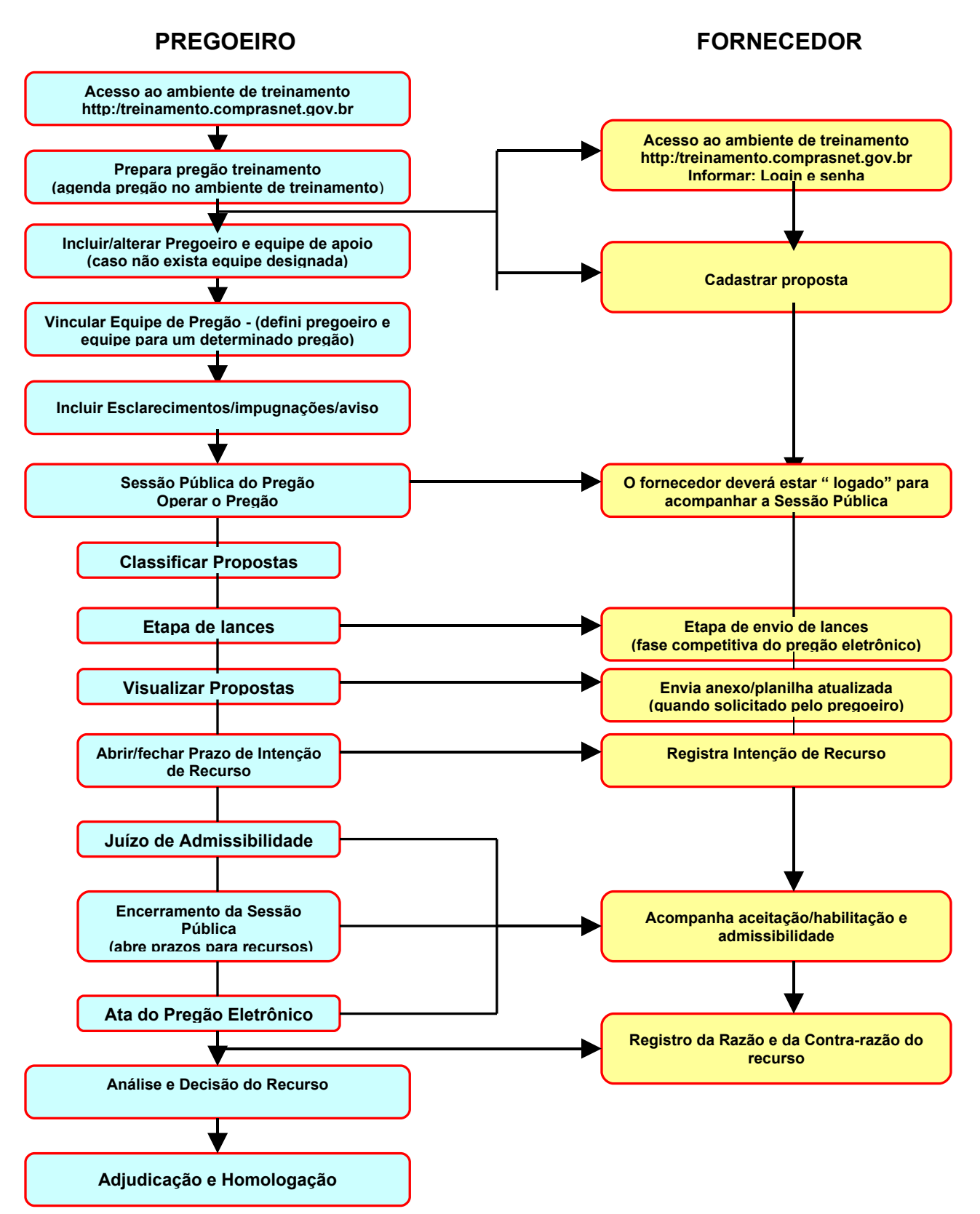

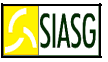

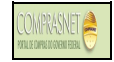

## 4.1 SIMULANDO A PREPARAÇÃO DE UM PREGÃO ELETRÔNICO

## 4.1 ACESSAR O AMBIENTE DE TREINAMENTO DO PREGÃO ELETRÔNICO

#### **Passos:**

- <u>http://treinamento.comprasnet.gov.br/</u>
- Na página Comprasnet, ao clicar em SIASG (Barra superior) o sistema abrirá outra página. Na nova página, clique na opção Treinamento.
- Informar CPF e senha.

#### **Importante Saber:**

Para utilizar o ambiente de treinamento, o usuário deve solicitar senha junto ao Ministério do Planejamento ou diretamente com o Cadastrador parcial ou, se não houver cadastrador parcial, diretamente ao Ministério do Planejamento telefone:
 61xx3313.1427, 3313.1430, 3313.1431.

| ComprasNet -                       | Microsoft Internet Explorer         | provided by Ministerio do            | Planejamento         |                        |                                  | - 7 🛛                                           |
|------------------------------------|-------------------------------------|--------------------------------------|----------------------|------------------------|----------------------------------|-------------------------------------------------|
| Arquivo Editar                     | Exibir Favoritos Ferramentas        | Ajuda                                |                      |                        |                                  | a 🖉 🖉                                           |
| G · O · 🛛                          | 🗟 🏠 🔎 🛧 🕹 🚳-                        | la 🗆 🙎                               |                      |                        |                                  |                                                 |
| Endereço 🙆 https                   | //treinamento.comprasnet.gov.br/s   | eguro/indexgov.asp                   |                      |                        |                                  | 🖌 🄁 Ir 🛛 Links 🂙                                |
| Ministério d                       | o Planejamento, Orçamento e 🤇       | iestão E                             | Destaques do Governo | Soveri                 | NO                               |                                                 |
| S                                  | IASG SISTEMA<br>DE ADMI<br>DE SERVI | INTEGRADO<br>NISTRAÇÃO<br>ÇOS GERAIS |                      |                        | Ministé<br>Brasíli               | erio do Planejamento<br>a, 04 de julho de 2006. |
| SERVIÇOS DO                        | GOVERNO A M B                       | IENTE DE TREINAMEN                   | то 🚮                 |                        |                                  |                                                 |
| ACESSO                             |                                     |                                      |                      |                        |                                  |                                                 |
| CPF: 240<br>Senha: ••••<br>Avançar | 11775115<br>Trocar Senha            |                                      |                      |                        |                                  |                                                 |
|                                    |                                     |                                      |                      | Convright 2001 - Compr | asNet - Todos os Direitos Reserv | rados - All Rights Reserved                     |
| Concluído                          |                                     |                                      |                      |                        | I 🕘 I                            | nternet                                         |
| 🐉 Iniciar                          | i 🕫 🌾 😒 🙆                           | C Microsoft PowerPoint               | ComprasNet - Micros  | ComprasNet - Micros    |                                  | 👍 🐢 🗊 🧐 08:18                                   |

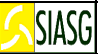

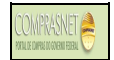

## 4.2 PREPARAR PREGÃO ELETRÔNICO PARA TREINAMENTO

#### Passos:

- Abrir página do ambiente de treinamento. Na Barra Superior da página, escolher o caminho:
- Serviços do Governo > Pregão > Prepara Pregão Treinamento. Clicar ENTER.

#### Informar:

• UASG, quantidade e tipo de pregão, Clicar INCLUIR.

#### Informar, conforme a máscara explicitada:

- Data e hora do início de envio de propostas;
- Data e hora do fim de envio de propostas.

#### **Importante Saber:**

- É permitido ao usuário agendar um ou mais pregão para treinamento. O usuário tem a oportunidade de simular as atividades do pregoeiro, bem como as do fornecedor;
- Definir por pregão de material ou serviços e, se deseja que o sistema inclua automaticamente as propostas;
- É informado o número do pregão agendado. Memorizar esse número para uso posterior. Clicar em VOLTAR. Se houver necessidade de incluir novo pregão repetir o ciclo de informação. Caso contrário voltar para Serviços do Governo > Pregão > Equipe do Pregão.
- Ao confirmar a inclusão, na tela seguinte aparecerá a mensagem: "TRANSAÇÃO EFETIVADA COM SUCESSO".

| ComprasNet - Microsoft Inter             | net Explorer provided by Min                                | isterio do Planejamento              |        |                |                             |                                                               |
|------------------------------------------|-------------------------------------------------------------|--------------------------------------|--------|----------------|-----------------------------|---------------------------------------------------------------|
| Arquivo Editar Exibir Favoritos          | Ferramentas Ajuda                                           |                                      |        |                | / 10 A A A A                |                                                               |
| 3 · 0 · 🗷 🗈 🏠 🔎 :                        | * @ 🖉 - 🗟 🗖 🙎                                               |                                      |        |                |                             |                                                               |
| Endereço 🙆 https://treinamento.comp      | prasnet.gov.br/seguro/indexgov.asp                          |                                      |        |                |                             | V 🏹 Ir Links »                                                |
| Ministério do Planejamento,              | Orçamento e Gestão                                          |                                      |        | <b>~</b>       | GOVERNO                     |                                                               |
| SIASG                                    | SISTEMA INTEGRADO<br>DE ADMINISTRAÇÃO<br>DE SERVIÇOS GERAIS |                                      |        |                |                             | Ministério do Planejamento<br>Brasília, 01 de agosto de 2008. |
| SERVIÇOS DO GOVERNO                      | AMBIENTE DE TREINAM                                         |                                      |        |                |                             |                                                               |
| • Agendar Pregã<br>Treinamento           | 0                                                           |                                      |        |                |                             |                                                               |
| UASG:                                    | 200999                                                      |                                      |        |                |                             |                                                               |
| Qtde. de Pregões (Max. 10):              | 1                                                           |                                      |        |                |                             |                                                               |
| Pregão Eletrônico                        | ۲                                                           | Pregão de Material                   | ۲      |                |                             |                                                               |
| Pregão Eletrônico para SRP               |                                                             | Pregão de Serviço                    |        |                |                             |                                                               |
| Pregão Presencial                        |                                                             |                                      |        |                |                             |                                                               |
| Pregão Presencial para SRP               |                                                             |                                      |        |                |                             |                                                               |
| Data Início Proposta:                    | (dd/mm/aaaa)                                                | Incluir propostas<br>automaticamente | ;<br>? |                |                             |                                                               |
| Hora Início Proposta:                    | (hh:mm)                                                     | 🔘 Sim 🔘 Não                          |        |                |                             |                                                               |
| Data Fim Proposta:                       | (dd/mm/aaaa)                                                |                                      |        |                |                             |                                                               |
| Hora Fim Proposta:                       | (hh:mm)                                                     |                                      |        |                |                             |                                                               |
| Incluir                                  |                                                             |                                      |        |                |                             |                                                               |
|                                          |                                                             |                                      |        |                |                             |                                                               |
|                                          |                                                             |                                      |        |                |                             |                                                               |
|                                          |                                                             |                                      |        |                |                             |                                                               |
|                                          |                                                             |                                      |        |                |                             |                                                               |
|                                          |                                                             |                                      |        |                |                             |                                                               |
| 2010 I I I I I I I I I I I I I I I I I I |                                                             |                                      |        | Copyright 2001 | I - ComprasNet - Todos os I | Direitos Reservados - All Rights Reserved                     |
| Menu ready for use                       |                                                             |                                      |        | -              |                             |                                                               |
|                                          | 🤊 💁 Gmail                                                   | - PREG MANU                          | Micros | Compr          | Compr                       | 11:26 🖉 🍪 🖉 🖓 🚰 11:26                                         |

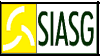

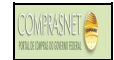

## 4.3 INCLUIR/ALTERAR PREGOEIRO E EQUIPE DO PREGÃO

Caso ainda não exista equipe designada. Passos:

• Serviços do Governo > Pregão > Equipe do Pregão > Incluir.

#### **Preencher Campos:**

- CPF e Nome do usuário;
- Dados para pregoeiro ou para apoio (número e data fictícios de portaria de designação. Informar na quadricula do lado esquerdo "pregoeiro" e do lado direito "equipe de apoio");
- Confirmar a inclusão e/ou alteração.

#### **Importante Saber:**

- Tem por objetivo cadastrar o usuário com o perfil de pregoeiro ou de equipe de apoio.
- Pode-se alterar o perfil do usuário na função "alterar".

| ComprasNet - Mic       | rosoft Internet Explorer provi           | ided by Ministerio do  | Planejamento                   |                    |                            |                            | Ē                                  |
|------------------------|------------------------------------------|------------------------|--------------------------------|--------------------|----------------------------|----------------------------|------------------------------------|
| Arquivo Editar Exibir  | r Favoritos Ferramentas Ajuda            | а                      |                                |                    |                            |                            |                                    |
| 3 • 🕤 • 🖹 🗈            | 🚯 🔎 🛧 🛛 🙆 - 💺 🕻                          | 2 2                    |                                |                    |                            |                            |                                    |
| ndereço 🙆 https://trei | inamento.comprasnet.gov.br/seguro/i      | indexgov.asp           |                                |                    |                            | ~                          | 🔁 Ir 🛛 Link                        |
| Ministério do Pla      | neiamento. Orcamento e Gestão            |                        |                                | <b>~</b>           |                            |                            | _                                  |
|                        |                                          |                        |                                |                    | FEDERAL                    |                            |                                    |
| <u>SI/</u>             | ASG DE ADMINIS<br>DE SERVIÇOS            | TRAÇÃO<br>GERAIS       |                                |                    |                            | Ministério<br>Brasília, 08 | do Planejamen<br>5 de julho de 200 |
| SERVIÇOS DO GOVERN     | O AMBIENTE DE                            | TREINAMENTO            |                                |                    |                            |                            |                                    |
| EQUIPE PREC            | GÃO                                      |                        |                                |                    |                            |                            |                                    |
| Inclusão de Pe:        | ssoas da UASG <mark>200999 - MI</mark> N | N. DO PLANEJAMENT      | O ORCAMENTO E GE               | STAO/DF            |                            |                            |                                    |
| CPF:                   |                                          |                        |                                |                    |                            |                            |                                    |
| Nome:                  |                                          |                        |                                |                    |                            |                            |                                    |
|                        |                                          |                        |                                |                    | l                          |                            |                                    |
| Dados para Pr          | regoeiro                                 | Dados pa               | ara Apoio                      |                    |                            |                            |                                    |
| Documento:             |                                          | Documer                | nto:                           |                    |                            |                            |                                    |
| Data do Docur          | mento: (Ex.: 0                           | DATA do I              | Documento:                     | (Ex.: DDMMAAAA)    |                            |                            |                                    |
| Pregoeiro:             |                                          | Anoio:                 |                                |                    |                            |                            |                                    |
| Voltar OK              |                                          | I -                    |                                |                    |                            |                            |                                    |
| Pessoas já Cad         | astradas na UASG                         |                        |                                |                    |                            |                            |                                    |
| CPF                    | Nome                                     | Documento<br>Pregoeiro | Data<br>Documento<br>Pregoeiro | Documento<br>Apoio | Data<br>Documento<br>Apoio | Perfil                     | Situação                           |
| 18998283204            | adalberto pereira da gama<br>junior      | 1001                   | 09/01/2006                     |                    |                            | Pregoeiro                  | Ativo                              |
| 111111111111           | Alberto                                  | 12344                  | 22/02/2006                     | 12344              | 22/02/2006                 | Pregoeiro / Apoio          | Ativo                              |
| 92475957034            | Andre Chemale                            | 13.999                 | 04/04/2006                     |                    |                            | Pregoeiro                  | Ativo                              |
| 84973560715            | Andreia                                  | 12                     | 04/07/2006                     |                    |                            | Pregoeiro                  | Ativo                              |
| 77777777777            | Antonio Oliveira                         | 120128                 | 24/04/2006                     | 1001               | 23/04/2006                 | Pregoeiro / Apoio          | Inativo                            |
| 333333333333           | Carlos Alberto                           | 56.55                  | 22/03/2006                     |                    |                            | Pregoeiro                  | Ativo                              |
| 21727716000            | Carmen Lucia Lucas                       | 1234                   | 05/04/2006                     | 123                | 05/04/2006                 | Pregoeiro / Apoio          | Inativo                            |
| 18446264153            | cleber bueno                             | 22006                  | 04/07/2006                     |                    |                            | Pregoeiro                  | Ativo                              |
|                        |                                          |                        |                                | Copyright 20       | 01 - ComprasNet - Tod      | os os Direitos Reservados  | - Al Rights Reserv                 |
| Menu ready for use     |                                          |                        |                                |                    |                            | 🥥 Interi                   | net                                |
| 🛃 Iniciar 🛛 🦉          | ê 🕼 🤗 오 🖸 👘 🛍                            | Meus documentos        | Microsoft PowerP               | ComprasNet - Mic   | 🙆 ComprasNet - I           | Mic                        | g 🛃 🌒 🐠 11:                        |

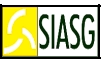

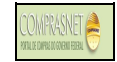

## 4.4 VINCULAR A EQUIPE DO PREGÃO

#### **Passos:**

• Serviços do Governo > Pregão > Pregão Eletrônico > Vincular Equipe do Pregão.

Informar, quando abrir nova página:

• Número do pregão;

#### Informar, quando abrir nova página:

• Pregoeiro e equipe de apoio: escolher o pregoeiro que vai operar o pregão bem como a equipe de apoio, com, no mínimo, um e, no máximo, três membros.

#### Importante Saber:

- Tem por objetivo definir o pregoeiro e a equipe de apoio que irá operar um pregão específico, podendo ocorrer até o horário limite do início da Sessão Pública;
- Apresenta também os itens de compra que farão parte desse Pregão;
- Ao confirmar a transação (OK), na tela seguinte constará a mensagem: UASG: Número e nome.
   Pregão número - "TRANSAÇÃO EFETIVADA COM SUCESSO"; Clicar em VOLTAR.
- Retornará ao MENU do PREGÃO ELETRÔNICO. O próximo passo será OPERAR.
- ATENÇÃO: O ambiente de treinamento do Pregão só está disponível para ser operado, na data e horário estabelecidos para o início da Sessão Pública.

| 🕙 ComprasNet                                                                                           | - Microsoft Internet Explorer pro                                                                                                    | ovided by Ministerio d                                                                                                    | o Planejamento                                                                |                                                   |                                                       |                                                                                                    | _ 0 🛛                    |
|----------------------------------------------------------------------------------------------------|----------------------------------------------------------------------------------------------------|----------------------------------------------------------------------------------------------------|-------------------------------------------------------------------------------|---------------------------------------------------|-------------------------------------------------------|----------------------------------------------------------------------------------------------------|--------------------------|
| Arquivo Editar                                                                                         | Exibir Favoritos Ferramentas Aj                                                                                                    | uda                                                                                                    |                                                                               |                                                   | 1 A A A A A A A A A A A A A A A A A A A               | a section of the section of the sect |                          |
| G • O • D                                                                                              | े 🗈 🏠 🔎 🛧 🕹 🙆 🗟                                                                                                    | 22                                                                                                    |                                                                               |                                                   |                                                       |                                                                                                    |                          |
| Endereço 🍯 http:                                                                                       | s://treinamento.comprasnet.gov.br/segu                                                                                                    | ro/indexgov.asp                                                                                                    |                                                                               |                                                   |                                                       | 🖌 🏹 Ir                                                                                                    | Links »                  |
| Ministério                                                                                             | do Planejamento, Orcamento e Gest                                                                                                    | āo                                                                                                    |                                                                               |                                                   | GOVERNO                                               |                                                                                                    |                          |
| 55                                                                                                    | SIASG SISTEMA IN<br>DE ADMINI<br>DE SERVIÇO                                                                                                    | TEGRADO<br>STRAÇÃO<br>IS GERAIS                                                                                                    |                                                                               |                                                   |                                                       | Ministério do Pla<br>Brasília, 05 de juli                                                                                                    | nejamento<br>10 de 2006. |
| SERVIÇOS DO GO                                                                                         | VERNO AMBIENTE I                                                                                                    | DE TREINAMENTO                                                                                                    |                                                                               |                                                   |                                                       |                                                                                                    |                          |
| ♦ PREGÃO EL                                                                                            | ETRÔNICO                                                                                                    |                                                                                                    |                                                                               |                                                   |                                                       |                                                                                                    |                          |
| Vincular equip<br>Nome P<br>Equipe<br>Equipe<br>Dados s<br>Tem and<br>Data e h<br>* Data e<br>* Data e | pe do pregão<br>regoeiro:<br>Apoio:<br>Apoio:<br>Sobre o pregão<br>sobre o pregão<br>sobre o pregão<br>orário para início da entrega de pr<br>horário para início da entrega de pr<br>horário para início da entrega de pr<br>horário considerados para início o<br>valores de referência devem ser in<br>valores de veem ser globais para car | José Neto<br>juarez sostena<br>Maria Imaculada<br>Maria Fernanda<br>Não<br>ropostas: 05/07/2006 :<br>ropostas: 05/07/2006 :<br>la seccão pública.<br>formados com duas cas<br>da item. (Ex: contrataçã | Andrade<br>L0:15<br>10:40<br>as a quatro casas deci<br>o de serviço de telefo | imais sem pontos e com nia por um ano - valor tot | vírgula. (Ex: R\$1.520,30<br>tal referente aos doze m | 00 -> 1520,30)<br>eses).                                                                                                    |                          |
| Item                                                                                                   | Descrição                                                                                                    | 3                                                                                                    | Quantidade do                                                                 | Unidade                                           | Valor de Ref                                          | erência (R\$)                                                                                                    |                          |
| 1                                                                                                    | ÁCIDO ACETILSAI                                                                                                    | ICÍLICO                                                                                                    | 1,100                                                                         | COMPRIMIDO                                        | 60.0                                                  | 1000                                                                                                    |                          |
| 2                                                                                                    | GORRO DESCARTÁVEL US                                                                                                    | SO HOSPITALAR                                                                                                    | 3                                                                             | CAIXA 100.00 UN                                   | 94,0                                                  | 000                                                                                                    |                          |
| 3                                                                                                    | FORMOCRES                                                                                                    | OL                                                                                                    | 2                                                                             | FRASCO                                            | 101,0                                                 | 0000                                                                                                    |                          |
| 4                                                                                                    | MANDRIL ODONTO                                                                                                    | LOGICO                                                                                                    | 20                                                                            | UNIDADE                                           | 54.0                                                  | 000                                                                                                    |                          |
| 5                                                                                                    | DISCO POLIME                                                                                                    | <u>ento</u>                                                                                                    | 10                                                                            | UNIDADE                                           | 189,0                                                 | 0000                                                                                                    |                          |
| 6                                                                                                    | PELICULA FILTRO                                                                                                    | SOLAR                                                                                                    | 6                                                                             | CAIXA                                             | 77,0                                                  | 000                                                                                                    |                          |
| 7                                                                                                    | REVELADOR PLACA B                                                                                                    | ACTERIANA                                                                                                    | 10                                                                            | FRASCO 475,00 ML                                  | 236,                                                  | 0000                                                                                                    |                          |
| 8                                                                                                    | ADESIVO MONOCO                                                                                                    | MPONENTE                                                                                                    | 10                                                                            | UNIDADE                                           | 710.1                                                 | nnnn                                                                                                    | ~                        |
|                                                                                                    |                                                                                                    |                                                                                                    |                                                                               | Copyright 2                                       | 001 - ComprasNet - Todos os Dir                       | reitos Reservados - Al Rio                                                                                                    | hts Reserved             |
| 🕘 Menu ready for 1                                                                                     | use                                                                                                    |                                                                                                    |                                                                               |                                                   |                                                       | 🥑 Internet                                                                                                    |                          |
| 🦺 Iniciar                                                                                              | i 🕫 😂 😒 💽 🚺                                                                                                    | Meus documentos                                                                                                    | Microsoft PowerP                                                              | ComprasNet - Mic                                  | 🚳 ComprasNet - Mic                                    | \$ 1 V                                                                                                    | <b>900-</b> 11:09        |

## 4.5 INCLUI IMPUGNAÇÕES/ESCLARECIMENTOS/AVISO

#### Passos:

• Acessar: Serviços do Governo > Pregão > Pregão Eletrônico > Incluir Impugnações/esclarecimentos/aviso.

#### Importante Saber:

• Até dois dias úteis antes da data fixada para a abertura da Sessão Pública, qualquer pessoa poderá impugnar o ato convocatório do pregão eletrônico, cabendo ao pregoeiro respeitando

SIASG

os prazos legais, examinar e decidir as impugnações e consultas ao edital. Durante todo o processo licitatório o pregoeiro poderá esclarecer dúvidas e encaminhar avisos.

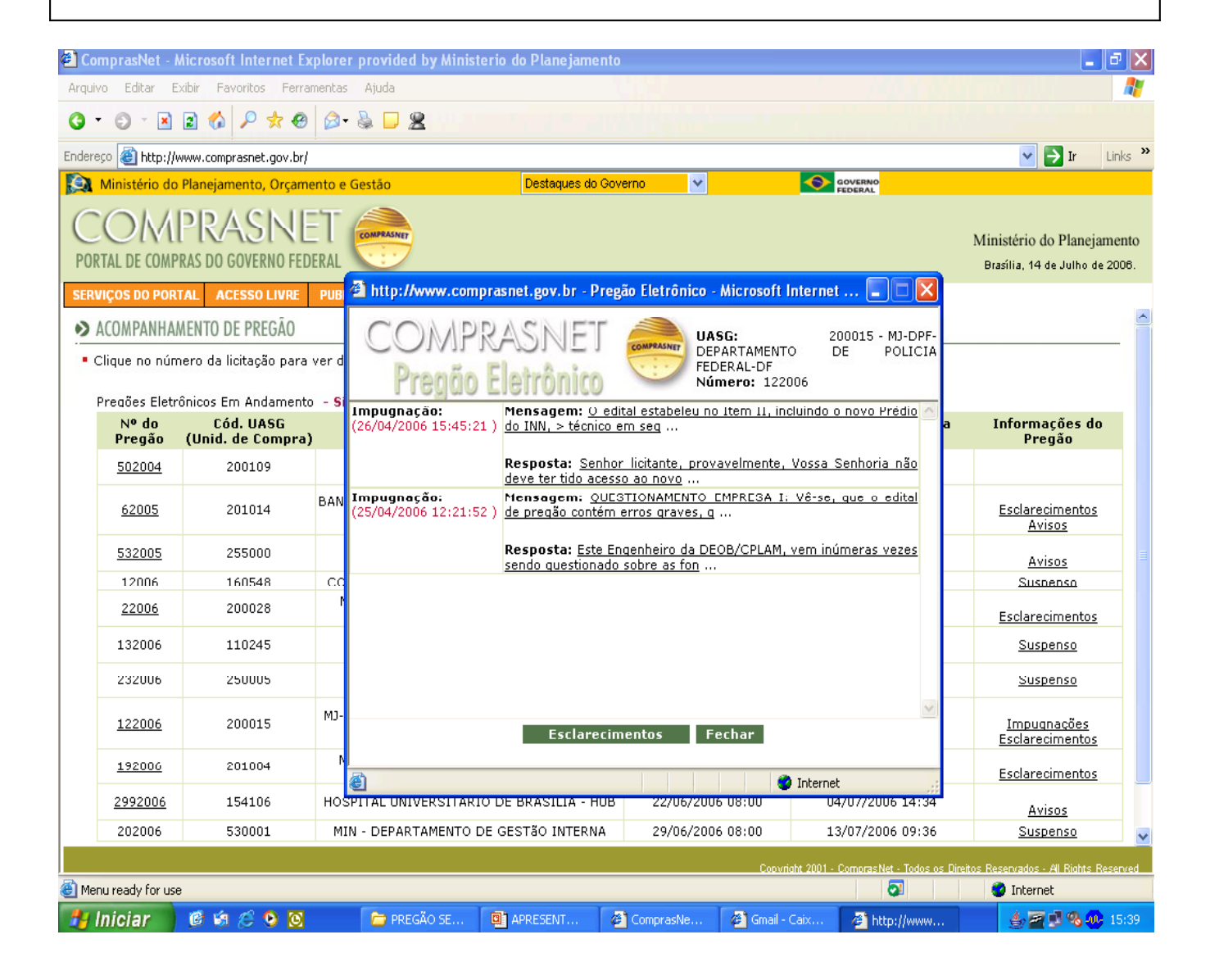

## 5 SIMULANDO AS ATIVIDADES DO PREGOEIRO 5.1 VISÃO GERAL DA REALIZAÇÃO DA SESSÃO PÚBLICA DO PREGÃO ELETRÔNICO

#### Passos:

• Serviços do Governo > Pregão > Pregão Eletrônico.

#### Etapas da Sessão Pública:

• **Operação**: No início da Sessão Pública, será realizada a analise, para classificação e\ou desclassificação das propostas por item. Em seguida abrir o item para lances.

SIASG

É disponibilizado **Chat** de comunicação com os fornecedores para mensagem de abertura da Sessão Pública;

- **Fase de lances**: Permite o envio de lances por parte dos licitantes. O fornecedor pode enviar lance inferior ao da sua proposta, bem como do menor lance ofertado para o item;
- Aceitação de Propostas: Nesta fase, o pregoeiro analisa as propostas de melhor lance, relativamente ao objeto e o valor, decidindo por sua aceitação ou recusa;
- **Visualização de propostas**: Permite ao pregoeiro acompanhar "planilha atualizada anexa à proposta", enviada pelo fornecedor, após o encerramento da etapa de lances;
- Habilitação de Propostas: Destina-se a habilitação de fornecedores que tiverem suas propostas aceitas para o item.
- Abertura/fechamento de prazo para o registro da intenção de recursos: Nesta funcionalidade o pregoeiro informa o prazo para os fornecedores registrarem a intenção de recursos.
- Juízo de Admissibilidade: Nesta fase o pregoeiro deve acatar ou recusar motivadamente a intenção de recurso do licitante. Havendo intenção de recurso aceita, o sistema disponibiliza tela própria para que o pregoeiro informe os prazos para registro da razão do recurso, da contra-razão e da decisão;
- Encerramento da Sessão Pública: O sistema eletrônico gera a Ata da Sessão Pública do pregão, com indicação dos lances vencedores e demais informações relativas à Sessão Pública.

#### **Importante Saber:**

- No <u>Ambiente de Treinamento</u>, ao encerrar a Sessão Pública, o usuário terá um intervalo de <u>10 minutos</u> alternados, para simular o envio de razão e contra-razão do recurso;
- A partir da Sessão Pública até a homologação do Pregão, os procedimentos operacionais são semelhantes aos do ambiente de produção.

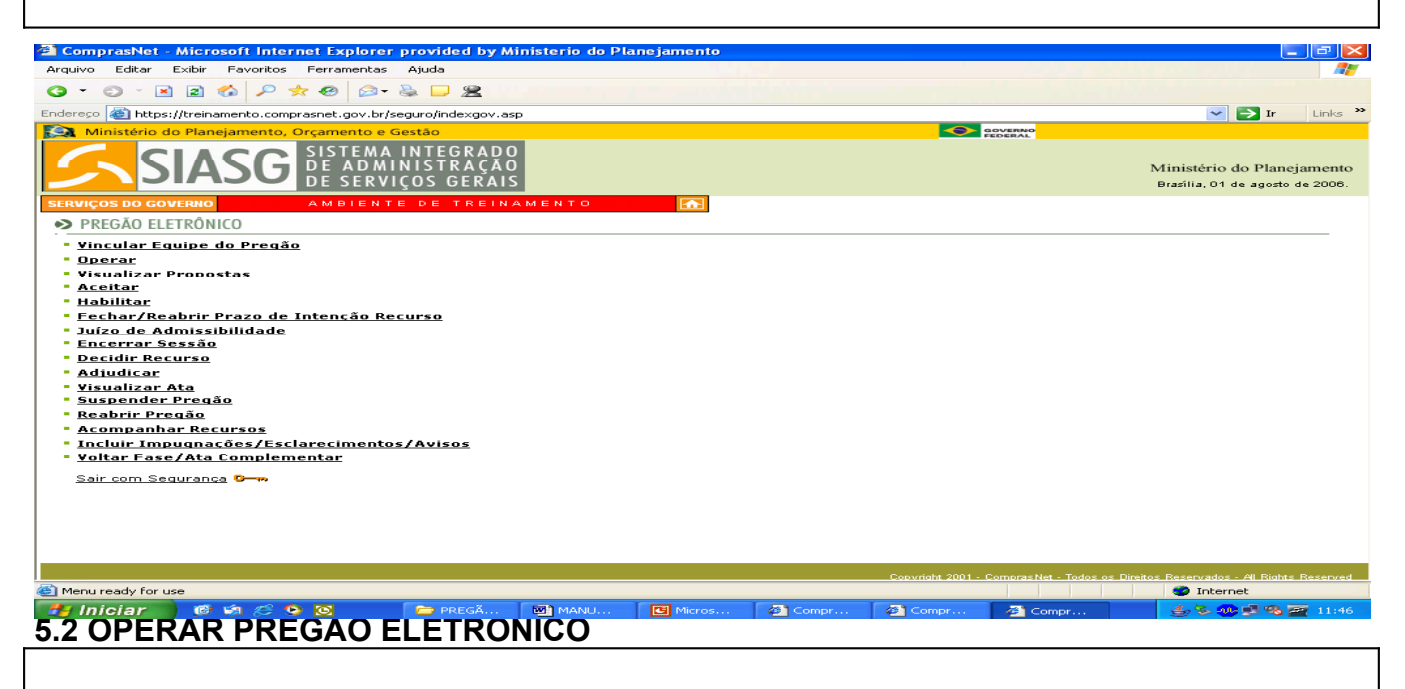

 Abrir Proposta: Aberta a Sessão Publica, o pregoeiro deverá proceder a análise das propostas comerciais, relativamente aos requisitos do edital. Para classificar uma proposta clicar em "CONFIRMA INÍCIO DE LANCES PARA O ITEM". Para desclassificar uma proposta clique em "desclassificar proposta", justificando a desclassificação. O sistema permite ainda cancelar uma desclassificação feita por engano, clicando em "cancelar desclassificação de proposta".

| SIASG                                                                                                    |                                                                                                    |                                                                                                    |                                                                                                    |                                                                               |                                                                                |                                                                                                |
|----------------------------------------------------------------------------------------------------|----------------------------------------------------------------------------------------------------|----------------------------------------------------------------------------------------------------|----------------------------------------------------------------------------------------------------|-------------------------------------------------------------------------------|--------------------------------------------------------------------------------|------------------------------------------------------------------------------------------------|
| <ul> <li>Suspend<br/>Pregão<br/>visualiza<br/>Andame</li> <li>Reabrir<br/>Pregão<br/>pregoeiro<br/>evento companya</li> </ul> | der a Sessão Púl<br><i>Eletrônico &gt; Si</i><br>da pelos forneced<br><i>ento</i> ;<br>a Sessão Públic<br><i>Eletrônico &gt; Real</i><br>o, no Comprasne<br><b>le suspensão no</b> | blica do Pregão<br>uspender Pregá<br>ores, através do<br>a do Pregão: A<br>brir Pregão, é pe<br>t. Pregão Eletrô<br>SIASG com pub | : Acessar: S<br>ăo. A justifia<br>menu Acess<br>acessando S<br>rmitido reabr<br>onico suspe<br>licação no E | Serviços<br>cativa d<br>so Livre<br>eerviços<br>rir um pre<br>enso no<br>DOU. | do Govern<br>a suspensã<br>> Pregões<br>do Govern<br>egão que foi<br>Comprasno | o > Pregão ><br>o poderá ser<br>> Pregões em<br>o > Pregão ><br>suspenso pelo<br>et não requer |
| https://treinamento.com                                                                                                    | iprasnet,gov.br - Pregão Eletr                                                                                                    |                                                                                                    | xplorer provided by                                                                                         | Ministerio do                                                                 | Planejamento                                                                   |                                                                                                |
| COMPRAS<br>Pregão Elet                                                                                                    | NET                                                                                                    | UASG: 200<br>Número: 9<br>Fornecedo                                                                                               | 999 - MIN. DO PLANEJ<br>942006<br>9 <b>res Conectados:</b> 3                                                | JAMENTO ORCA                                                                  | MENTO E GESTAO/DI                                                              |                                                                                                |
| Ab                                                                                                    | ertos/Suspensos Fe                                                                                                    | chados Encerrados                                                                                                    | Cancelado                                                                                                   | os/Desertos                                                                   | Ajuda                                                                          |                                                                                                |
| tde de Itens Selecionado<br>- Nº Item                                                                                         | os: 1 I                                                                                                    | tens com situação Aberto<br>Descrição                                                                                             | ou Suspenso                                                                                                 | Valor<br>Def (24)                                                             | Horário de Brasí<br>Melhor                                                     | lia: 05/07/2006 11:19<br>Situação                                                              |
| ✓ <u>1</u>                                                                                                    | ÁC                                                                                                    | IDO ACETILSALICÍLICO                                                                                                    |                                                                                                    | 60,0000                                                                       | Lance (R\$)<br>1.100,0000                                                      | Aberto<br>(Propostas Empatadas)                                                                |
| 2                                                                                                    |                                                                                                    | FORMOCRESOL                                                                                                    |                                                                                                    | 101,0000                                                                      | 40,0000                                                                        | Aberto                                                                                         |
| □ <u>4</u>                                                                                                    | MA                                                                                                    | NDRIL ODONTOLOGICO                                                                                                    |                                                                                                    | 54,0000                                                                       | 40,0000                                                                        | Aberto                                                                                         |
| <u>د</u>                                                                                                    | Es                                                                                                    | LIQULA FILTRO SOLAR                                                                                                    |                                                                                                    | 77,0000                                                                       | 600,0000                                                                       | Aberto<br>(Propostas Empatadas)                                                                |
| Z                                                                                                    | REVEL                                                                                                    | ADOR PLACA BACTERIANA                                                                                                    |                                                                                                    | 236,0000                                                                      | 200,0000                                                                       | Aberto                                                                                         |
| <u> </u>                                                                                                    | ADE                                                                                                    | SIVO MONOCOMPONENTE                                                                                                    |                                                                                                    | 710,0000                                                                      | 100,0000                                                                       | Aberto                                                                                         |
| 5/07/2006 11:17:42)<br>egoeiro fala:<br>5/07/2006 11:16:11)<br>Mensag                                                         | SENHOR FORNECEDORES PRE                                                                                                    | SÃO ABERTO PARA LANCES                                                                                                    | OK                                                                                                    |                                                                               | Ver too                                                                        | as as mensagens                                                                                |
|                                                                                                    |                                                                                                    |                                                                                                    |                                                                                                    |                                                                               |                                                                                | 👌 🥏 Internet                                                                                   |
| niciar no si si si si si si si si si si si si si                                                                              | 🍘 🔊 🥵 🥵 Mars de<br>Iprasnet.gov.br - Lista de Pro                                                                                                    | posta - Microsoft P. 2                                                                                                    | DMPRAS                                                                                                    | Ministerio do P                                                               | Ane jamento                                                                    |                                                                                                |
| Para desclassificar uma pr<br>Para desclassificar uma pr                                                                      | SALICÍLICO, DOSAGEM 500 N<br>ILSALICÍLICO, DOSAGEM 500 N<br>roposta ativa , selecione a prop<br>icação de uma proposta desclas                                                     | 1G<br>osta desejada e clique no botă<br>sificada, selecione a proposta                                                            | io desclassificar propo<br>desejada e clique no                                                             | osta.<br>botão cancelar                                                       | desclassificar propos                                                          |                                                                                                |
| <ul> <li>Licitantes com propos</li> <li>Após a abertura do it</li> </ul>                                                      | stas desclassificadas, NÃO p<br>em para lances, não será m                                                                                                    | oderão participar da fase<br>ais possível fazer desclas:                                                                          | de lances para o ite<br>sificação ou cancela                                                                | em.<br>amento de de:                                                          | sclassificação.                                                                |                                                                                                |
|                                                                                                    | Propostas Ativas                                                                                                    |                                                                                                    | Valor (R\$)                                                                                                 |                                                                               | Qtde                                                                           | Marca                                                                                          |
| 💛<br>Descrição Complementar:                                                                                                  | Proposta 1<br>: Ácido                                                                                                    |                                                                                                    | 1.100,0000                                                                                                  |                                                                               | 1100                                                                           | ACC                                                                                            |
| 0                                                                                                    | Proposta 2                                                                                                    |                                                                                                    | 1.100,0000                                                                                                  |                                                                               | 1100                                                                           | TESTe                                                                                          |
| O Complementar:                                                                                                    | Proposta 3                                                                                                    |                                                                                                    | 2.200,0000                                                                                                  |                                                                               | 1100                                                                           | ×××                                                                                            |
| Descrição Complementor                                                                                                    | . нон                                                                                                    |                                                                                                    |                                                                                                    |                                                                               |                                                                                |                                                                                                |
|                                                                                                    | Micr                                                                                                    | osott Internet Explorer                                                                                                    |                                                                                                    |                                                                               |                                                                                |                                                                                                |
|                                                                                                    |                                                                                                    | Você tem certeza que deseja                                                                                                    | ABRIR o item 1 para lance                                                                                   | es?                                                                           |                                                                                |                                                                                                |
|                                                                                                    |                                                                                                    |                                                                                                    |                                                                                                    | 1941.                                                                         |                                                                                |                                                                                                |
| Vo                                                                                                    | ltar Confirma iníc                                                                                                    | io de lances para o item                                                                                                    | Descla                                                                                                    | assificar Prop                                                                | osta Limpar                                                                    |                                                                                                |
| Vo                                                                                                    | ltar Confirma iníc                                                                                                    | io de lances para o item                                                                                                    | Descla                                                                                                    | assificar Prop                                                                | osta Limpar                                                                    |                                                                                                |
| <b>∀o</b> l                                                                                                    | itar Confirma iníc                                                                                                    | io de lances para o item                                                                                                    | Descla                                                                                                    | assificar Prop                                                                | osta Limpar                                                                    | Internet                                                                                       |
| Concluído<br>Iniciar 🧭 📾 🤌                                                                                                    | itar Confirma Iníc                                                                                                    | io de lances para o item<br>cu 💽 Microsoft P 🤌                                                                                    | Descla                                                                                                    | assificar Prop<br>https://trei                                                | osta Limpar                                                                    | ) 🕐 Internet                                                                                   |

## Procedimentos durante a etapa de lances:

- Abrir item para lances: Possível para o item que estiver na situação de fechado ou suspenso. Selecionar o item a ser aberto e clicar no botão "abrir";
- **Suspender o Item:** É possível para o item que está na situação de aberto. Assinale o item a ser suspenso e clique no botão "**suspender**";

- Excluir Lance: Possível para o item na situação de suspenso. Para excluir um lance, primeiro suspenda o item. Assinale o item e clique no botão suspender e, em seguida exclua o lance, reabrindo o item novamente através da opção "CONFIRMA INÍCIO DE LANCES PARA O ITEM";
- Encerrar o Item para Lances: Assinale o item a ser encerrado e clique na opção "encerrar". Um item encerrado não pode ser reaberto. Ao clicar em encerrar item, o pregoeiro deve informar o tempo de iminência, entre 1 e 60 minutos, em formato numérico. Após esse tempo, os itens entram no horário de encerramento aleatório do sistema no período de 1 a 30 minutos. Após o encerramento aleatório, os itens passam a constar na situação de "encerrado", devendo o pregoeiro ir para a fase de aceitação;
- Cancelar Item: Possível para o item que estiver na situação de aberto, suspenso ou fechado. Assinalar o item a ser cancelado e clicar no botão "cancelar". O cancelamento deverá ser justificado;

#### **Importante Saber:**

SIASG

- O licitante somente poderá oferecer lance inferior ao último por ele ofertado e registrado pelo sistema;
- Durante a Sessão Pública, os licitantes serão informados, em tempo real, do valor do menor lance registrado, vedada a identificação do licitante;
- O sistema eletrônico encaminhará aviso de fechamento iminente dos lances, após o que transcorrerá período de tempo de até trinta minutos, aleatoriamente determinado, findo o qual será automaticamente encerrada a recepção de lances.

| 🥭 Pregão Elet                                                  | rônico - Microsoft Int                                                                                                    | ernet Explorer fornecido por Rede MP                                                                                                    |                       |                              | _ 8 ×                           |  |  |  |  |
|----------------------------------------------------------------|----------------------------------------------------------------------------------------------------|----------------------------------------------------------------------------------------------------|-----------------------|------------------------------|---------------------------------|--|--|--|--|
| COA<br>Prej                                                    | COMPRASNET<br>Pregão Eletrônico UASE: 200999 - MIN. DO PLANEJAMENTO ORCAMENTO E GESTAO/DF<br>Número: 7222005<br>USUários Conectados: 3 Para abrir o item, ver proposta, desclassif, ou cancelar desclassificação: selecione o item na situação "fechado" e clique na figura "abrir". |                                                                                                    |                       |                              |                                 |  |  |  |  |
| Para excluir<br>Para informa                                   | ·lances: com o iter<br>ar tempo de iminê                                                                                                    | a, descrassif, ou cancelar descrassificação: selecione o riem na s<br>m "aberto", clique em "suspender" e em seguida clique no "mel<br>ncia: clique na figura "encerrar" e depois em OK. | hor lance".           | e cirque na rigura           | abrir .                         |  |  |  |  |
|                                                                |                                                                                                    | Horário de Brasília: 06/07/2005 15:0                                                                                                    | 39                    |                              |                                 |  |  |  |  |
| -                                                              | Nº Item                                                                                                    | Descrição                                                                                                    | Valor Referência      | Melhor Lance                 | Situação                        |  |  |  |  |
|                                                                | 1                                                                                                    | PAPEL IMPRESSÃO                                                                                                    | 132,0000              | 500,0000                     | Aberto                          |  |  |  |  |
|                                                                | 2                                                                                                    | GORRO DESCARTÁVEL USO HOSPITALAR                                                                                                    | 94,0000               | 60,0000                      | Aberto<br>(Proposlas Empaladas) |  |  |  |  |
|                                                                | 3                                                                                                    | FORMOCRESOL                                                                                                    | 101,0000              | 40,0000                      | Aberto                          |  |  |  |  |
|                                                                | 4                                                                                                    | MANDRIL ODONTOLOGICO                                                                                                    | 54,0000               | 59,0000                      | Aberto                          |  |  |  |  |
|                                                                | 5                                                                                                    | DISCO POLIMENTO                                                                                                    | 189,0000              | 30,0000                      | Aberto                          |  |  |  |  |
|                                                                | <u>6</u>                                                                                                    | PELICULA FILTRO SOLAR                                                                                                    | 77,0000               | 28,0000                      | Aberto                          |  |  |  |  |
|                                                                | Z                                                                                                    | REVELADOR PLACA BACTERIANA                                                                                                    | 236,0000              | 27,0000                      | Aberto                          |  |  |  |  |
|                                                                | <u>8</u>                                                                                                    | ADESIVO MONOCOMPONENTE                                                                                                    | 710,0000              | 30,0000                      | Aberto                          |  |  |  |  |
|                                                                | 2                                                                                                    | PASTA PROFILÁTICA                                                                                                    | 94,0000               | 49,0000                      |                                 |  |  |  |  |
|                                                                | 10                                                                                                    | Prompt do usuário do Explorer<br>Prompt do script:<br>Sr(a) Pregoeiro(a). Informe o tempo (de 1 a 60 minutos) para iniciar o<br>encerramento aleatório.<br>3                             | Cancelar              | 100,0000                     | Encerra<br>etapa de<br>lances   |  |  |  |  |
|                                                                | ABRII                                                                                                    | R SUSPENDER ENCERAR CANCELAR                                                                                                    |                       | SUSPENDER<br>PREGÃO          |                                 |  |  |  |  |
| Sistema info<br>(06/07/2005 1<br>Pregoeiro fa<br>(06/07/2005 1 | orma: Sr. Forneco<br>L5:08:01) reenviar o<br>Ila: Item núme<br>L4:42:14)                                                                                                    | edor: O lance de valor R\$ 55,00 do item 2 foi excluído por ter sido co<br>lance.<br>ro 9 está suspenso                                                                                  | onsiderado inexequíve | l. Caso não concoro          | de com a exclusão, favor 🔺      |  |  |  |  |
| Pregoeiro fa<br>(06/07/2005 1                                  | lla: Itens abert<br>L4:38:55)                                                                                                    | ios para lances.                                                                                                    |                       |                              |                                 |  |  |  |  |
|                                                                |                                                                                                    | Mensagem:                                                                                                    | ŌK                    |                              |                                 |  |  |  |  |
| S.4 VIS                                                        | 📶 😂 🥭 🥭 📀<br>UALIZAÇA                                                                                                    | *) ဩΜ 倉С 倉С 倉┣ <b>r</b> 倉町 倉町 倉て<br>CU DA PRUPUSTA                                                                                                    | ( <b>@</b> ]P         | <b>⊉</b> ({ <mark>⊚</mark> ® | PT 🖵 🐠 👙 🁙 👙 15:16              |  |  |  |  |

#### Passos:

• Serviços do governo > Pregão > Pregão Eletrônico > Visualizar Proposta.

#### **Importante Saber:**

• Esta funcionalidade permitirá aos pregoeiros visualizarem todas as propostas encaminhadas,

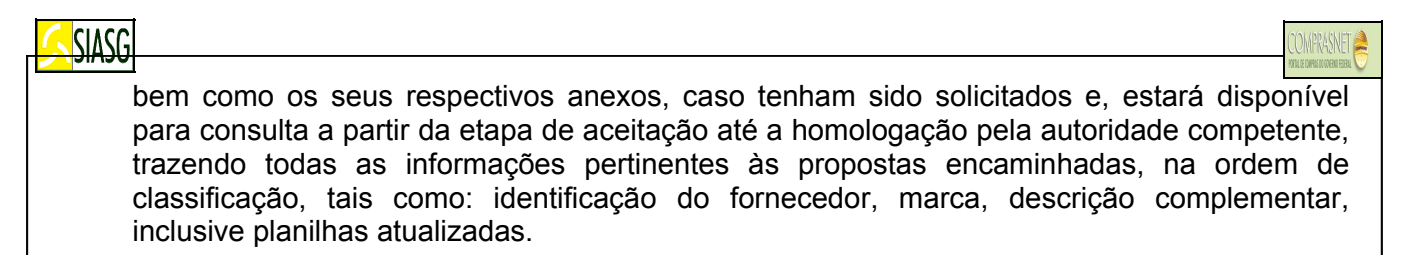

#### Planilha Eletrônica

 Disponível para os fornecedores a elaboração de "planilha eletrônica" conforme o modelo definido em edital, devendo os licitantes classificados na etapa de lances, reformularem suas planilhas na etapa de "aceitação de propostas" para que sejam novamente avaliadas e verificadas as conformidades com o último lance ofertado. O pregoeiro poderá excepcionalmente solicitar novas atualizações e reenvio das planilhas, até a etapa de adjudicação.

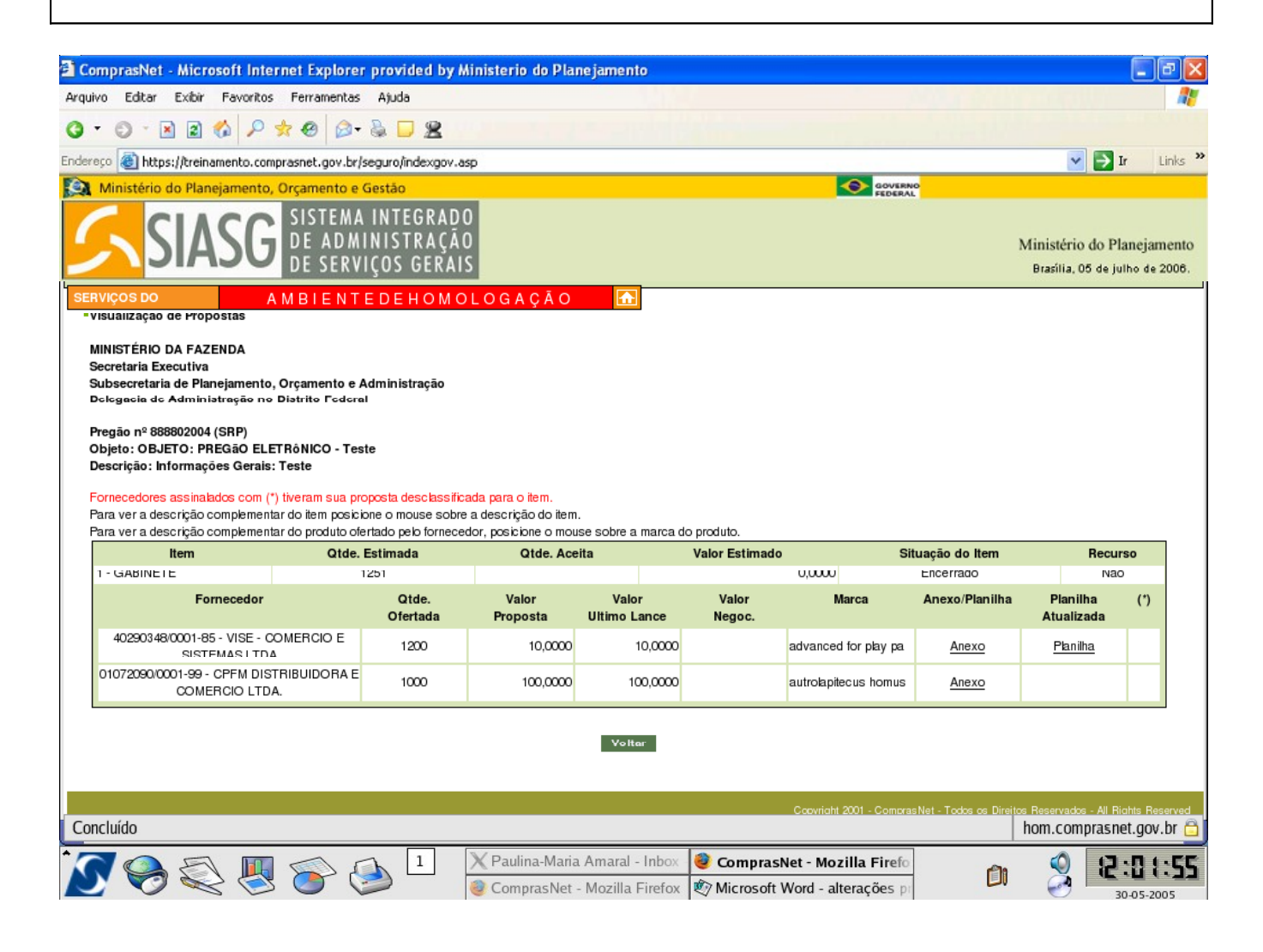

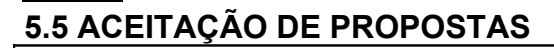

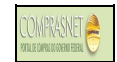

#### Passos:

SIASG

• Serviços do Governo > Pregão > Pregão Eletrônico > Aceitar.

#### Importante saber:

- Na fase de aceitação de proposta, o sistema não permite voltar para a fase de lances;
- A partir da etapa de aceitação o sistema disponibiliza chat de comunicação com os fornecedores;
- Ao concluir a fase aceitação, pode-se passar para a fase de habilitação de fornecedor, pela própria tela de aceitação, através do botão "habilitar fornecedor" ou pelo menu do pregão, na opção "habilitar fornecedores";
- Valor negociado caso seja negociado, informar via *chat* o novo valor para o item. É obrigatório o preenchimento do campo "valor negociado" para registrar a negociação realizada.

#### Funcionalidades 1ª Tela de Aceitação de Proposta:

- Clicar Voltar Para retornar à tela de aceitação de propostas;
- Clicar *Chat* Para que o pregoeiro envie mensagem para todos os fornecedores *logados*, questione e dê direito de resposta a um licitante por vez. Ao selecionar um fornecedor o pregoeiro deve aguardar a resposta antes de selecionar outro fornecedor. Caso selecione outro fornecedor o anteriormente selecionado perde o direito à resposta e o *chat* do fornecedor é fechado para resposta. O *chat* dever ser utilizado obrigatoriamente para negociação com o fornecedor.

#### Funcionalidades 2ª Tela de Aceitação de Proposta:

- Clicar Aceitar Proposta Para proposta com o menor lance. Caso deseje aceitar uma proposta que não seja a de menor valor, o sistema pede que se faça primeiro a recusa da menor proposta e a respectiva justificativa;
- Clicar Recusar Proposta Para esta opção é obrigatória a justificativa. Uma proposta recusada pode ser reativada, voltando na tela principal de aceitação e clicando na descrição do item para fazer novo aceite, neste caso também é necessário a justificativa;
- Clicar Cancelar Item O sistema pede justificativa de cancelamento a ser preenchida no campo observação;
- Clicar Habilitar Fornecedores Este recurso está disponível quando todos os itens estiverem com a situação de aceito;
- Clicar *Menu* Para acessar as opções do pregão eletrônico.

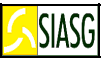

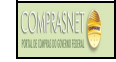

| ComprasNet - Microsoft Intern                                 | et Explorer provi                                              | ded by Ministerio <u>do l</u>         | Planejamento                             |                                                |                                                                            | J X            |
|---------------------------------------------------------------|----------------------------------------------------------------|---------------------------------------|------------------------------------------|------------------------------------------------|----------------------------------------------------------------------------|----------------|
| Arquivo Editar Exibir Favoritos                               | Ferramentas Ajuda                                              |                                       |                                          |                                                |                                                                            | 2              |
| 3 - 5 - 🗷 🖻 🎸 🔑 🖈                                             | 🐵 🔊 - 💺 🗖                                                      | 2                                     |                                          |                                                |                                                                            |                |
| Endereço 💩 https://treinamento.compra                         | snet.gov.br/seguro/ii                                          | ndexgov.asp                           |                                          |                                                |                                                                            | Links »        |
| SIASG                                                         | çamento e Gestão<br>SISTEMA INTE<br>DE ADMINIST<br>DE SERVIÇOS | GRADO<br>RAÇÃO<br>GERAIS              |                                          | Le                                             | Ministério do Planeja<br>Brasilia, 05 de julho de                          | mento<br>2006. |
|                                                               | AMBIENTE DE                                                    | TREINAMENTO                           |                                          |                                                |                                                                            |                |
| Aceitação de Propostas                                        |                                                                |                                       |                                          |                                                |                                                                            | _              |
| UASG 200999 - MIN. DO PLAN                                    | EJAMENTO ORCA                                                  | 1ENTO E GESTAO/DF                     |                                          |                                                |                                                                            |                |
| Número do Pregão; <u>94200</u>                                | <u>c</u>                                                       |                                       |                                          |                                                |                                                                            |                |
| Menu Voltar Chat                                              |                                                                | ~                                     |                                          |                                                |                                                                            |                |
| Clique sobre o item para cons<br>Para ver a descrição complem | ultar ou efetuar a<br>entar do item cliqu                      | ACEITAÇÃO.<br>Je sobre a descrição do | item.                                    |                                                |                                                                            |                |
| Item Descriç<br>do Iter                                       | io<br>n                                                        | Intenção de Qtde<br>Recurso Solicita  | valor<br>ada Estimado (R\$)              | Situação da<br>Proposta                        |                                                                            |                |
| 1 <u>ÁCIDO ACETILSALICÍLI</u><br>2 GORRO DESCARTÁVEL          | <u>CO</u><br>JSO HOSPITALAR                                    | 1.10                                  | 0 60,0000<br>3 94,0000                   | Realizar Aceitação<br>Cancelado pelo pregoeiro | -                                                                          |                |
|                                                               | ~~~                                                            |                                       | 2 101,0000                               | Realizar Accitação                             |                                                                            |                |
| 5 DISCO POLIMENTO                                             | <u>co</u>                                                      | 1                                     | .0 189,0000                              | Realizar Aceitação                             |                                                                            |                |
| 6 PELICULA FILTRO SOLA                                        |                                                                | 1                                     | 6 77,0000                                | Realizar Aceitação<br>Realizar Aceitação       |                                                                            |                |
| 8 ADESIVO MONOCOMPO                                           |                                                                | 1                                     | 0 710,0000                               | Realizar Aceitação                             |                                                                            |                |
| <u>9</u> PASTA PROFILÁTICA<br>10 MÁSCARA DESCARTÁVE           | L USO GERAL                                                    | 5                                     | 5 94,0000<br>0 94,0000                   | Realizar Aceitação<br>Item deserto             |                                                                            |                |
| Menu Voltar Chat                                              |                                                                |                                       |                                          |                                                |                                                                            |                |
|                                                               |                                                                |                                       |                                          |                                                |                                                                            |                |
|                                                               |                                                                |                                       |                                          |                                                |                                                                            |                |
|                                                               |                                                                |                                       |                                          | Convright 200                                  | 11 - CompresNet - Todos os Direitos Reservados - Al Riekte R               | econyed        |
| Menu ready for use                                            |                                                                |                                       |                                          |                                                | 🛜 🛛 🥶 Internet                                                             |                |
| ComprasNet - Microsoft Internet                               | Pregao Electron                                                | Meus documentos                       | Microsoft PowerP<br>Explorer fornecido p | ComprasNet - Mic                               | 🗿 ComprasNet - Mic 🔥 🚼 💷 🔍 👥                                               | 12:30          |
| Arquivo Editar Exibir Favoritos                               | CON                                                            | DD A CALES                            | -                                        |                                                |                                                                            |                |
|                                                               | COW                                                            | PRASNE                                | COMPRASNET                               | UASG: 200999 - MIN. DO                         | O PLANEJAMENTO ORCAMENTO E GESTAO/DF                                       |                |
| Enderera bites: (/treinamento compi                           | BERRE                                                          | ia Elatrânice                         |                                          | Usuários Conectados:                           | 3                                                                          | •2             |
| Google +                                                      | riegu                                                          |                                       |                                          |                                                |                                                                            |                |
| Ministério do Planeiamento, C                                 | Sistema inform                                                 | a: Os Itens 1, 2, 3                   | 3, 4, 5 e 6 estão e                      | m iminência até 15:00 de I                     | 04/07/2005, após isso, entrará no encerrame                                | ento 🔺         |
|                                                               | (04/07/2005 15:0                                               | 0:00) aleatório.                      |                                          |                                                |                                                                            |                |
|                                                               |                                                                |                                       |                                          |                                                |                                                                            |                |
| JIAJU                                                         |                                                                |                                       |                                          |                                                |                                                                            |                |
| SERVIÇOS DO GOVERNO 🛛 🗛 M                                     |                                                                |                                       |                                          |                                                |                                                                            |                |
| Objeto: Objeto: Pregão Eletri<br>Descrição:                   |                                                                | - Ao seleci                           | ionar "todos" a n                        | ensagem enviada será                           | vista nor todos os fornecedores mas                                        | <u> </u>       |
|                                                               |                                                                | sem direi<br>- Ao seleci              | ito a resposta ( *                       | ).<br>Ior específico la mensar                 | nem enviada será vista nor todos mas                                       |                |
| Selecione a proposta para efe                                 |                                                                | apenas o                              | fornecedor selec                         | ionado, terá direiro à re                      | esposta.                                                                   |                |
| Item:                                                         |                                                                | seleciona                             | ido terá o chat fe                       | chado para resposta.                           | isagem, o tornecedor anteriormente                                         |                |
|                                                               | For                                                            | necedor: Todos                        |                                          |                                                | •                                                                          |                |
| 000000000434 Empr                                             | Me                                                             | nsagem: Enviar plar                   | nilha atualizada                         |                                                | <u>A</u>                                                                   |                |
| Descrição Complementar                                        |                                                                |                                       |                                          |                                                |                                                                            |                |
| O 000000000272 Empr                                           |                                                                |                                       |                                          |                                                | <b>v</b>                                                                   |                |
| Descrição Complementar                                        |                                                                |                                       | Enviar Mer                               | sagem Fechar                                   | Chat                                                                       |                |
| C 000000000353 Empr                                           | Descr Coron Forne                                              | cedor forpec?                         |                                          |                                                |                                                                            |                |
| _ 000000000515 Empre                                          | sa Fornecedora Fo                                              | ornec 4 91,1                          | .900                                     | produto                                        | fornec4                                                                    |                |
| Descrição Complementar:                                       | Descr Comp Forne                                               | cedor fornec4                         |                                          |                                                |                                                                            |                |
| 2h                                                            |                                                                |                                       |                                          |                                                |                                                                            |                |
| Ubservações:                                                  |                                                                |                                       | <b>A</b>                                 |                                                |                                                                            |                |
|                                                               |                                                                |                                       |                                          |                                                |                                                                            |                |
|                                                               |                                                                |                                       | -                                        |                                                |                                                                            |                |
| Caracteres restantes: 200                                     | 7                                                              |                                       |                                          |                                                |                                                                            |                |
| Menu Voltar Can                                               | elar I <u>tem</u>                                              | Aceit <u>ar Proposta</u>              | Recusar                                  | roposta Chat                                   |                                                                            |                |
|                                                               |                                                                |                                       |                                          |                                                |                                                                            | -              |
| Menu ready for use                                            |                                                                |                                       |                                          | Copyright 20                                   | 101 - CombrasNet - Todos os Direitos Reservados - All Riohts<br>All Riohts | Reserved       |
| 🏦 Iniciar 🛛 😭 🍃 🏉 📀                                           | » 🛛 🖉 ComprasN                                                 | et 🛛 🛄 Microsoft Pov                  | ve 🛛 🚑 ComprasNet                        | Pregão Eletrô                                  | 100 (100 (100 (100 (100 (100 (100 (100                                     | 15:24          |
|                                                               |                                                                |                                       |                                          |                                                |                                                                            |                |

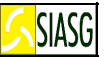

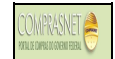

## 5.6 HABILITAÇÃO DE PROPOSTAS

#### Passos:

• Menu Principal > Habilitar.

#### Funcionalidades da Tela de Habilitação:

O pregoeiro procederá a habilitação para os fornecedores que tiverem suas propostas aceitas para o item:

- Clicar Habilitar Itens Selecionados Para habilitação automática de todos os itens selecionados. Para utilizar essa opção, aconselhamos primeiramente verificar as informações pertinentes ao item;
- Clicar *Chat* Para que o pregoeiro, se desejar, envie mensagem para todos os fornecedores *logados*, questione e dê direito de resposta a um fornecedor por vez. Utilizar o *chat* para estabelecer o prazo para registro de intenção de recurso;
- Clicar Abrir Prazo Intenção Estando todos os itens habilitados ou inabilitados o pregoeiro deve informar o prazo para registro da intenção de recurso por parte dos fornecedores. Esse prazo pode ser fechado pelo pregoeiro, após o término da fase de habilitação, na opção Fechar > Reabrir Prazo de Intenção de Recursos;
- Clicar Habilitar Proposta O campo a ser assinalado para que o fornecedor que esteja na situação de aceito seja habilitado;
- Clicar Inabilitar Proposta ao inabilitar uma proposta, o pregoeiro deve retornar à fase de aceitação para cancelar o item ou fazer outra aceitação;
- Clicar Voltar para retornar à 1<sup>a</sup> tela de habilitação;
- Clicar Menu Para acessar o menu de opções do pregão eletrônico;
- **Observação para o Item**: para ser preenchido quando assinalada a opção inabilitar, devendo ser informado o motivo da inabilitação.

| Arquivo                           |                                          |                                                                                                    |                               | , ao i taneja                               |                         |                             |                                      |                                              |                       |
|-----------------------------------|------------------------------------------|----------------------------------------------------------------------------------------------------|-------------------------------|---------------------------------------------|-------------------------|-----------------------------|--------------------------------------|----------------------------------------------|-----------------------|
|                                   | Editar                                   | Exibir Favoritos Ferramentas Ajuda                                                                                                    |                               |                                             |                         |                             |                                      |                                              | - <b>1</b>            |
| G • 6                             |                                          | 🗷 🖻 🎸 🔑 🛠 😔 🖾 🖵 🖉                                                                                                    | 2                             |                                             |                         |                             |                                      |                                              |                       |
| Endereço                          | 🕘 htt                                    | ps://treinamento.comprasnet.gov.br/seguro/indexg                                                                                                  | jov.asp                       |                                             |                         |                             |                                      | 🗸 🄁 Ir                                       | Links ×               |
| Mir                               | istéric                                  | o do Planejamento, Orçamento e Gestão                                                                                                    |                               |                                             |                         | <b>~</b>                    |                                      |                                              |                       |
| SERVIÇO                           | S DO G                                   | SIASG SISTEMA INTEGR<br>DE ADMINISTRA<br>DE SERVIÇOS GEI<br>ROVERNO AMBIENTE DE TR                                                                | ADO<br>ÇÃO<br>RAIS            | 0                                           | •                       |                             | M                                    | inistério do Planej<br>Brasília, 05 de julho | jamento<br>de 2006.   |
| PRE                               | GÃO E                                    | LETRÔNICO                                                                                                    | Microsoft I                   | nternet Exp                                 | lorer                   |                             |                                      |                                              | 3                     |
| - Hab<br>UAS<br>⊠ún<br>Me<br>Cliq | G 201<br>G 201<br>Iero d<br>nu<br>ue sot | ao de Propostas<br>0999 - MIN. DO PLANEJAMENTO ORCAMENT<br>Jo Pregão: <u>942006</u><br>Voltar Chat<br>pre o item para consultar ou efetuar a HAB) |                               | r. Pregoeiro, Ac<br>esistir.<br>INABILITAÇÃ | o clicar em 'OK', o ite | m assinalado terá sua(s) pr | oposta(s) habilitada(s) . Clique e   | em 'CANCELAR' para                           |                       |
| Para                              | ver a                                    | a descrição complementar do item clique so<br>Descrição                                                                                           | bre a descriç.<br>Intenção de | ão do item.                                 | Valor                   | Situação da                 |                                      |                                              |                       |
|                                   | Item                                     | do Item                                                                                                    | Recurso                       | Solicitada                                  | Estimado (R\$)          | Proposta                    |                                      |                                              |                       |
|                                   | 1                                        | ÁCIDO ACETILSALICÍLICO                                                                                                    |                               | 1.100                                       | 60,0000                 | Aceito e Habilitado         |                                      |                                              |                       |
|                                   | 2                                        | GORRO DESCARTAVEL USO HOSPITALAR                                                                                                    |                               | 3                                           | 94,0000                 | Cancelado pelo prego        | eiro                                 |                                              |                       |
|                                   | 3                                        | FORMOCRESOL                                                                                                    |                               | 2                                           | 101,0000                | Realizar Habilitaç          | ão                                   |                                              |                       |
|                                   | 4                                        | MANDRIL ODONTOLOGICO                                                                                                    |                               | 20                                          | 54,0000                 | Realizar Habilitaç          | ão                                   |                                              |                       |
|                                   | 5                                        | DISCO POLIMENTO                                                                                                    |                               | 10                                          | 189,0000                | Realizar Habilitaç          | ão                                   |                                              |                       |
|                                   | <u>6</u>                                 | PELICULA FILTRO SOLAR                                                                                                    |                               | 6                                           | 77,0000                 | Realizar Habilitaç          | ão                                   |                                              |                       |
|                                   | Z                                        | REVELADOR PLACA BACTERIANA                                                                                                    |                               | 10                                          | 236,0000                | Realizar Habilitaç          | ão                                   |                                              |                       |
|                                   | <u>8</u>                                 | ADESIVO MONOCOMPONENTE                                                                                                    |                               | 10                                          | 710,0000                | Realizar Habilitaç          | ão                                   |                                              |                       |
|                                   | 9                                        | PASTA PROFILÁTICA                                                                                                    |                               | 5                                           | 94,0000                 | Realizar Habilitaç          | ãn                                   |                                              |                       |
|                                   | 10                                       | MÁSCARA DESCARTÁVEL USO GERAL                                                                                                    |                               | 50                                          | 94,0000                 | Item deserto                |                                      |                                              |                       |
| Me                                | nu                                       | Voltar Habilitar itens Selecion                                                                                                    | ados                          | Abrir                                       | Prazo Intenção          | o Chat                      |                                      |                                              |                       |
|                                   |                                          |                                                                                                    |                               |                                             |                         |                             |                                      |                                              | ~                     |
|                                   |                                          |                                                                                                    |                               |                                             |                         | Copyright 200               | 1 - ComprasNet - Todos os Direitos F | Reservados - Al Rights                       | Reserved              |
| 🗐 Menu re                         | ady fo                                   | r use                                                                                                    |                               |                                             |                         |                             | <b>Q</b>                             | 🥑 Internet                                   |                       |
| 🛃 Inio                            | iar                                      | 🕐 🕼 🥲 📀 🙆 🔚 Meus                                                                                                    | documentos                    | Microsof                                    | t PowerP 🧔              | ComprasNet - Mic            | 🚰 ComprasNet - Mic                   | <u>5199</u> ,                                | <mark>0-</mark> 12:44 |

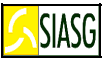

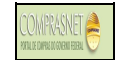

## 5.7 PRAZO PARA INTENÇÃO DE RECURSO

#### Passos:

 Serviços do Governo > Pregão > Pregão Eletrônico > Fechar/Reabrir Prazo de Intenção Recurso.

#### Importante saber:

- Após encerrar totalmente a fase de habilitação, o pregoeiro deve abrir o prazo para registro de intenção de recurso no botão abrir prazo intenção de recurso;
- A intenção de recurso é visível para os itens na situação de: aceito e habilitado, cancelado, item deserto;
- O prazo para intenção de recurso pode ser fechado/reaberto na mesma opção do menu;
- Na fase de habilitação, o sistema permite voltar para a fase de aceitação de proposta, caso haja item com a situação de inabilitado;
- Somente após o fechamento do prazo para intenção de recurso, é possível passar para a fase de admissibilidade, quando o pregoeiro analisará as intenções de recurso, decidindo pela sua aceitação ou recusa.
- Na hipótese do pregoeiro rejeitar a intenção de recurso, o licitante não poderá registrar, por meio eletrônico, as razões do recurso pretendido.

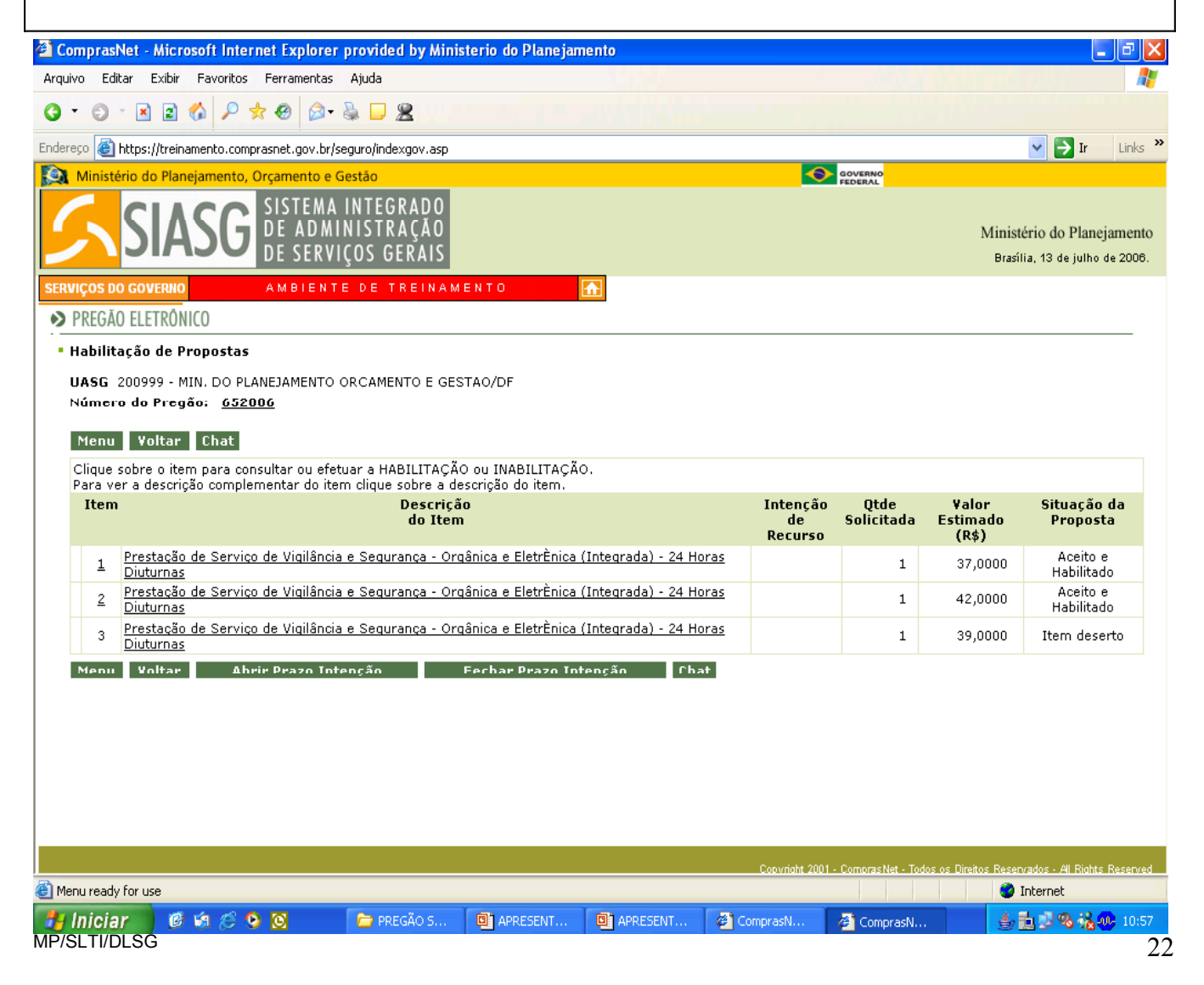

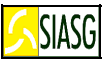

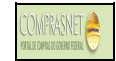

### 5.8 JUÍZO DE ADMISSIBILIDADE

#### Passos:

• Menu Principal > Admissibilidade.

#### Funcionalidades da Tela de Admissibilidade:

- Clicar **Descrição do Item** Para consultar a intenção de recurso e fazer a admissibilidade ou recusa da intenção;
- Clicar Menu Para acessar as opções do Pregão Eletrônico;
- Clicar Voltar Para retornar à tela que permite visualizar o número do pregão e a intenção de recurso sobre a qual se fará o juízo de admissibilidade;
- Assinale o fornecedor para julgar ou rejeitar sua intenção de recurso. Observe que o sistema alterna o fornecedor (razão social e texto da intenção de recurso);
- Clicar Aceitar Intenção de Recurso Esta opção permite que o fornecedor que esteja na situação de "não analisado", tenha sua intenção de recurso analisada, aceita ou recusada;
- Clicar Rejeitar Intenção de Recurso Para rejeição de recurso apresentada pelo fornecedor mostrado na tela. O motivo da rejeição da intenção deve ser informado no campo observações.

| 🕙 Comprasi              | Net - Microsoft Internet Explor                                                               | er provided by Ministerio                       | do Planejamento                   |                         |                               |                                                  | a X               |
|-------------------------|-----------------------------------------------------------------------------------------------|-------------------------------------------------|-----------------------------------|-------------------------|-------------------------------|--------------------------------------------------|-------------------|
| Arquivo Edi             | itar Exibir Favoritos Ferramenta                                                              | as Ajuda                                        |                                   |                         |                               | Yester                                           |                   |
| 0 · 0                   | - 🗷 🖻 🏠 🔎 🛧 🛛 🖉                                                                               | • 🗟 🗖 🙎                                         |                                   |                         |                               |                                                  |                   |
| Endereço 🙆              | https://treinamento.comprasnet.gov.b                                                          | r/seguro/indexgov.asp                           |                                   |                         |                               | 🗸 🄁 Ir                                           | Links »           |
| Ministe                 | ério do Planejamento, Orçamento                                                               | e Gestão                                        |                                   |                         |                               |                                                  |                   |
| 5                       | SIASG SISTEM<br>DE ADM<br>DE SER                                                              | A INTEGRADO<br>MINISTRAÇÃO<br>VIÇOS GERAIS      |                                   |                         |                               | Ministério do Planeja<br>Brasília, 05 de julho d | amento<br>e 2006. |
| SERVIÇOS D              | O GOVERNO A M B I E N                                                                         | ITE DE TREINAMENT                               | o 🚹                               |                         |                               |                                                  |                   |
| PREGĂ                   | O ELETRÔNICO                                                                                  |                                                 |                                   |                         |                               |                                                  |                   |
| UASG<br>Númer<br>Item 1 | 200999 - MIN. DO PLANEJAMENT<br>o do Pregão: <u>942006</u><br>- <u>ÁCIDO ACETILSALICÍLICO</u> | O ORCAMENTO E GESTAO/                           | 2DF                               |                         |                               |                                                  |                   |
| Selecio                 | ne um dos fornecedores para efe<br>Data e hora do registro                                    | etuar admissibilidade da int<br>CNP1/CPF        | enção de recurso.<br>Razão Social | Situação                |                               |                                                  |                   |
| ۲                       | 05/07/2006 14:59                                                                              | 00.000.000/0003-53                              | Empresa Fornecedora Fornec 2      | Não Analisada           |                               |                                                  |                   |
|                         |                                                                                               |                                                 |                                   |                         |                               |                                                  |                   |
| Texto                   | Razão Social: Emp                                                                             | resa Fornecedora Forn<br>trada palo forpacador: | ec 2 CNPJ/CPF: 00.000.000/0003-53 |                         |                               |                                                  |                   |
| Teste                   | de intenção de recurso. Não a                                                                 | aceito a recusa do lance.                       | ~                                 |                         |                               |                                                  |                   |
| Observ                  | vações do pregoeiro para Ac                                                                   | eitar ou Rejeitar:                              |                                   |                         |                               |                                                  |                   |
| Rejeito                 | o a intenção de recurso                                                                       |                                                 |                                   |                         |                               |                                                  |                   |
| Caract                  | teres restantes: 471                                                                          |                                                 |                                   |                         |                               |                                                  |                   |
| Menu                    | ı Voltar Aceitar in                                                                           | tenção de recurso                               | Rejeitar intenção de recur        | so Chat                 |                               |                                                  |                   |
|                         |                                                                                               |                                                 |                                   | Conversely 2001 Company | Not - Todas as <del>Dia</del> | nitos Posopyadas - All Distas f                  | Pacanual -        |
| 🕘 Menu ready            | / for use                                                                                     |                                                 |                                   |                         |                               | Internet                                         | N-449100-001      |
| 🦺 Inicia                | r 🖻 🕼 🤌 🙆                                                                                     | 📋 Meus documentos                               | 🖪 Microsoft PowerP 🖉 ComprasNet   | - Mic 🙆 Compre          | asNet - Mic                   | \$ 1 9 9 A                                       | 15:06             |
| MP/SLTI/C               | DLSG                                                                                          |                                                 |                                   |                         |                               |                                                  | 23                |

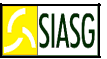

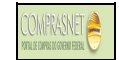

## 5.9 ENCERRAMENTO DA SESSÃO PÚBLICA

#### **Passos:**

• Serviços do Governo > Pregão > Pregão Eletrônico > Encerrar Sessão Pública.

#### Importante saber:

- No encerramento da Sessão Pública, havendo intenção de recurso aceita, o sistema disponibiliza tela própria para que o pregoeiro informe os prazos para registro da razão do recurso, da contra-razão e das decisões;
- Após encerrar a Sessão Pública, o usuário tem um intervalo de <u>10 minutos</u> alternados, para simular o envio da razão do recurso e da contra-razão do recurso;
- No caso de não haver intenção de recurso, o sistema permite fazer o encerramento da Sessão Pública, após o fechamento do prazo para intenção de recursos, na opção "encerrar sessão pública";
- Após o encerramento da Sessão Pública, o sistema gera a ATA do pregão. O sistema não permite, o retorno às fases anteriores ao encerramento da Sessão Pública.

| Arquivo Editar Exibir Favoritos                                                                                                    | Ferramentas                                     | provided by Minist<br>Ajuda                                                                                                    | erio do Planejamento                                                                                                    |                                                                                                    |                                                                                                    |                                                                            |
|----------------------------------------------------------------------------------------------------|-------------------------------------------------|----------------------------------------------------------------------------------------------------|----------------------------------------------------------------------------------------------------|----------------------------------------------------------------------------------------------------|----------------------------------------------------------------------------------------------------|----------------------------------------------------------------------------|
| Q · Q · N 2 6 2 5                                                                                                    | k 🐵 🖂 -                                         | la 🗆 🙎                                                                                                    |                                                                                                    |                                                                                                    |                                                                                                    |                                                                            |
| Endereço 🍘 https://treinamento.comp                                                                                                    | rasnet.gov.br/s                                 | eguro/indexgov.asp                                                                                                    |                                                                                                    |                                                                                                    |                                                                                                    | V 🕞 Ir Links 🏵                                                             |
| Ministério do Planejamento, o<br>SIASGO<br>SERVIÇOS DO GOVERNO<br>PREGAO ELETRONICO<br>- Juízo de Admissibilidade<br>UASG 200999 - MIN, DO PLA                                                                                                    | Orçamento e d<br>SISTEMA<br>DE ADMI<br>DE SERVI | Sestão<br>INTEGRADO<br>NISTRAÇÃO<br>IÇOS GERAIS<br>E DE TREINAME<br>ORCAMENTO E GEST                                                                                                    |                                                                                                    |                                                                                                    |                                                                                                    | Ministério do Planejamento<br>Brasília, 05 de julho de 2008.               |
| Número do Pregão: <u>9420</u><br>Clique sobre o item para con<br>Para ver a descrição complet                                                                                                    | <b>06</b><br>sultar ou efet<br>mentar do ite    | tuar admissibilidade<br>m clique sobre a des                                                                                                    | da intenção de recurso.<br>crição do item.                                                                                                    |                                                                                                    |                                                                                                    |                                                                            |
| Item Descrição                                                                                                    | ICO                                             | ntenções aceitas l                                                                                                    | Intenções rejeitadas Int                                                                                                    | tenções não analisadas                                                                               |                                                                                                    |                                                                            |
| 5 DISCO POLIMENTO                                                                                                    | 100                                             | 1                                                                                                    | 0                                                                                                    | 0                                                                                                    |                                                                                                    |                                                                            |
| Z REVELADOR PLACA BA                                                                                                    | CTERIANA                                        | 1                                                                                                    | 0                                                                                                    | 0                                                                                                    |                                                                                                    |                                                                            |
|                                                                                                    |                                                 |                                                                                                    |                                                                                                    |                                                                                                    |                                                                                                    |                                                                            |
| Menu ready for use                                                                                                    |                                                 |                                                                                                    |                                                                                                    | Copyright                                                                                            | 2001 - ComprasNet - Todos os I                                                                                                    | Direitos Reservados - Al Rights Reserved                                   |
| 🛃 Iniciar 📄 🥶 🥴 🥴                                                                                                    |                                                 | Meus documento                                                                                                    | s 🛛 💽 Microsoft PowerP                                                                                                    | ComprasNet - Mic                                                                                     | 🚳 ComprasNet - Mic                                                                                                    | الا الح 🛃 🕹 🕹 🕹 الح                                                        |
| 🐔 ComprasNet - Microsoft Inter                                                                                                    | net Explorer                                    | provided by Minist                                                                                                    | erio do Planeiamento                                                                                                    |                                                                                                    |                                                                                                    | _ B ×                                                                      |
| Arquivo Editar Exibir Pavoritos          Image: Constraint of the second second secon                                                                                                    | Ferramentas                                     | Ajuda                                                                                                    |                                                                                                    |                                                                                                    | GOVERNO                                                                                                    | 💌 🏹 Ir 🛛 Links 🎽                                                           |
| Arquivo Editar Exibir Pavoritos                                                                                                    | Ferramentas                                     | Ajuda                                                                                                    | NTO 👧                                                                                                    |                                                                                                    | ROVERNO                                                                                                    | Ir Linis »<br>Ministério do Planejamento<br>Brasilia, 06 de julho de 2006. |
| Arquivo Editar Existir Pavoritos  Constraints  Constraint                                                                                                    | Ferramentas                                     | Ajuda                                                                                                    | NTO 🔊                                                                                                    |                                                                                                    | CONTRACTOR OF CONTRACTOR OF CO | Vinistério do Planejamento<br>Brasilia, 05 de julho de 2006.               |
| Arquivo Editar Exitir Pavoritos                                                                                                    | Perramentas                                     | Ajuda                                                                                                    | NTO 🗩                                                                                                    | o", "Limite de prazo pa<br>Competente", conforr<br>e locais.                                         | Revenue<br>Revenue<br>Revenue                                                                                                    | Vinistério do Planejamento<br>Brasilia, 06 de julho de 2006.               |
| Arquivo Editar Exibir Pavoritos  Productor  Productor                                                                                                    | Perramentas                                     | Ajuda<br>Ajuda<br>Aj | AO/DF                                                                                                    | o", "Limite de prezo pa<br>Competente", conforr<br>e locais.                                         | ra<br>ne                                                                                                    | Ir Links »<br>Ministério do Planejamento<br>Brasilia, 05 de julho de 2006. |
| Arquivo Editar Exister Pavoritos  Arquivo Editar Exister Pavoritos  Arquiv                                                                                                    | Perramentas                                     | Ajuda                                                                                                    | NTO<br>TAO/DF<br>o para Razão de Recurse<br>Pregoeiro/Autoridade<br>ão os feriados nacionais                                                                                                    | o", "Limite de prezo pa<br>Competente", conforr<br>e locais.                                         | ra<br>ne                                                                                                    | Ir Links »<br>Ministério do Planejamento<br>Brasilia, 05 de julho de 2008. |
| Arquivo Editar Exibir Pavoritos  Arquivo Editar Exibir Pavoritos                                                                                                    | Perramentas                                     | Ajuda<br>Ajuda<br>Aj | NTO                                                                                                    | o", "Limite de prezo pa<br>Competente", conforr<br>e locais.<br>nte a Ata do Pregão, não send<br>ão. | ra<br>ne                                                                                                    | Ministério do Planejamento<br>Brazilia, 05 de julho de 2006.               |
| Arquivo Editar Exibit Pavoritos  Arquivo Editar Exibit Pavoritos  Enderco Martine Pavoritos  Enderco Martine Sessá  Escolha o Pregão para ter UASG 200399 - MIN, DO PLA Nerro 942005  Sr Pregoeiro, favor inform Contra-Rozão - a 'Umite de prazo para Cont Limite de prazo para Cont Limite de para Cont Limite de para Cont Limite de para Cont Limite de para Cont Limite de para Cont Limite de para Cont Limite de para Cont Limite de para Cont Limite de paraco para Cont Limite de para Cont Limite de paraco para Cont                                                                                                    | Perramentas                                     | Ajuda                                                                                                    | NT O TAO/DF TAO/DF TAO/ | o", "Limite de prezo pa<br>Competente", conforr<br>e locais.<br>nte a Ata do Pregão, não send<br>ão. | re<br>ne<br>o possível voltar à                                                                                                    | Ir Links »<br>Ministério do Planejamento<br>Brasilia, 05 de julho de 2008. |
| Arquivo Editar Exder Pevoritos                                                                                                    | Perramentas                                     | Ajuda<br>Ajuda<br>Aj | NTO                                                                                                    | p", "Limite de prazo pa<br>Competente", conforr<br>e locais.                                         | ra<br>ne<br>o possível voltar à                                                                                                    | Ministério do Planejamento<br>Brazilia, 06 de julho de 2006.               |
| Arquivo Editar Exibit Pavoritos  Arquivo Editar Exibit Pavoritos  Endereco A Hubes//treinamento.comp  Comparing SIAASG  ERRUIÇOS DO GOVERIO  ERRUIÇOS DO GOVERIO  ERRUI ERRUI                                                                                                    | Perramentas                                     | Ajuda<br>Ajuda<br>Aj | AO/DF                                                                                                    | o", "Limite de preze pa<br>Competente", conforr<br>e locais.                                         | ra<br>ne<br>o possível voltar à                                                                                                    | Ministério do Planejamento<br>Brasilia, 06 de julho de 2008.               |
| Arquivo Editar Exister Pavoritos<br>Processo de la Exister Pavoritos<br>Endereso de la pescificación de la negativa<br>Endereso de la pescificación de la negativa<br>Endereso de la pescificación de la negativa<br>Endereso de la pescificación de la negativa<br>Endereso de la pescificación de la negativa<br>Endereso de la pescificación de la negativa<br>Endereso de la pescificación de la negativa<br>PREGAO ELETRONICO<br>Encernar Sessão<br>Encernar Sessão<br>Encernar Ses | Perramentas                                     | Ajuda<br>Ajuda<br>Aj | N T O  TAO/DF  O para Razão de Recurs  o para Razão de Recurs  o para sutomaticame  corrada gerando automaticame  CELAR, para voltar à habilita;  OK  Cancelar                                                                                                    | p", "Limite de prazo pa<br>Comptente". conforr<br>e locais.                                          |                                                                                                    | Ministério do Planejamento<br>Brasilia, 06 de julho de 2006.               |

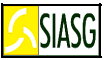

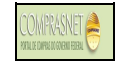

## 5.10 ATA DO PREGÃO

#### Passo:

Serviços do Governo > Pregão > Pregão Eletrônico > Visualizar Ata.

#### Importante saber:

- Permite visualizar e/ou imprimir a ata do pregão;
- Ao encerrar a Sessão Pública, o sistema emite a Ata do pregão;
- Os termos de adjudicação e homologação são incorporados à ata.

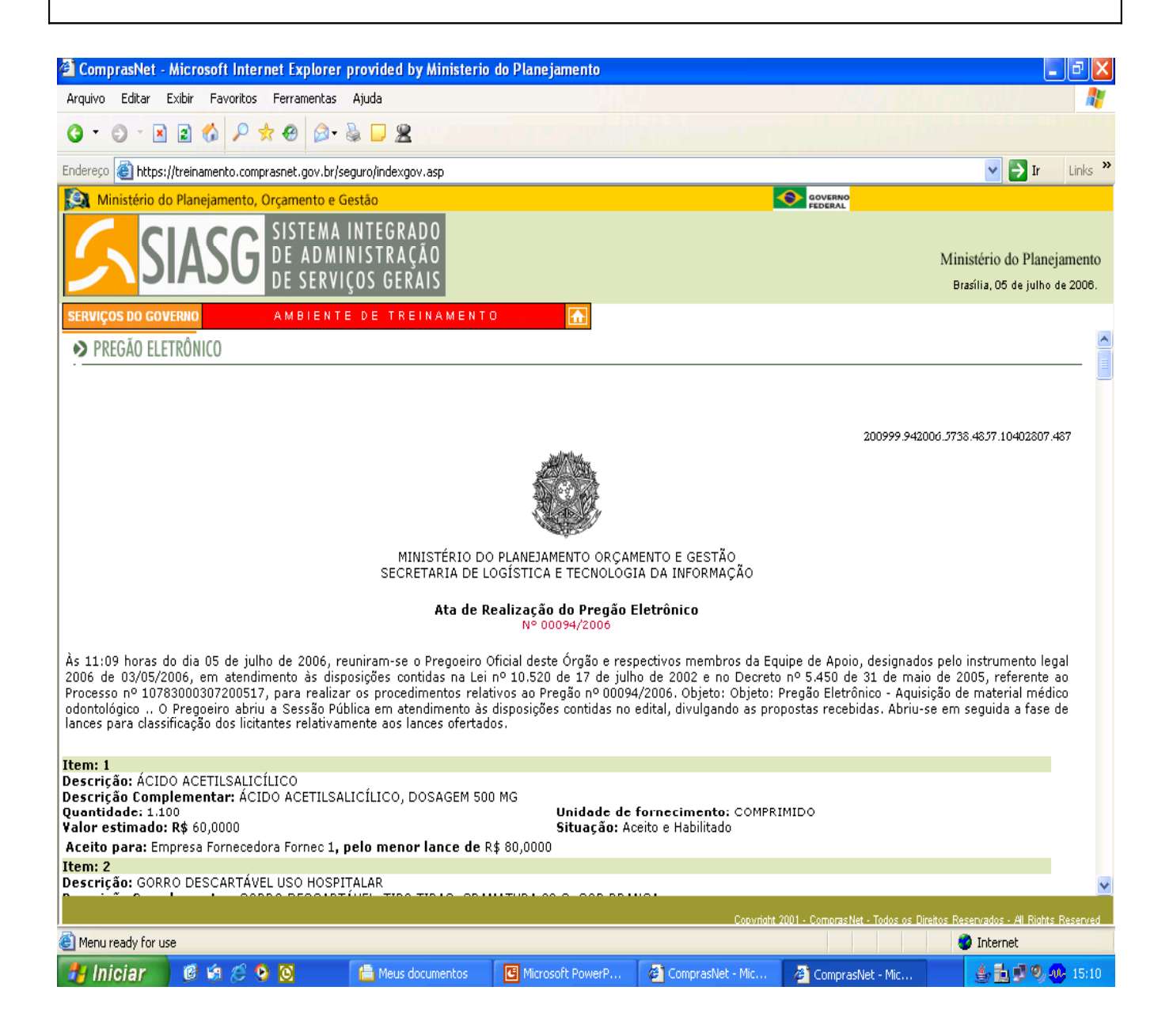

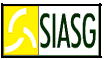

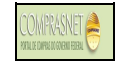

## 5.11 ANÁLISE E DECISÃO DO RECURSO

#### Passos:

• Serviços do Governo > Pregão > Pregão Eletrônico > Decidir Recurso.

#### **Importante Saber:**

- O sistema disponibiliza para o licitante campo específico para o registro da razão do recurso;
- O sistema disponibiliza para o licitante campo específico para o registro da contra-razão do recurso;
- O sistema envia e-mail automaticamente para os demais licitantes registrarem a contrarazão igualmente, em campo específico disponibilizado no sistema;
- O sistema disponibiliza campo específico para o pregoeiro registrar a respectiva decisão do recurso;

| Arquivo Editar Exibir Favoritos Ferra                                                                                                    | xplorer provided by Ministerio<br>mentas Ajuda                                                                                                    | do Planejamento                                                                                                    |                                                     |                                                                                                    |                                                                    |                                                                          |                       |
|----------------------------------------------------------------------------------------------------|----------------------------------------------------------------------------------------------------|----------------------------------------------------------------------------------------------------|-----------------------------------------------------|----------------------------------------------------------------------------------------------------|--------------------------------------------------------------------|--------------------------------------------------------------------------|-----------------------|
| G · O · N 2 🐔 🔎 🛧 😁                                                                                                    | 🔊 · 🗟 🖵 🙎                                                                                                    |                                                                                                    |                                                     |                                                                                                    |                                                                    |                                                                          |                       |
| Endereço 🍓 https://treinamento.comprasnet.                                                                                                    | .gov.br/seguro/indexgov.asp                                                                                                    |                                                                                                    |                                                     |                                                                                                    |                                                                    | 🖌 🔁 Ir                                                                   | Links »               |
| Ministério do Planejamento, Orçamento, SIS                                                                                                    | ento e Gestão<br>TEMA INTEGRADO<br>ADMINISTRAÇÃO<br>SERVIÇOS GERAIS<br>BIENTE DE TREINAMENTO                                                                                                    |                                                                                                    |                                                     | GOVERNO<br>FEDERAL                                                                                                    | Ministé:<br>Brazília                                               | rio do Plane<br>a. 05 de julho                                           | jamento<br>de 2006.   |
| Menu Voltar                                                                                                    |                                                                                                    |                                                                                                    |                                                     |                                                                                                    |                                                                    |                                                                          |                       |
| Propostas :<br>Item 5                                                                                                    |                                                                                                    | Otde Est:                                                                                                    | Otde A                                              | di:                                                                                                    | Valor R                                                            | ef:                                                                      |                       |
| DISCO POLIM                                                                                                    | ENTO                                                                                                    | 10                                                                                                    | 0                                                   |                                                                                                    | 189,000                                                            | 00                                                                       |                       |
| CNPJ/CPF                                                                                                    | Razão Social                                                                                                    |                                                                                                    | Melhor Lance                                        | ¥alor<br>Negociado                                                                                                    | Situação                                                           | Marca                                                                    |                       |
| 00.000.000/0004-34                                                                                                    | Empresa Fornecedora Fornec                                                                                                    | 3                                                                                                    | 123,0000                                            | 0,0000 A                                                                                                    | Aceito e Habilitado                                                | Teste                                                                    |                       |
| Descrição complementar: Twower                                                                                                    | Recursos e Contra-Ra                                                                                                    | zões para o item                                                                                                    |                                                     |                                                                                                    |                                                                    |                                                                          |                       |
| 0000000000272 - Empresa Fornece                                                                                                    | Recursos<br>adora Fornec 1                                                                                                    |                                                                                                    | Otde de Contr<br>O                                  | a-Razões                                                                                                    |                                                                    |                                                                          |                       |
|                                                                                                    |                                                                                                    |                                                                                                    |                                                     |                                                                                                    |                                                                    |                                                                          |                       |
| Fundamentação do Pregoeiro:<br>Teste de decisão do recurso pelo                                                                                                    | ) progociro.                                                                                                    |                                                                                                    |                                                     | >                                                                                                    |                                                                    |                                                                          |                       |
| Caracteres restantes: 7957                                                                                                    |                                                                                                    |                                                                                                    |                                                     |                                                                                                    |                                                                    |                                                                          |                       |
| Menu Voltar Procede                                                                                                    | Não Procede                                                                                                    |                                                                                                    |                                                     |                                                                                                    |                                                                    |                                                                          |                       |
|                                                                                                    |                                                                                                    |                                                                                                    |                                                     |                                                                                                    |                                                                    |                                                                          | ~                     |
| Menu ready for use                                                                                                    |                                                                                                    |                                                                                                    | Copyrigh                                            | t 2001 - ComprasNet -                                                                                                    | Todos os Direitos Reserva                                          | idos - All Rights<br>iternet                                             | Reserved              |
| 🛃 Iniciar 📄 🎯 🕼 🧷 💿 🔯                                                                                                    | 📇 Meus documentos                                                                                                    | 🖉 ComprasNet - Mic                                                                                                    | Microsoft PowerP                                    | 🛛 🎒 ComprasNe                                                                                                    | t - Mic 🤞                                                          | , <b>11 I</b> 9, <b>9</b>                                                | <b>U-</b> 15:56       |
|                                                                                                    |                                                                                                    | de Diese instante                                                                                                    |                                                     |                                                                                                    |                                                                    | <b>F</b>                                                                 |                       |
| Arquivo Editar Exibir Favoritos Ferra                                                                                                    | amentas Ajuda                                                                                                    | do Planejamento                                                                                                    |                                                     |                                                                                                    |                                                                    |                                                                          |                       |
| 0-0-28400                                                                                                    |                                                                                                    |                                                                                                    |                                                     |                                                                                                    |                                                                    |                                                                          |                       |
|                                                                                                    | Ø• 📚 🗖 🙎                                                                                                    |                                                                                                    |                                                     |                                                                                                    |                                                                    |                                                                          |                       |
| Endereço 🔮 https://treinamento.comprasnet.                                                                                                    | .gov.br/seguro/indexgov.asp                                                                                                    |                                                                                                    |                                                     |                                                                                                    |                                                                    | 🗸 💽 Ir                                                                   | Links »               |
| Endereço 🗃 https://treinamento.comprasmet.                                                                                                    | Gore Sa D 22<br>gov.br/seguro/indexgov.asp<br>ento e Gestão<br>TEMA INTEGRADO<br>AD MINISTRAÇÃO<br>SERVIÇOS GERAIS                                                                                                    |                                                                                                    |                                                     | COVERNO<br>FEDERAL                                                                                                    | Ministé<br>Brasíli.                                                | ▼ → Ir<br>rio do Plane<br>a, 10 de julho                                 | Links »               |
| Endereço  https://treinamento.comprasnet. Ministério do Planejamento, Orçamu SIASSE SIASE DE SERVIÇOS DO GOVERNO                                                                                                    | Contraction of the second second seco |                                                                                                    | 3                                                   |                                                                                                    | Ministé<br>Brasili.<br>94                                          | Tr     To do Plane     a. 10 de julho     4,0000                         | Links »               |
| Endereço en https://treinamento.comprasnet.<br>Ministério do Planejamento, Orçamu<br>SIASSE SIASSE SIS<br>SERVIÇOS DO GOVERNO A M E<br>GORRO DE                                                                                                    | Contraction of the second second seco |                                                                                                    | 3<br>Melhae Lance                                   | Constant of the second of the second of the                                                                                                    | Ministé<br>Brasili<br>94<br>Situação                               | Tr<br>rio do Plane<br>a. 10 de julho<br>\$,0000                          | zjamento<br>de 2008.  |
| Endereço en https://treinamento.comprasnet.<br>Ministério do Planejamento, Orçamu<br>SIASSE SIASSE DE<br>SERVIÇOS DO GOVERNO<br>A M E<br>GORRO DE<br>CNP3/CPF                                                                                                    | Constraints of the second second seco |                                                                                                    | 3<br>Melhor Lance                                   | Constants<br>Constants<br>Consta | Ministé<br>Brasili.<br>94<br>Situação                              | rio do Plane<br>a, 10 de Julho<br>4,0000<br>Marca<br>produto             | Links »               |
| Endereço en https://treinamento.comprasnet.<br>Endereço en https://treinamento.comprasnet.<br>Endereço en https://treinamento.comprasnet.<br>SIASSO DE ENDEREMONSTRATES<br>SERVIÇOS DO GOVERNO<br>AM M<br>GORRO DE ENDEREMONSTRATES<br>CNP3/CPF<br>00.000.000/0003-53<br>Descrição Complementar: Descrição                                                                          | Construction of the second second sec | 2                                                                                                    | 3<br>Melhor Lance<br>105,7400                       | Valor<br>Negociado<br>0,0000 4                                                                                                    | Ministé<br>Brasili.<br>92<br>Situação<br>Aceito e Habilitado       | rio do Plane<br>a, 10 de julho<br>4,0000<br>Marca<br>produto<br>fornec2  | Links »               |
| Enderezo Enteps://treinamento.compraset.                                                                                                    | Contraction     Contraction     Contraction     Contraction     Contraction     Contraction     Contraction     Contraction     Contraction     Contraction     Contraction     Contraction                                                                                                    | 2<br>2<br>2<br>2<br>2<br>2<br>2<br>2<br>2<br>2<br>2<br>5<br>2<br>5<br>2<br>5<br>5<br>1<br>2<br>1<br>1<br>1<br>1                                         | 3<br>Melhor Lance<br>105,7400                       | Valor<br>Negociado<br>0,0000 4                                                                                                    | Ministé<br>Brasili<br>92<br>Situação<br>Aceito e Habilitado        | rio do Plane<br>a, 10 de julho<br>\$,0000<br>Marca<br>produto<br>fornec2 | Links »               |
| Enderezo Enderezo Enderezo Enderezo Enderezo Enderezo Estatual de Planejamento, Organo<br>SIASSO DE ENERED EST<br>SERVIÇOS DO GOVERIO A M I<br>GORRO DE ENERED EST<br>CNP3/CPF<br>00.000.000/0003-53<br>Descrição Complementar: Descri Com                                                                                                    | Image: Secure Secure                                | 2<br>22őes para o item                                                                                                    | 3<br>Melhor Lance<br>105,7400<br>Qtde de Contr      | Valor<br>Negociado<br>0,0000 /<br>2a-Razões                                                                                                    | Ministé<br>Brasili<br>94<br><b>Situação</b><br>Aceito e Habilitado | rio do Plane<br>a, 10 de julho<br>a, 0000<br>Marca<br>produto<br>fornec2 | ejamento<br>de 2006.  |
| Enderezo Enderezo<br>Ministério do Planejamento, organet.<br>Ministério do Planejamento, Organi<br>SERVIÇOS DO GOVERIO<br>A M E<br>GORRO DE<br>CNP3/CPF<br>00.000.000/0003-53<br>Descrição Complementar: Descri Com<br>00000000000353 - Empresa Fornece<br>Decisão do Pregoeiro: Não Proce                                                                                          |                                                                                                    | 2<br>228es para o item                                                                                                    | 3<br>Melhor Lance<br>105,7400<br>Qtde de Contr<br>0 | Valor<br>Negociado<br>0,0000 /<br>a-Razões                                                                                                    | Ministé<br>Brasili<br>92<br>Situação<br>Aceito e Habilitado        | rio do Plane<br>a, 10 de julho<br>4,0000<br>Marca<br>produto<br>fornec2  | ijamento<br>de 2006.  |
| Enderezo en https://treinamento.comprasnet.<br>Ministério do Planejamento, Orçamu<br>SERVIÇOS DO GOVERNO<br>ECNP3/CPF<br>00.000.000/0003-53<br>Descrição Complementar: Descri Con<br>00000000000353 - Empresa Fornece<br>Decisão do Pregoeiro: Não Proce<br>Fundamentação do Pregoeiro:<br>Tantamentação do Pregoeiro:                                                              | Contraction of the second second      | 2<br>228es para o item                                                                                                    | 3<br>Melhor Lance<br>105,7400<br>Qtde de Contr<br>0 | Valor<br>Negociado<br>0,0000 /<br>a-Razões                                                                                                    | Ministé<br>Brasili<br>92<br>Situação<br>Aceito e Habilitado        | rio do Plane<br>a, 10 de julho<br>4,0000<br>Marca<br>produto<br>fornec2  | zjamento<br>de 2006.  |
| Enderezo en https://treinamento.comprasnet.<br>Ministério do Planejamento, Orçamu<br>SERVIÇOS DO GOVERHO<br>CNP3/CPF<br>00.000.000/0003-53<br>Descrição Complementar: Descri Com<br>00000000000353 - Empresa Fornece<br>Decisão do Pregoeiro: Não Proce<br>Fundamentação do Pregoeiro:<br>Teste não procede.                                                                        | Contraction of the second second      | 2<br>228es para o item                                                                                                    | 3<br>Melhor Lance<br>105,7400<br>Qtde de Contr<br>0 | Valor<br>Negociado<br>0,0000 d<br>ca-Razões                                                                                                    | Ministé<br>Brasili<br>94<br>Situação<br>Aceito e Habilitado        | rio do Plane<br>a, 10 de julho<br>4,0000<br>Marca<br>produto<br>fornec2  | tjamento<br>de 2006.  |
| Enderezo en https://treinamento.comprasnet.<br>Ministério do Planejamento, Orçami<br>SERVIÇOS DO GOVERIO<br>CNP3/CPF<br>00.000.000/0003-53<br>Descrição Complementar: Descri Com<br>00000000000353 - Empresa Fornece<br>Decisão do Pregoeiro: Não Proce<br>Fundamentação do Pregoeiro:<br>Teste não procede.<br>Fundamentar decisão:                                                | Contraction of the second second      | 2<br>228es para o item                                                                                                    | 3<br>Melhor Lance<br>105,7400<br>Qtde de Contr<br>0 | Valor<br>Negociado<br>0,0000 /<br>a-Razões                                                                                                    | Ministé<br>Brasili<br>94<br>Situação<br>Aceito e Habilitado        | rio do Plane<br>a, 10 de julho<br>4,0000<br>Marca<br>produto<br>fornec2  | zjamento<br>de 2006.  |
| Enderezo en https://treinamento.comprasnet.<br>Ministério do Planejamento, Orçami<br>SERVIÇOS DO GOVERIO A M<br>GORRO DE<br>CNP3/CPF<br>00.000.000/0003-53<br>Descrição Complementar: Descri Com<br>00000000000353 - Empresa Fornece<br>Decisão do Pregoeiro: Não Proce<br>Fundamentação do Pregoeiro:<br>Teste não procede.<br>Fundamentar decisão:                                | Contraction of the second second      | 2<br>228es para o item                                                                                                    | 3<br>Melhor Lance<br>105,7400<br>Qtde de Contr<br>0 | Valor<br>Negociado<br>0,0000 /<br>2a-Razões                                                                                                    | Ministé<br>Brasili<br>94<br><b>Situação</b><br>Aceito e Habilitado | rio do Plane<br>a, 10 de julho<br>4,0000<br>Marca<br>produto<br>fornec2  | ijamento<br>de 2000.  |
| Endereso in https://treinamento.comprastet.<br>Ministério do Planejamento, Orçami<br>SERVIÇOS DO GOVERIO A ME<br>GORRO DE<br>CNP3/CPF<br>00.000.000/0003-53<br>Descrição Complementar: Descri Com<br>00000000000353 - Empresa Fornece<br>Decisão do Pregoeiro: Não Proce<br>Fundamentação do Pregoeiro:<br>Teste não procede.<br>Fundamentar decisão:<br>Caracteres restantes: 0000 | Contraction of the second second      | 2<br>2286s para o item                                                                                                    | 3<br>Melhor Lance<br>105,7400<br>Qtde de Contr<br>0 | Valor<br>Negociado<br>o,oooo 2<br>a-Razões                                                                                                    | Ministé<br>Brasili<br>94<br><b>Situação</b><br>Aceito e Habilitado | rio do Plane<br>a, 10 de julho<br>4,0000<br>Marca<br>produto<br>fornec2  | ijamento<br>de 2000.  |
| Endereso in https://treinamento.comprastet.<br>Ministério do Planejamento, Orçamu<br>SERVIÇOS DO GOVERNO<br>ECNP3/CPF<br>00.000.000/0003-53<br>Descrição Complementar: Descri Com<br>00000000000353 - Empresa Fornece<br>Decisão do Pregoeiro: Não Preco<br>Fundamentação do Pregoeiro:<br>Teste não procede.<br>Fundamentar decisão:<br>Caracteres restantes: BOOO                 | Constraints of the second second sec  | 2<br>2<br>2<br>2<br>2<br>2<br>3<br>2<br>5<br>5<br>5<br>5<br>5<br>5<br>5<br>5<br>5<br>5<br>5<br>5                                                        | 3<br>Melhor Lance<br>105,7400<br>Qtde de Contr<br>0 | valor<br>Negociado<br>o,ooo d<br>ca-Razões                                                                                                    | Ministé<br>Brasili<br>94<br>Situação<br>Aceito e Habilitado        | rio do Plane<br>a. 10 de julho<br>s.0000<br>Marca<br>produto<br>fornec2  | tigamento<br>de 2000. |
| Endereso in https://treinamento.compraset.<br>Ministério do Planejamento, Orçanu<br>SERVIÇOS DO GOVERNO<br>ECNP3/CPF<br>00.000.000/0003-53<br>Descrição Complementar: Descri Com<br>00000000000353 - Empresa Fornece<br>Decisão do Pregoeiro: Não Proce<br>Fundamentação do Pregoeiro:<br>Teste não procede.<br>Fundamentar decisão:<br>Caracteres restantes: Boon                  | A      A         | 2<br>2<br>2<br>2<br>2<br>2<br>3<br>2<br>5<br>6<br>5<br>9<br>7<br>1<br>7<br>1<br>7<br>1<br>7<br>1<br>7<br>1<br>7<br>1<br>7<br>1<br>7<br>1<br>7<br>1<br>7 | 3<br>Melhor Lance<br>105,7400<br>Qtde de Contr<br>0 |                                                                                                    | Ministé<br>Brasili.<br>94<br>Situação<br>Aceito e Habilitado       | rio do Plane<br>a. 10 de julho<br>s.0000<br>Marca<br>produto<br>fornec2  | tunis *               |
| Enderezo e https://treinamento.compraset.<br>Ministério do Planejamento, Orçamu<br>SERVIÇOS DO GOVERNO<br>ECNP3/CPF<br>00.000.000/0003-53<br>Descrição Complementar: Descri Com<br>00000000000353 - Empresa Fornece<br>Decisão do Pregoeiro: Não Proce<br>Fundamentação do Pregoeiro:<br>Teste não procede.<br>Fundamentar decisão:<br>Voltar Manter Decisão Pregoeiro              | Contraction of the second second sec  | 2<br>2<br>2<br>2<br>2<br>2<br>3<br>2<br>5<br>2<br>5<br>5<br>5<br>5<br>7<br>5<br>5<br>5<br>5<br>7<br>5<br>5<br>5<br>5<br>7<br>5<br>5<br>5<br>5           | 3<br>Melhor Lance<br>105,7400<br>Qtde de Contr<br>0 | valor<br>Negociado<br>o,oooo 4<br>ca-Razões                                                                                                    | Ministé<br>Brasili<br>94<br>Situação<br>Aceito e Habilitado        | rio do Plane<br>a. 10 de julho<br>s.0000<br>Marca<br>proteca<br>fornec2  | tunks >>              |

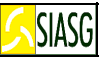

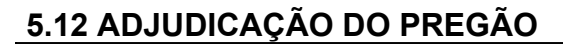

#### Passos:

• Serviços do governo > Pregão > Pregão Eletrônico > Adjudicar;

#### Funcionalidades da 1ª Tela da Fase de Adjudicação:

- Clicar Menu Para acessar as opções do pregão eletrônico.
- Clicar *Voltar* Para retornar à tela que permite visualizar o número do pregão que se vai fazer a adjudicação.
- Clicar **Detalhar Item** Para visualizar o fornecedor, o CNPJ, o valor aceito e a situação do item habilitado ou aceito.
- Clicar **Descrição do Item** Para adjudicação individual de fornecedores, negociação de valores e adjudicação de itens com intenção de recurso.
- Clicar *Adjudicar Item Selecionado* Para adjudicação automática de todos os itens selecionados, na situação de realizar adjudicação, itens aceitos e habilitados.
- Para utilizar essa opção, aconselhamos primeiramente detalhar item. Assim, há a possibilidade de visualizar os fornecedores e suas propostas, inclusive os anexos.
- Para cancelar uma adjudicação é preciso clicar na descrição do item, assinalar a opção cancelar adjudicação e registrar motivo no campo observação para o item, depois é possível fazer uma outra adjudicação clicando na descrição do item.
- Clicar **Cancelar Item** Para cancelamento de um item assinalado por decisão do pregoeiro. Para isso, é obrigatório preencher a justificativa, no campo motivo de cancelamento do item.
- Clicar Desfazer Cancelamento de Item Para que seja desfeito o cancelamento de um item cancelado indevidamente pelo pregoeiro, na fase de adjudicação. Preencher justificativa no campo indicado.

#### Funcionalidades da 2ª Tela da Fase de Adjudicação:

- Clicar Adjudicar Proposta Itens aceitos e habilitados. Caso tenha sido o item a adjudicação deverá ser realizada pela autoridade competente.
- Clicar **Cancelar Item** É necessário o preenchimento do campo motivo, para o cancelamento do item, bem como para desfazer o cancelamento.
- Clicar Cancelar Adjudicação É necessário o preenchimento do campo justificativa, para o cancelamento da adjudicação, bem como para desfazer o cancelamento da adjudicação.

#### Campos:

 Observações/justificativa: Campo de preenchimento obrigatório nas seguintes situações: Se o item for cancelado na opção cancelar item; Se houver preenchimento de valor negociado; Se houver intenção de recurso.

#### Importante Saber:

- Havendo recurso e contra-razão, o pregoeiro deverá primeiro analisar e proceder a decisão do recurso;
- Pode-se cancelar item. Neste caso, o campo observação para o item é de preenchimento obrigatório;
- Item sem recurso será adjudicado normalmente pelo pregoeiro;
- No ambiente de treinamento o pregoeiro poderá proceder a adjudicação e a homologação do pregão;
- No ambiente de produção item com recurso é adjudicado pela autoridade competente com respectivos *login* e senha, não havendo a necessidade do mesmo possuir o perfil de

| JIAJ                                                                                                    | j                                                                                                    |                                                                                                    |                                                                                                    |                                                                                                    |                                                                                                    |                                | COMPRASNET<br>Ministration field                                                                                                    |
|----------------------------------------------------------------------------------------------------|----------------------------------------------------------------------------------------------------|----------------------------------------------------------------------------------------------------|----------------------------------------------------------------------------------------------------|----------------------------------------------------------------------------------------------------|----------------------------------------------------------------------------------------------------|--------------------------------|----------------------------------------------------------------------------------------------------|
|                                                                                                    | рі                                                                                                    | regoeiro para efetuar a adju                                                                                                    | idicação                                                                                                    | D.                                                                                                    |                                                                                                    |                                |                                                                                                    |
|                                                                                                    |                                                                                                    |                                                                                                    |                                                                                                    |                                                                                                    |                                                                                                    |                                |                                                                                                    |
|                                                                                                    |                                                                                                    |                                                                                                    |                                                                                                    |                                                                                                    |                                                                                                    |                                |                                                                                                    |
|                                                                                                    |                                                                                                    |                                                                                                    |                                                                                                    |                                                                                                    |                                                                                                    |                                |                                                                                                    |
|                                                                                                    |                                                                                                    |                                                                                                    |                                                                                                    |                                                                                                    |                                                                                                    |                                |                                                                                                    |
|                                                                                                    |                                                                                                    |                                                                                                    |                                                                                                    |                                                                                                    |                                                                                                    |                                |                                                                                                    |
|                                                                                                    |                                                                                                    |                                                                                                    |                                                                                                    |                                                                                                    |                                                                                                    |                                |                                                                                                    |
|                                                                                                    |                                                                                                    |                                                                                                    |                                                                                                    |                                                                                                    |                                                                                                    |                                |                                                                                                    |
|                                                                                                    |                                                                                                    |                                                                                                    |                                                                                                    |                                                                                                    |                                                                                                    |                                |                                                                                                    |
|                                                                                                    |                                                                                                    |                                                                                                    |                                                                                                    |                                                                                                    |                                                                                                    |                                |                                                                                                    |
|                                                                                                    |                                                                                                    |                                                                                                    |                                                                                                    |                                                                                                    |                                                                                                    |                                |                                                                                                    |
|                                                                                                    |                                                                                                    |                                                                                                    |                                                                                                    |                                                                                                    |                                                                                                    |                                |                                                                                                    |
|                                                                                                    |                                                                                                    |                                                                                                    |                                                                                                    |                                                                                                    |                                                                                                    |                                |                                                                                                    |
|                                                                                                    |                                                                                                    |                                                                                                    |                                                                                                    |                                                                                                    |                                                                                                    |                                |                                                                                                    |
|                                                                                                    |                                                                                                    |                                                                                                    |                                                                                                    |                                                                                                    |                                                                                                    |                                |                                                                                                    |
|                                                                                                    |                                                                                                    |                                                                                                    |                                                                                                    |                                                                                                    |                                                                                                    |                                |                                                                                                    |
|                                                                                                    |                                                                                                    |                                                                                                    |                                                                                                    |                                                                                                    |                                                                                                    |                                |                                                                                                    |
|                                                                                                    |                                                                                                    |                                                                                                    |                                                                                                    |                                                                                                    |                                                                                                    |                                |                                                                                                    |
|                                                                                                    |                                                                                                    |                                                                                                    |                                                                                                    |                                                                                                    |                                                                                                    |                                |                                                                                                    |
|                                                                                                    |                                                                                                    |                                                                                                    |                                                                                                    |                                                                                                    |                                                                                                    |                                |                                                                                                    |
|                                                                                                    |                                                                                                    |                                                                                                    |                                                                                                    |                                                                                                    |                                                                                                    |                                |                                                                                                    |
|                                                                                                    |                                                                                                    |                                                                                                    |                                                                                                    |                                                                                                    |                                                                                                    |                                |                                                                                                    |
|                                                                                                    |                                                                                                    |                                                                                                    |                                                                                                    |                                                                                                    |                                                                                                    |                                |                                                                                                    |
|                                                                                                    |                                                                                                    |                                                                                                    |                                                                                                    |                                                                                                    |                                                                                                    |                                |                                                                                                    |
| Compra                                                                                                    | asNet                                                                                                    | - Microsoft Internet Explorer provided by Mi                                                                                                    | nisterio do l                                                                                                    | Planejamento                                                                                                    |                                                                                                    |                                | _ @ ×                                                                                                    |
| Compra<br>quivo E                                                                                                    | asNet<br>Editar                                                                                                    | - Microsoft Internet Explorer provided by Mi<br>Exibir Favoritos Ferramentas Ajuda                                                                                                    | nisterio do l                                                                                                    | Planejamento                                                                                                    |                                                                                                    |                                |                                                                                                    |
| Compra<br>quivo E<br>) • (2)<br>ereço (2)                                                                                                    | asNet<br>Editar                                                                                                    | - Microsoft Internet Explorer provided by Mi<br>Exibir Favoritos Ferramentas Ajuda<br>2 2 3 2 2 2 2 2 2 2 2 2 2 2 2 2 2 2 2 2                                                                                                    | nisterio do l                                                                                                    | Planejamento                                                                                                    |                                                                                                    |                                |                                                                                                    |
| Compra<br>quivo E<br>) - O<br>ereço de<br>Minis                                                                                                    | asNet<br>Editar<br>) → [¥]<br>) https<br>stério (                                                                                                    | - Microsoft Internet Explorer provided by Mi<br>Exibir Favoritos Ferramentas Ajuda<br>Exibir Favoritos Ferramentas Ajuda<br>Exifireinamento.comprasnet.gov.br/seguro/indexgov.asp<br>do Planejamento, Orçamento e Gestão                                                                                                    | nisterio do I                                                                                                    | Planejamento                                                                                                    |                                                                                                    | BOVERNO                        | Links *                                                                                                    |
| Compra<br>quivo E<br>P Compra<br>quivo E<br>P Compra<br>ereço                                                                                                    | asNet<br>Editar                                                                                                    | - Microsoft Internet Explorer provided by Mi<br>Exibir Favoritos Ferramentas Ajuda                                                                                                    | nisterio do l                                                                                                    | Planejamento                                                                                                    |                                                                                                    | POVERRO                        |                                                                                                    |
| Compra<br>quivo E<br>ereço (<br>Minis                                                                                                    | asNet<br>Editar                                                                                                    | Microsoft Internet Explorer provided by Mi         Exibir Favoritos Ferramentas Ajuda         Image: State State St                                                                                   | nisterio do l                                                                                                    | Planejamento                                                                                                    |                                                                                                    | POVERNO<br>PEOGERAL            |                                                                                                    |
| Compra<br>quivo E<br>ereço @<br>Minis<br>RVIÇOS                                                                                                    | asNet<br>Editar<br>Mttps<br>Stério c<br>S<br>Do GO                                                                                                    | Microsoft Internet Explorer provided by Mi Exibir Favoritos Ferramentas Ajuda     Ajuda     Pare A Pare A Par     | nisterio do l                                                                                                    | Planejamento                                                                                                    |                                                                                                    | BOVERRO                        |                                                                                                    |
| Compre<br>quivo E<br>ereço<br>Minis<br>RVIÇOS<br>PREG                                                                                                    | asNet<br>Editar<br>Thtps<br>Stério o<br>Sono co<br>AO EL                                                                                                    | Microsoft Internet Explorer provided by Mi Exibir Favoritos Ferramentas Ajuda     Exibir Favoritos Ferramentas Ajuda     P      P      | nisterio do l<br>o<br>MENTO                                                                                                    | Planejamento                                                                                                    |                                                                                                    | BOVERNO<br>REDERAL             | Ir Links *<br>Ministério do Planejamento<br>Brasília, 10 de julho de 2008.                                                                                                    |
| Compre<br>quivo E<br>ereço<br>Minis<br>RVIÇOS<br>PREG                                                                                                    | asNet<br>Editar<br>https<br>stério c<br>S<br>Do Go<br>SÃO EL                                                                                                    | Microsoft Internet Explorer provided by Mi         Exibir       Favoritos         Exibir       Favoritos         Exibir       Favoritos         Paramentas       Ajuda         Image: State State                                                                                                    | nisterio do l                                                                                                    | Planejamento                                                                                                    |                                                                                                    | POVERNO                        | Links *<br>Vinistério do Planejamento<br>Brasília, 10 de julho de 2006.                                                                                                    |
| Compre<br>quivo E<br>ereço<br>Minis<br>RVIÇOS<br>PREG<br>Term<br>UASG<br>Pregã                                                                                                    | easNet<br>Editar<br>) · · · ·<br>) https<br>stério c<br>Do Go<br>AO EL<br>2009'                                                                                                    | Microsoft Internet Explorer provided by Mi Exibir Favoritos Ferramentas Ajuda     Exibir Favoritos Ferramentas Ajuda     Pareiro Pareiro      | MENTO                                                                                                    | Plane jamento                                                                                                    |                                                                                                    | governo<br>Federal             | Ir Links * Ministério do Planejamento Brasília, 10 de julho de 2006.                                                                                                    |
| Compre<br>quivo E<br>ereço<br>ereço<br>Ruriços<br>PREG<br>Pregă<br>UASG<br>Pregă                                                                                                    | asNet<br>Editar<br>Editar<br>Editar<br>Stério o<br>Stério o<br>Stério o<br>Stério o<br>Constantino<br>Stério o<br>Constantino<br>Stério Stério Stér                                                                                                    | Microsoft Internet Explorer provided by Mi Exibir Favoritos Ferramentas Ajuda     Exibir Favoritos Ferramentas Ajuda     Exibir Fa     | nisterio do I                                                                                                    | Planejamento                                                                                                    |                                                                                                    |                                | Ir Links<br>Ministério do Planejamento<br>Brasília, 10 de julho de 2008.                                                                                                    |
| Compre<br>quivo E<br>ereço de<br>ereço de<br>A Minise<br>Preço<br>Preço<br>Preço<br>Nenu<br>Para v<br>Seleci<br>Clique                                                                                                    | Editar<br>Editar<br>Therefore a sobre a sobre a so                                                                                                    | Microsoft Internet Explorer provided by Mi Exibir Favoritos Ferramentas Ajuda     Exibir Favoritos Ferramentas Ajuda     Soft Panejamento, Orçamento e Gestão     SIJUteinamento, Orçamento e Gestão     SISTEMA INTEGRADO     DE ADMINISTRAÇÃO     DE SERVIÇOS GERAIS     VERIO     AM BIENTE DE TREINA ETRONICO Adjudicação de Propostas 99 - MIN, DO PLANEJAMENTO ORCAMENTO E Gi <u>962006</u> Itar                                                                                                    | nisterio do l<br>o<br>MENTO<br>ESTAO/DF                                                                                                    | Planejamento Planejamento item. r todas as propostas fores ou negociação o rente.                                                                                                    | aceitas e habilitadas.<br>de valores.                                                                                                    | PEOVERNO                       | <ul> <li>□ ×</li> <li>↓</li> <li>↓</li></ul>                                                                                                    |
| Compre<br>Compre<br>Compre | asNet<br>Editar<br>Editar<br>Thttps<br>Stério c<br>S<br>S<br>S<br>S<br>S<br>S<br>S<br>S<br>S<br>S<br>S<br>S<br>S<br>S<br>S<br>S<br>S<br>S<br>S                                                                                                    | Microsoft Internet Explorer provided by Mi Exibir Favoritos Ferramentas Ajuda     Exibir Favoritos Ferramentas Ajuda     Participation of the second second se     | nisterio do l<br>o<br>MENTO<br>ESTAO/DF<br>descrição do<br>para adjudica<br>de forneceo<br>idade Compe<br>Qtde<br>estimada                                                                                                    | Planejamento Planejamento Plane                                                                                                    | aceitas e habilitadas.<br>de valores.                                                                                                    | GOVERNO                        | Construction of the second second secon |
| Compre<br>autor to the second<br>second to the second<br>recent to the second<br>recent to the second<br>rec                                                                                                    | AsNet<br>Editar<br>Editar<br>Editar<br>Stério c<br>Stério c<br>C<br>C<br>C<br>C<br>C<br>C<br>C<br>C<br>C<br>C<br>C<br>C<br>C<br>C<br>C<br>C<br>C<br>C<br>C                                                                                                    | Microsoft Internet Explorer provided by Mi<br>Exibir Favoritos Ferramentas Ajuda Exibir Favoritos Ferramentas Ajuda Image: Solution of the second second se               | nisterio do l<br>o<br>MENTO<br>ESTAO/DF<br>descrição do<br>nara adjudice<br>idade Compe<br>Qtde<br>estimada<br>1100                                                                                                    | Planejamento Planejamento Item. Item. Item. Itemsou negociação o Itente. Valor de referência (R\$) 60,0000                                                                                                    | aceitas e habilitadas.<br>de valores.<br>Situação<br>Adjudicado                                                                                       | POVERNO<br>PEDERAL             | Ministério do Planejamento<br>Brasília, 10 de julho de 2008.                                                                                                    |
| Compre<br>quivo E<br>ereço de<br>ereço de<br>A Minis<br>Pregă<br>Pregă<br>Pregă<br>Venu<br>Vasg<br>Venu<br>Para v<br>Seleci<br>Clique<br>Itens<br>1<br>(*)                                                                                                    | asNet<br>Editar<br>Editar<br>Thttps<br>Stério c<br>S<br>Con Co<br>Con Co<br>S<br>Con Co<br>S<br>Con Co<br>Co<br>Co<br>Co<br>Co<br>Co<br>Co<br>Co<br>Co<br>Co                                                                                                    | Microsoft Internet Explorer provided by Mi Exbir Favoritos Ferramentas Ajuda     Exbir Favoritos Ferramentas Ajuda     Exbir Favoritos Ferramentas Ajuda     Exbir Favoritos Ferramentas Ajuda     Exbir Favoritos Ferramentas Ajuda     Exbir Favoritos Ferramentas Ajuda     Exbir Favoritos Ferramentas Ajuda     Exbir Favoritos Ferramentas Ajuda     Exbir Favoritos Ferramentas Ajuda     Exbir Favoritos Ferramentas Ajuda     Exbir Favoritos Ferramentas Ajuda     Exbir Favoritos Ferramentas Ajuda     Extensio     Adjudicação de Propostas     AMBIENTE DE TREINA     EtroNico     Adjudicação de Propostas 99 - MIN. DO PLANEJAMENTO ORCAMENTO E Gi 96.2006     Escrição complementar do item, clique sobre a commero do item para: adjudicação individua *) somente poderão ser adjudicação individua *) somente poderão ser adjudicação individua *) somente poderão ser adjudicação do item <u>ÁCIDO ACETILSALICÍLICO     GORRO DESCARTÁVEL USO HOSPITALAR     </u>                                                                                                    | MENTO<br>MENTO<br>ESTAO/DF<br>descrição da<br>para adjudica<br>l de forneceo<br>dade Company<br>dade Company<br>destimada<br>1100                                                                                                    | Planejamento Planejamento Item. Ir todas as propostas fores ou negociação ( stente. Valor de referência (R\$) 60,0000 94,0000                                                                                                    | aceitas e habilitadas.<br>de valores.<br>Situação<br>Adjudicado<br>Adjudicado                                                                         |                                | Vinistério do Planejamento<br>Brasília, 10 de julho de 2006.                                                                                                    |
| Compre<br>autor in the second second se                                                                                                    | AsNet<br>Editar<br>Editar<br>Editar<br>Editar<br>Intersection<br>Solutione<br>Constant<br>Solutione<br>Constant<br>Solutione<br>Constant<br>Solutione<br>Constant<br>Solutione<br>Solutione<br>Sol | Microsoft Internet Explorer provided by Mi Exibir Favoritos Ferramentas Ajuda     Exibir Favoritos Ferramentas Ajuda     Panejamento. comprasnet.gov.br/seguro/indexgov.asp do Planejamento. Orçamento e Gestão     SISTEMA INTEGRADO     DESCRVIÇOS GERAIS     SISTEMA INTEGRADO     DESCRVIÇOS GERAIS     MEIENTE DE TREINA ETRÔNICO Adjudicação de Propostas B9 - MIN. DO PLANEJAMENTO ORCAMENTO E GI <u>962006</u> Itar  descrição complementar do item, clique sobre a item e clique em "adjudicação individua *) somente poderão ser adjudicados pela Autor     Descrição do item <u>ÁCIDO ACETILSALICÍLICO     GORRO DESCARTÁVEL USO HOSPITALAR ENDOCCESCU</u>                                                                                                    | nisterio do l<br>MENTO<br>ESTAO/DF<br>descrição do<br>para adjudica<br>ide forneceo<br>idade Compe<br>Qtde<br>estimada<br>1100<br>3                                                                                                    | Planejamento Planejamento Item. Item. Item                                                                                                    | aceitas e habilitadas.<br>de valores.<br>Situação<br>Adjudicado<br>Adjudicado                                                                         |                                | Constant de la constant de la c |
| Compre<br>erespo<br>Minimum<br>Rvirços<br>PREG<br>Pregă<br>Menut<br>Para v<br>Seleci<br>Clique<br>Itens<br>1<br>(*)                                                                                                    | AsNet<br>Editar                                                                                                    | Microsoft Internet Explorer provided by Mi Exibir Favoritos Ferramentas Ajuda     Exibir Favoritos Ferramentas Ajuda     Exibir Fa     | nisterio do l<br>o<br>MENTO<br>ESTAO/DF<br>descrição do<br>nara adjudica<br>idade Compe<br>estimada<br>1100<br>3<br>2<br>20                                                                                                    | Planejamento Planejamento I item. Ir todas as propostas fores ou negociação Itente. Valor de referência (R\$) 60,0000 94,0000 101,0000 54.0000                                                                                                    | aceitas e habilitadas.<br>de valores.<br>Situação<br>Adjudicado<br>Adjudicado<br>Realizar Adjudicação                                                 |                                | Ir Links *<br>Ministério do Planejamento<br>Brasília, 10 de julho de 2008.                                                                                                    |
| Compre<br>quivo E<br>ereço de<br>ereço de<br>a Minine<br>Pareço A<br>Preço<br>Pareço<br>Seleci<br>Citique<br>Itens<br>Seleci<br>Citique<br>(*)<br>(*)                                                                                                    | asNet<br>Editar                                                                                                    | Microsoft Internet Explorer provided by Mi Exibir Favoritos Ferramentas Ajuda     Exibir Favoritos Ferramentas Ajuda     Exibir Favoritos Ferramentas     Exibir Favoritos Ferramentas     Exibir Favoritos     Exibir Favoritos                                                                                                    | MENTO<br>MENTO<br>CALL<br>CALL | Planejamento Planejamento Plane                                                                                                    | aceitas e habilitadas.<br>de valores.<br>Situação<br>Adjudicado<br>Adjudicado<br>Realizar Adjudicação<br>Realizar Adjudicação                         |                                | Ir Links *<br>Ministério do Planejamento<br>Brasília, 10 de julho de 2008.                                                                                                    |
| Compre<br>autor E<br>ereco (<br>A Minister<br>Prega<br>Prega<br>Prega<br>Vano<br>(*)<br>(*)<br>(*)                                                                                                    | AsNet<br>Editar<br>Editar<br>Editar<br>Stério c<br>Co<br>Co<br>Co<br>Co<br>Co<br>Co<br>Co<br>Co<br>Co<br>Co<br>Co<br>Co<br>Co                                                                                                    | Microsoft Internet Explorer provided by Mi Exibir Favoritos Ferramentas Ajuda  Exibir Favoritos Ferramentas Ajuda  Exibit Favoritos Ferramentas Ajuda  Exibit Favoritos Ferramentas Ajuda  Exibit Favoritos Ferra | nisterio do l<br>MENTO<br>ESTAO/DF<br>descrição do<br>para adjudica<br>l de forneceo<br>Qtde<br>estimada<br>1100<br>3<br>2<br>20<br>10<br>6                                                                                                    | Planejamento Planejamento Plane                                                                                                    | aceitas e habilitadas.<br>de valores.<br>Situação<br>Adjudicado<br>Adjudicado<br>Realizar Adjudicação<br>Realizar Adjudicação                         |                                | Ministério do Planejamento<br>Brasília, 10 de julho de 2006.                                                                                                    |
| Compre<br>Pulvo E<br>ereco @<br>RVICOS<br>PREG<br>Prega<br>Maine<br>Prega<br>Menu<br>Para V<br>Seleciu<br>Itens<br>1<br>(*)<br>(*)<br>(*)<br>(*)<br>(*)<br>(*)<br>(*)<br>(*)                                                                                                    | AsNet<br>Editar<br>Editar<br>Editar<br>Stério c<br>Bo co<br>Stério c<br>Cone o<br>a sobre<br>com (°<br>1<br>U Vo<br>ver a co<br>cone o<br>a sobre<br>com (°<br>1<br>Item<br>1<br>2<br>2<br>2<br>2<br>2<br>2<br>3<br>4<br>4<br>2<br>6                                                                                                    | Microsoft Internet Explorer provided by Mi<br>Exibir Favoritos Ferramentas Ajuda Exibir Favoritos Ferramentas Ajuda Image: A and the second second s               | nisterio do l<br>MENTO<br>ESTAO/DF<br>descrição do<br>ara adjudica<br>de formeced<br>idade Compe<br>estimada<br>1100<br>3<br>2<br>20<br>10<br>6                                                                                                    | Planejamento         Pitem.         r todas as propostas         fores ou negociação (<br>tores ou negociação (<br>to | aceitas e habilitadas.<br>de valores.<br>Situação<br>Adjudicado<br>Adjudicado<br>Realizar Adjudicação<br>Realizar Adjudicação<br>Realizar Adjudicação |                                | Ir Links * Ministério do Planejamento Brasília, 10 de julho de 2006.                                                                                                    |
| Compre<br>vivo E<br>ereso ()<br>Prega<br>Prega<br>Mini-<br>Prega<br>Menu<br>(*)<br>(*)<br>(*)<br>(*)<br>(*)<br>(*)<br>(*)<br>(*)                                                                                                    | AsNet<br>Editar                                                                                                    | Microsoft Internet Explorer provided by Mi<br>Exibir Favoritos Ferramentas Ajuda Exibir Favoritos Ferramentas Ajuda Image: A and the approximation of the approximation of the approxim               | nisterio do l<br>o<br>MENTO<br>ESTAO/DF<br>descrição do<br>ara adjudiça<br>da formeceo<br>idade Compe<br>Qtde<br>estimada<br>1100<br>3<br>2<br>20<br>10<br>6                                                                                                    | Planejamento         Planejamento         Image: state state                                                                                                    | aceitas e habilitadas.<br>Situação<br>Adjudicado<br>Adjudicado<br>Realizar Adjudicação<br>Realizar Adjudicação<br>Realizar Adjudicação                | Compres Net - Todos os Direkto |                                                                                                    |

| SIAS        | G                                            |                                                    |                   |               |                        |                      | ]                                                 | COMPRASNET 🔒     |
|-------------|----------------------------------------------|----------------------------------------------------|-------------------|---------------|------------------------|----------------------|---------------------------------------------------|------------------|
| Compr       | asNet - Microsoft Internet Fa                | colorer provided by Ministe                        | rio do Planeiam   | ento          |                        |                      |                                                   |                  |
| uivo        | Editar Exibir Favoritos Ferra                | mentas Ajuda                                       |                   |               |                        |                      |                                                   |                  |
| - 6         | > 🛛 🖻 🏠 🔎 🛧 🔗                                | 🔊 - 🍇 🖵 🙎                                          |                   |               |                        |                      |                                                   |                  |
| ereço [     | bttps://treinamento.comprasnet.              | .gov.br/seguro/indexgov.asp                        |                   |               |                        |                      | V 🄁 Ir                                            | Links »          |
| Min         | istério do Planejamento, Orçam               | ento e Gestão                                      |                   |               | <b></b>                | GOVERNO              |                                                   |                  |
| 5           | SIASG DE                                     | TEMA INTEGRADO<br>ADMINISTRAÇÃO<br>SERVIÇOS GERAIS |                   |               |                        |                      | Ministério do Planeja<br>Brasília, 05 de julho de | mento<br>≥ 2006. |
| RVIÇOS      | S DO GOVERNO A M E                           | BIENTE DE TREINAME                                 | ито 🗄             | <b>€</b>      |                        |                      |                                                   |                  |
|             | Descrição Complementar: Dis                  | sco                                                |                   |               |                        |                      |                                                   | ^                |
|             | 00.000.000/0004-34                           | Empresa Fornecedora Fo                             | mec 3             | 10            | 123,0000               | 99,0000              |                                                   |                  |
| ۲           | Marca: Teste<br>Descrição Complementar: Tw   | trwer                                              |                   |               |                        |                      | Aceito e Habilitado                               | •                |
|             | 00.000.000/0003-53                           | Empresa Fornecedora Fo                             | mec 2             | 10            | 1.000,0000             |                      |                                                   |                  |
| 0           | Marca: ACX<br>Descrição Complementar: AB     | cs                                                 |                   |               |                        |                      |                                                   |                  |
|             |                                              | Recursos e Contr                                   | a-Razões para o i | tem           |                        |                      |                                                   |                  |
| 00.00       | 00.000/0002-72 - Empresa For                 | Recursos<br>mecedora Fornec 1                      |                   |               | Qtde de Contra-Ra<br>O | zões                 |                                                   |                  |
| Deed        | - Ye de Bussesius                            | De                                                 | cisões            |               |                        |                      |                                                   |                  |
| Obse        | sao do Pregoeiro<br>ervações:                |                                                    |                   |               |                        |                      |                                                   |                  |
| Test        | e para realizar adjudicação.                 |                                                    |                   |               |                        | <                    |                                                   |                  |
| Cara<br>Vol | acteres restantes: 268<br>Itar Cancelar Item | Adjudicar Cance                                    | lar Adjudicação   | I             |                        |                      |                                                   |                  |
|             |                                              |                                                    |                   |               | Copyright 2001 -       | - ComprasNet - Todos | os Direitos Reservados - Al Rights R              |                  |
| 1enu re     | ady for use                                  |                                                    | _                 | -             |                        | 0                    | 🧐 Internet                                        |                  |
| Inic        | nar 🕐 🖾 😂 🙆                                  | 📛 Meus docu                                        | C Microsoft       | 🕙 Gmail - Cai | ComprasN               | 🙋 ComprasN           | <u> </u>                                          | 16:19            |

## 5.13 HOMOLOGAÇÃO DO PREGÃO

| ComprasNet - Microsoft Internet Explorer provided by Ministerio do Planejamento                                                                                                    |                                                              |
|----------------------------------------------------------------------------------------------------|--------------------------------------------------------------|
| quivo Editar Exibir Favoritos Ferramentas Ajuda                                                                                                    |                                                              |
| ) * O * 🗷 🖻 🐔 🔎 🛪 🛛 🙆 🖵 🕿                                                                                                    |                                                              |
| lereço 🗃 https://treinamento.comprasnet.gov.br/seguro/indexgov.asp                                                                                                    | V 🏹 Ir Links                                                 |
| Ministério do Planejamento, Orçamento e Gestão                                                                                                    | NO<br>AL                                                     |
| SIASG SISTEMA INTEGRADO<br>DE ADMINISTRAÇÃO<br>DE SERVIÇOS GERAIS                                                                                                    | Ministério do Planejamento<br>Brasília, 10 de julho de 2008. |
| RVIÇOS DO GOVERIO AMBIENTE DE TREINAMENTO 🚹                                                                                                    |                                                              |
|                                                                                                    |                                                              |
| MINISTÉRIO DO PLANEJAMENTO ORÇAMENTO E GESTÃO<br>SECRETARIA DE LOGÍSTICA E TECNOLOGIA DA INFORMAÇÃO                                                                                                    |                                                              |
| Voltar Homologar Não Homologar Revogar Anular<br>Marcar Todos                                                                                                    |                                                              |
| <br>Item: 1                                                                                                    |                                                              |
| Descrição: ÁCIDO ACETILSALICÍLICO                                                                                                    |                                                              |
| Descrição Complementar: ÁCIDO ACETILSALICÍLICO, DOSAGEM 500 MG         Quantidade: 1.100       Unidade de fornecimento: COMPRI         Valor estimado: R\$ 60,0000       Situação: Adjudicado com recurso | IMIDO                                                        |
| Adjudicado para: Empresa Fornecedora Fornec 2 , pelo menor lance de R\$ 67,4900 com valor negociado a R\$ 50,000                                                                                          | 00                                                           |
| Item: 2                                                                                                    |                                                              |
| Descrição: GORRO DESCARIAVEL USO HOSPIIALAR Descrição Complementar: GORRO DESCARTÁVEL, TIPO TIRAS, GRAMATURA 20 G, COR BRANCA Quantidade: 3 Valor estimado: R\$ 94,0000 Situação: Adjudicado com recurso  | .00,00 UN                                                    |
| Adjudicado para: Empresa Fornecedora Fornec 2 , pelo menor lance de R\$ 105,7400                                                                                                    |                                                              |
| Item: 3                                                                                                    |                                                              |
| Descrição: FORMOURESOL<br>Descrição Complementar: Formocresol, frasco com 10ml.                                                                                                    |                                                              |
| Quantidade: 2 Unidade de fornecimento: FRASCO                                                                                                    |                                                              |
| Convriate 2001 - Comme                                                                                                    | asNet - Todos os Direitos Reservados - Al Rights Reserver    |
| Menu ready for use                                                                                                    | 🧿 🛛 😨 Internet                                               |
| Unician 🖉 🖄 🖉 🔊 🔞 📄 PREGÃO S 📾 Manual Pr 🔤 Microsoft 🖓 Compracti 🖉 Co                                                                                                    | 2000 racN 4. 🖶 % 🗐 🔍 🐽 11-02                                 |

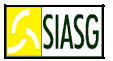

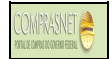

## 6 SIMULANDO AS ATIVIDADES DO FORNECEDOR

## 6.1 ACESSAR O AMBIENTE DE TREINAMENTO DO PREGÃO ELETRÔNICO

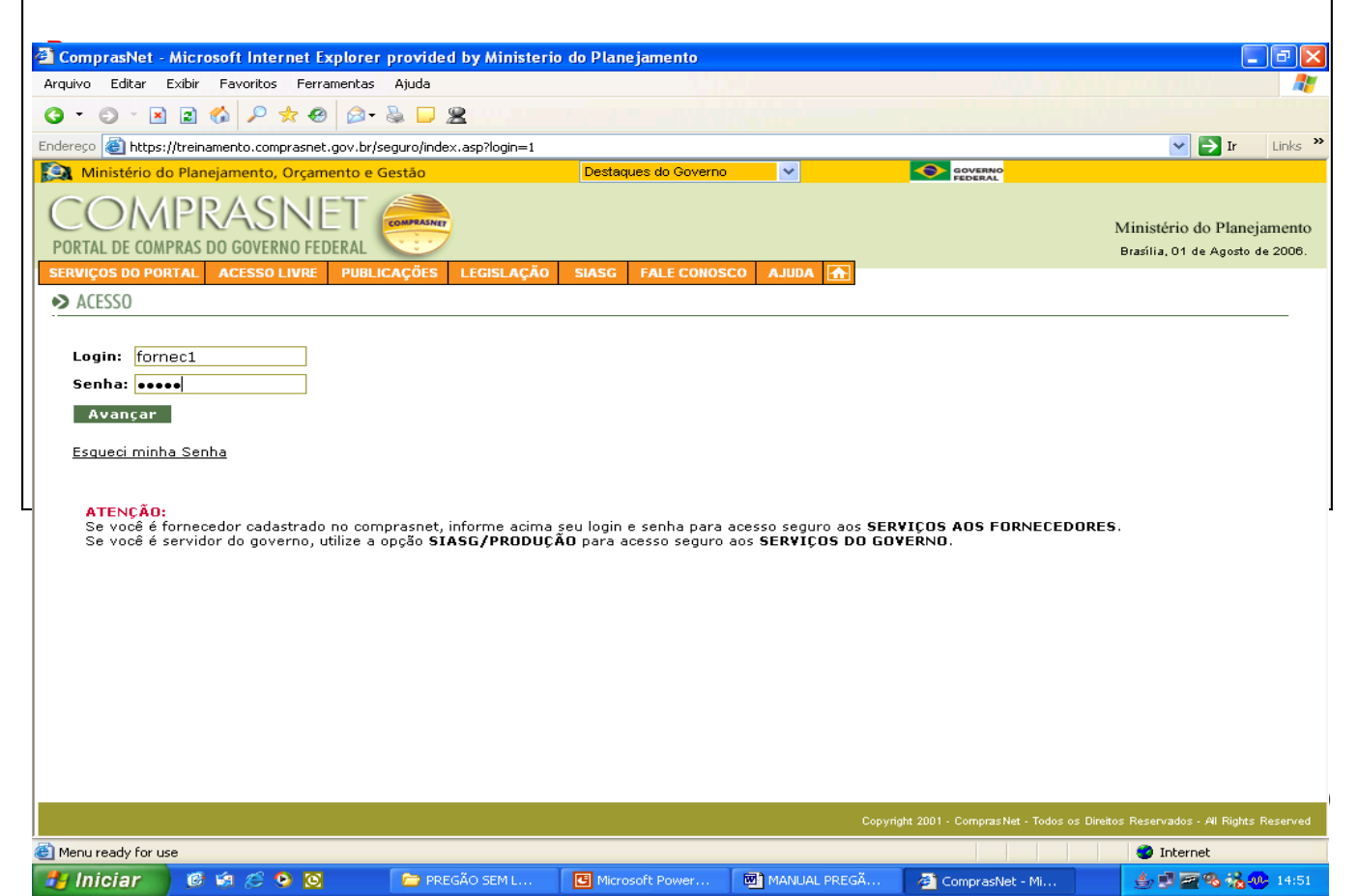

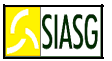

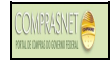

## 6.2 CADASTRAR PROPOSTA

#### Passos:

 Acesso Seguro > Login e Senha > Serviços aos Fornecedores > Pregão Eletrônico > Proposta > Cadastrar.

#### Informar:

- Pregão para envio de proposta;
- Marca, descrição complementar, valor unitário e total para cada item;
- Confirmar o envio.

| Compressive Missosoft Internet Evoluti                                                                                                    | as provided by Ministeria de      | Riano iamonto       |                       |                                                             |
|----------------------------------------------------------------------------------------------------|-----------------------------------|---------------------|-----------------------|-------------------------------------------------------------|
| Arquivo Editar Exibir Favoritos Ferramenta                                                                                                    | s Ajuda                           | Franejamento        |                       |                                                             |
| G · O · N 2 🗞 🔎 🛪 🕹 😂                                                                                                    | - 📚 🖵 🕿                           |                     |                       |                                                             |
| Endereço 🚳 https://treinamento.comprasnet.gov.b                                                                                                    | d                                 |                     |                       | V 🏹 Ir Links                                                |
| 😪 Ministério do Planejamento, Orçamento 🤅                                                                                                    | e Gestão                          |                     |                       | NO.                                                         |
| COMPRASNET<br>PORTAL DE COMPRAS DO GOVERNO FEDERAL                                                                                                    | COMPRANY                          |                     |                       | Ministério do Planejamento<br>Brasília, 05 de Julho de 2005 |
| SERVIÇOS AOS FORNECEDORES ACESSO LI                                                                                                    | VRE PUBLICAÇÕES LEGISL            | AÇÃO SIASG FALE     | CONOSCO AJUDA 🚠       |                                                             |
| PREGÃO ELETRÔNICO                                                                                                    |                                   |                     |                       |                                                             |
| <ul> <li>Aronnanbar Arsitação (Habilitação<br/>Registrar intenção de recurso</li> <li>Registrar Contra-Razão</li> <li>Registrar Contra-Razão</li> <li>Acompanhar Recursos</li> <li>Visualizar Impanação://science.im</li> <li>Enviar anexo/planiha atualizada</li> <li>Sair com Seguranca O-M</li> </ul> | /Admissibilidade<br>uentos/Avisos |                     |                       |                                                             |
| https://treinamento.comprasnet.gov.br/pregao/fo                                                                                                    | rnec/Proposta_Filtro.asp?status=0 |                     | Cotonani 2001 - Compr | Internet                                                    |
| 🐉 Iniciar 👘 🧭 🍻 🧭 🖸                                                                                                    | Microsoft PowerPoint              | ComprasNet - Micros | 🔊 ComprasNet - Micros | دە: 🕹 🔊 📀 🐠 🕹 🕹                                             |
|                                                                                                    |                                   |                     |                       |                                                             |

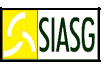

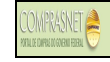

| 省 ComprasN                                                                                                    | let - Microsoft Internet Ex                                                                                                    | plorer provided by Mi                                                                                                    | nisterio do Planejar                                                                                                    | mento                                                                                                    |                                                                                                    |                                                                                                    |                                                                                                    |
|----------------------------------------------------------------------------------------------------|----------------------------------------------------------------------------------------------------|----------------------------------------------------------------------------------------------------|----------------------------------------------------------------------------------------------------|----------------------------------------------------------------------------------------------------|----------------------------------------------------------------------------------------------------|----------------------------------------------------------------------------------------------------|----------------------------------------------------------------------------------------------------|
| Arquivo Edita                                                                                                    | ar Exibir Favoritos Ferrar                                                                                                    | mentas Ajuda                                                                                                    |                                                                                                    |                                                                                                    |                                                                                                    |                                                                                                    |                                                                                                    |
| Endereço 🙋 h                                                                                                    | https://treinamento.comprasnet.                                                                                                    | gov.br/                                                                                                    |                                                                                                    |                                                                                                    |                                                                                                    |                                                                                                    | V 🛃 Ir Links »                                                                                                    |
| Ministér                                                                                                    | rio do Planejamento, Orçame                                                                                                    | ento e Gestão                                                                                                    |                                                                                                    |                                                                                                    | <b>○</b>                                                                                                    | GOVERNO                                                                                                    |                                                                                                    |
| COI                                                                                                    | MPRASINE                                                                                                    | COMPRASINET                                                                                                    |                                                                                                    |                                                                                                    |                                                                                                    | Mi                                                                                                    | inistério do Planejamento                                                                                                    |
| PORTAL DE                                                                                                    | COMPRAS DO GOVERNO FED                                                                                                    |                                                                                                    |                                                                                                    |                                                                                                    |                                                                                                    | E                                                                                                    | Brasília, 05 de Julho de 2006.                                                                                                    |
| SERVIÇOS A                                                                                                    | Marca:                                                                                                    | SO LIVRE PUBLICAÇÕE                                                                                                    | S LEGISLAÇÃO :                                                                                                    | SIASG FALE CON                                                                                                    | Descrição Complementar:                                                                                                    |                                                                                                    | ~                                                                                                    |
|                                                                                                    | ACC                                                                                                    |                                                                                                    |                                                                                                    |                                                                                                    | Solar                                                                                                    |                                                                                                    |                                                                                                    |
| '                                                                                                    | Marca:                                                                                                    | CTERIANA                                                                                                    | FRASC                                                                                                    | 20 475,00 ML                                                                                                    | 10 100,0<br>Descrição Complementar:                                                                                                    | 1.000,0                                                                                                    | 000                                                                                                    |
|                                                                                                    | ABC                                                                                                    |                                                                                                    |                                                                                                    |                                                                                                    | ABC                                                                                                    |                                                                                                    |                                                                                                    |
| 8                                                                                                    | Marca:                                                                                                    | DNENTE                                                                                                    | U                                                                                                    | NIDADE                                                                                                    | 10 10,00<br>Descrição Complementar:                                                                                                    |                                                                                                    |                                                                                                    |
|                                                                                                    |                                                                                                    |                                                                                                    |                                                                                                    |                                                                                                    | ABC                                                                                                    | 105.000                                                                                                    | 10                                                                                                    |
| , ,                                                                                                    | Marca:                                                                                                    |                                                                                                    |                                                                                                    | MIDADE                                                                                                    | 9 23,00<br>Descrição Complementar:                                                                                                    | 00 [[125,000                                                                                                    |                                                                                                    |
| 11                                                                                                    |                                                                                                    | EL USO GERAL                                                                                                    | CAIXA                                                                                                    |                                                                                                    | 50                                                                                                    | 1                                                                                                    |                                                                                                    |
|                                                                                                    | Marca:                                                                                                    |                                                                                                    |                                                                                                    |                                                                                                    | Descrição Complementar:                                                                                                    |                                                                                                    |                                                                                                    |
|                                                                                                    |                                                                                                    |                                                                                                    |                                                                                                    |                                                                                                    |                                                                                                    |                                                                                                    |                                                                                                    |
|                                                                                                    |                                                                                                    |                                                                                                    |                                                                                                    |                                                                                                    |                                                                                                    |                                                                                                    |                                                                                                    |
| ( <u> </u>                                                                                                    |                                                                                                    |                                                                                                    |                                                                                                    |                                                                                                    |                                                                                                    |                                                                                                    |                                                                                                    |
| definidos i                                                                                                    | ro que estou ciente e conco<br>no edital.                                                                                                    | rdo com as condições c                                                                                                    | ontidas no edital e se                                                                                                    | eus anexos, bem c                                                                                                    | omo de que cumpro p                                                                                                    | lenamente os requisitos de                                                                                                    | e habilitação 📃                                                                                                    |
| Obs.: Os                                                                                                    | s itens, cujo campo de prop                                                                                                    | osta estiver em branco,                                                                                                    | , não serão cadastrac                                                                                                    | dos, podendo ser e                                                                                                    | encaminhados posterio                                                                                                    | ormente.                                                                                                    |                                                                                                    |
|                                                                                                    |                                                                                                    |                                                                                                    | Voltar                                                                                                    | Incluir                                                                                                    |                                                                                                    |                                                                                                    |                                                                                                    |
|                                                                                                    |                                                                                                    |                                                                                                    |                                                                                                    |                                                                                                    |                                                                                                    |                                                                                                    | ~                                                                                                    |
| e)                                                                                                    |                                                                                                    |                                                                                                    |                                                                                                    |                                                                                                    | Copyright 2001                                                                                                    | <ul> <li>ComprasNet - Todos os Direitos F</li> </ul>                                                                                                    | Reservados - Al Rights Reserved                                                                                                    |
| 🛃 Iniciar                                                                                                    | 🗾 Ø 🔅 😂 🔯                                                                                                    | 🖪 Microsoft Po                                                                                                    | werPoint 🛛 🚳 Com                                                                                                    | nprasNet - Micros                                                                                                    | 🙆 ComprasNet - Mici                                                                                                    | os                                                                                                    | 10:07 🕩 😰 🗐                                                                                                    |
| ) https://tre                                                                                                    | einamento comprasnet go                                                                                                    | v hr - Pregão Fletrôni                                                                                                    | co - Microsoft Inter                                                                                                    | net Explorer prov                                                                                                    | rided by Ministeria r                                                                                                    | o Planejamento                                                                                                    |                                                                                                    |
|                                                                                                    | emanento.compraonet.50                                                                                                    | The face the treate of the treate of the tre                                                                                                    |                                                                                                    | net explorer pro-                                                                                                    |                                                                                                    | o r tanejamento                                                                                                    |                                                                                                    |
| CON                                                                                                    | MPRASNIFT                                                                                                    |                                                                                                    | HASG                                                                                                    | : 200999 - MIN. D                                                                                                    | O PLANEIAMENTO OR                                                                                                    | CAMENTO E GESTAO/DE                                                                                                    |                                                                                                    |
| ~~                                                                                                    | 111100001001                                                                                                    | COMPRASNET                                                                                                    | Onou.                                                                                                    |                                                                                                    |                                                                                                    |                                                                                                    |                                                                                                    |
| B                                                                                                    | a Plitt                                                                                                    | La é a J                                                                                                    | Núme                                                                                                    | ro: 942006                                                                                                    |                                                                                                    |                                                                                                    |                                                                                                    |
| Pre                                                                                                    | gão Eletrônico                                                                                                    |                                                                                                    | Núme<br>Login:                                                                                                    | ro: 942006<br>: fornec1                                                                                                    |                                                                                                    |                                                                                                    |                                                                                                    |
| Pre                                                                                                    | gão Eletrônico                                                                                                    |                                                                                                    | Núme<br>Login:                                                                                                    | :ro: 942006<br>: fornec1                                                                                                    |                                                                                                    |                                                                                                    |                                                                                                    |
| Pre                                                                                                    | gão Eletrônico                                                                                                    | Abertos/Suspensos                                                                                                    | Núme<br>Login:<br>Fechados                                                                                                    | ro: 942006<br>: fornec1<br>Encerrados                                                                                                    | Cancelados                                                                                                    | Ajuda                                                                                                    |                                                                                                    |
| Pre                                                                                                    | gão Eletrônico<br>Itens com situação<br>Descri                                                                                                    | Abertos/Suspensos<br>o Aberto ou Suspenso<br>cão                                                                                                    | Núme<br>Login:<br>Fechados<br>J<br>Lance Mínimo(R\$)                                                                                                    | ro: 942006<br>: fornec1<br>Encerrados<br>Seu Último Lan                                                                                                    | Cancelados<br>Horário de Brasi<br>ce(R\$) Situaci                                                                                                    | Ajuda<br>lia: 05/07/2006 11:28:<br>jo Lance                                                                                                    | 19                                                                                                    |
| Pre                                                                                                    | gão Eletrônico<br>Itens com situação<br>Descri                                                                                                    | Abertos/Suspensos<br>o Aberto ou Suspenso<br>ção l                                                                                                    | Núme<br>Login:<br>Fechados<br>D<br>Lance Mínimo(R\$)                                                                                                    | ro: 942006<br>: fornec1<br>Encerrados<br>Seu Último Lan                                                                                                    | Cancelados<br>Horário de Brasi<br>ce(R\$) Situaçã                                                                                                    | Ajuda<br>lia: 05/07/2006 11:28:<br>io Lance                                                                                                    | 19                                                                                                    |
| Pre<br>Item                                                                                                    | gão Eletrônico<br>Itens com situação<br>Descri<br>Ácido acetil                                                                                                    | Abertos/Suspensos<br>o Aberto ou Suspenso<br>ção I<br>SALICÍLICO                                                                                                    | Núme<br>Login:<br>D<br>Lance Mínimo(R\$)<br><u>1.100,0000</u>                                                                                                    | ro: 942006<br>: fornec1<br>Encerrados<br>Seu Último Lan<br>1.100,0000                                                                                                    | Cancelados<br>Horário de Brasi<br>ce(R\$) Situaçã                                                                                                    | Ajuda<br>lla: 05/07/2006 11:28:<br>io Lance<br>1.090,0000                                                                                                    | 19<br><u>Enviar</u>                                                                                                    |
| Pre<br><u>Item</u> <u>1</u> <u>0</u> , <u>6</u>                                                                                                    | gão Eletrônico<br>Itens com situação<br>Descri<br><u>ÁCIDO ACETIL</u><br>PELICULA FILT                                                                                                    | Abertos/Suspensos<br>o Aberto ou Suspenso<br>ção l<br>SALICÍLICO<br>IRO SOLAR                                                                                                    | Núme<br>Login:<br>D<br>Lance Mínimo(R\$)<br><u>1.100,0000</u><br><u>600,0000</u>                                                                                                    | ro: 942006<br>: fornec1<br>Seu Último Lan<br>1.100,0000<br>600,0000                                                                                                    | Cancelados<br>Horário de Brasi<br>ce(R\$) Situaçã<br>D Aberto<br>Aberto                                                                                                    | Ajuda<br>lla: 05/07/2006 11:28:<br>io Lance<br>1.090,0000                                                                                                    | 19<br><u>Enviar</u><br><u>Enviar</u>                                                                                                    |
| Pre<br><u>Item</u><br><sup>(1)</sup><br><sup>(1)</sup> <sup></sup>                                                                                                    | gão Eletrônico<br>Itens com situação<br>Descri<br>ÁCIDO ACETIL<br>PELICULA FILT<br>MANDRIL ODOR                                                                                                    | Abertos/Suspensos<br>o Aberto ou Suspenso<br>ção SALICÍLICO<br>IRO SOLAR<br>NTOLOGICO                                                                                                    | Núme<br>Login:<br>D<br>Lance Mínimo(R\$)<br><u>1.100,0000</u><br><u>600,0000</u><br><u>40,0000</u>                                                                                                    | ro: 942006<br>: fornec1<br>Seu Último Lan<br>1.100,000<br>600,0000<br>200,0000                                                                                                    | Cancelados<br>Horário de Brasi<br>ce(R\$) Situaçã<br>D Aberto<br>Aberto<br>Aberto                                                                                                    | Ajuda<br>lla: 05/07/2006 11:28:<br>io Lance<br>1.090,0000                                                                                                    | 19<br>Enviar<br>Enviar<br>Enviar                                                                                                    |
| Pre<br><u>Item</u><br><sup>(1)</sup> <sup>6</sup><br><sup>(2)</sup> <sup>6</sup><br><sup>(2)</sup> <sup>4</sup><br><sup>(2)</sup> <sup>7</sup><br><sup>(2)</sup> <sup>7</sup><br><sup>(2)</sup> <sup>7</sup><br><sup>(2)</sup> <sup>1</sup><br><sup>(2)</sup> <sup>2</sup><br><sup>(2)</sup> <sup>2</sup><br><sup>(2)</sup> <sup>(2)</sup> <sup>(2</sup>                                                                                                    | gão Eletrônico<br>Itens con situação<br>Descri<br>ÁCIDO ACETIL<br>PELICULA FILT<br>MANDRIL ODOR<br>REVELADOR PLAC                                                                                                    | Abertos/Suspensos<br>o Aberto ou Suspenso<br>ção I<br>SALICÍLICO<br>IRO SOLAR<br>NTOLOGICO<br>A BACTERIANA                                                                                                    | Núme<br>Login:<br>D<br>Lance Mínimo(R\$)<br>1.100,0000<br>600,0000<br>40,0000<br>200,0000                                                                                                    | ro: 942006<br>: fornec1<br>Seu Último Lan<br>1.100,0000<br>200,0000<br>1.000,0000                                                                                                    | <b>Cancelados</b><br>Horário de Brasi<br>ce(R\$) Situaçã<br>D Aberto<br>Aberto<br>D Aberto                                                                                                    | Ajuda<br>lia: 05/07/2006 11:28:<br>io Lance<br>1.090,0000                                                                                                    | 19<br>Enviar<br>Enviar<br>Enviar<br>Enviar                                                                                                    |
| Pre<br><u> Item</u><br><sup>1</sup><br><sup>1</sup><br><sup>1</sup><br><sup>6</sup><br><sup>6</sup><br><sup>4</sup><br><sup>4</sup><br><sup>7</sup><br><sup>2</sup><br><sup>3</sup><br><sup>3</sup> | gão Eletrônico<br>Itens com situação<br>Descri<br>ÁCIDO ACETIL<br>PELICULA FILT<br>MANDRIL ODO<br>REVELADOR PLAC<br>FORMOCI                                                                                                    | Abertos/Suspensos<br>o Aberto ou Suspenso<br>ção I<br>SALICÍLICO<br>IRO SOLAR<br>NTOLOGICO<br>A BACTERIANA<br>RESOL                                                                                                    | Núme<br>Login:<br>D<br>Lance Mínimo(R\$)<br>1.100,0000<br>600,0000<br>40,0000<br>200,0000<br>40,0000                                                                                                    | ro: 942006<br>: fornec1<br>Seu Último Lan<br>1.100,0000<br>600,0000<br>200,0000<br>1.000,0000<br>40,0000                                                                               | Cancelados<br>Horário de Brasi<br>ce(R\$) Situaçã<br>D Aberto<br>Aberto<br>D Aberto<br>Aberto                                                                                                    | Ajuda<br>lla: 05/07/2006 11:28:<br>io Lance<br>1.090,0000                                                                                                    | 19<br>Enviar<br>Enviar<br>Enviar<br>Enviar<br>Enviar                                                                                                    |
| Pre<br>Item<br><sup>1</sup> <sup>1</sup> <sup>1</sup> <sup>1</sup> <sup>1</sup> <sup>1</sup> <sup>1</sup> <sup>1</sup> <sup>2</sup> <sup>4</sup> <sup>4</sup> <sup>4</sup> <sup>2</sup> <sup>7</sup> <sup>2</sup> <sup>3</sup> <sup>5</sup> <sup>5</sup>                                                                                                    | gão Eletrônico<br>Itens com situação<br>Descri<br>ÁCIDO ACETIL<br>PELICULA FILT<br>MANDRIL ODO/<br>REVELADOR PLAC<br>FORMOCH                                                                                                    | Abertos/Suspensos<br>o Aberto ou Suspenso<br>ção I<br>SALICÍLICO<br>IRO SOLAR<br>NTOLOGICO<br>A BACTERIANA<br>RESOL                                                                                                    | Núme<br>Login:<br>Cance Mínimo(R\$)<br>1.100,0000<br>600,0000<br>40,0000<br>40,0000<br>40,0000                                                                                                    | ro: 942006<br>: fornec1<br>Seu Último Lan<br>1.100,0000<br>200,0000<br>1.000,0000<br>40,0000                                                                                           | Cancelados<br>Horário de Brasi<br>ce(R\$) Situaçã<br>D Aberto<br>Aberto<br>D Aberto<br>Aberto                                                                                                    | Ajuda<br>lla: 05/07/2006 11:28:<br>io Lance<br>1.090,0000                                                                                                    | 19<br>Enviar<br>Enviar<br>Enviar<br>Enviar<br>Enviar<br>Enviar                                                                                                    |
| Pre           Item           ●           ●           ●           ●           ●           ●           ●           ●           ●           ●           ●           ●           ●           ●           ●           ●           ●           ●           ●           ●           ●           ●           ●           ●           ●           ●           ●           ●           ●           ●           ●           ●           ●           ●           ●           ●           ●           ●           ●           ●           ●           ●           ●           ●           ●           ●           ●           ●           ●           ●           ●           ● </td <td>GOO Eletrônico<br/>Itens com situação<br/>Descri<br/>ÁCIDO ACETIL<br/>PELICULA FILT<br/>MANDRIL ODOI<br/>REVELADOR PLAC<br/>PORMOCH<br/>DISCO POL<br/>ADESIVO MONO</td> <td>Abertos/Suspensos<br/>o Aberto ou Suspenso<br/>ção I<br/>SALICÍLICO<br/>IRO SOLAR<br/>NTOLOGICO<br/>A BACTERIANA<br/>RESOL<br/>JUNITO<br/>Microsoft Internet Exp</td> <td>Núme<br/>Login:<br/>Cance Mínimo(R\$)<br/>1.100,0000<br/>600,0000<br/>40,0000<br/>200,0000<br/>40,0000</td> <td>ro: 942006<br/>: fornec1<br/>Seu Último Lan<br/>1.100,0000<br/>600,0000<br/>200,0000<br/>1.000,0000<br/>40,0000</td> <td>Cancelados<br/>Horário de Brasi<br/>ce(R\$) Situaçã<br/>D Aberto<br/>Aberto<br/>D Aberto<br/>Aberto<br/>Aberto</td> <td>Ajuda<br/>Ila: 05/07/2006 11:28:<br/>io Lance<br/>1.090,0000</td> <td>19<br/>Enviar<br/>Enviar<br/>Enviar<br/>Enviar<br/>Enviar<br/>Enviar<br/>Enviar</td>                                                                                                    | GOO Eletrônico<br>Itens com situação<br>Descri<br>ÁCIDO ACETIL<br>PELICULA FILT<br>MANDRIL ODOI<br>REVELADOR PLAC<br>PORMOCH<br>DISCO POL<br>ADESIVO MONO                                                                                                    | Abertos/Suspensos<br>o Aberto ou Suspenso<br>ção I<br>SALICÍLICO<br>IRO SOLAR<br>NTOLOGICO<br>A BACTERIANA<br>RESOL<br>JUNITO<br>Microsoft Internet Exp                                                                                                    | Núme<br>Login:<br>Cance Mínimo(R\$)<br>1.100,0000<br>600,0000<br>40,0000<br>200,0000<br>40,0000                                                                                                    | ro: 942006<br>: fornec1<br>Seu Último Lan<br>1.100,0000<br>600,0000<br>200,0000<br>1.000,0000<br>40,0000                                                                               | Cancelados<br>Horário de Brasi<br>ce(R\$) Situaçã<br>D Aberto<br>Aberto<br>D Aberto<br>Aberto<br>Aberto                                                                                                    | Ajuda<br>Ila: 05/07/2006 11:28:<br>io Lance<br>1.090,0000                                                                                                    | 19<br>Enviar<br>Enviar<br>Enviar<br>Enviar<br>Enviar<br>Enviar<br>Enviar                                                                                                    |
| Pre<br>Item<br><sup>™</sup> 1<br><sup>™</sup> 6<br><sup>¶</sup> 4<br><sup>¶</sup> 2<br><sup>¶</sup> 2<br><sup>¶</sup> 5<br><sup>¶</sup> 5<br><sup>¶</sup> 8<br><sup>¶</sup> 9                                                                                                    | gão Eletrônico<br>Itens com situação<br>Descri<br>ÁCIDO ACETIL<br>PELICULA FILT<br>MANDRIL ODOI<br>REVELADOR PLAC<br>FORMOCE<br>DISCO POI<br>ADESIVO MONO<br>PASTA PRO                                                                                                    | Abertos/Suspensos<br>o Aberto ou Suspenso<br>ção I<br>SALICÍLICO<br>IRO SOLAR<br>NTOLOGICO<br>A BACTERIANA<br>RESOL<br>Microsoft Internet Exp                                                                                                    | Núme<br>Login:<br>Lance Mínimo(R\$)<br>1.100,0000<br>600,0000<br>40,0000<br>200,0000<br>40,0000                                                                                                    | ro: 942006<br>: fornec1<br>Seu Último Lan<br>1.100,000<br>600,0000<br>200,0000<br>1.000,000<br>40,0000                                                                                 | Cancelados<br>Horário de Brasi<br>ce(R\$) Situaçã<br>D Aberto<br>Aberto<br>Aberto<br>Aberto                                                                                                    | Ajuda<br>lla: 05/07/2006 11:28:<br>io Lance                                                                                                    | 19<br>Enviar<br>Enviar<br>Enviar<br>Enviar<br>Enviar<br>Enviar<br>Enviar                                                                                                    |
| Pre<br>1<br>1<br>1<br>1<br>0<br>6<br>4<br>4<br>7<br>2<br>3<br>5<br>6<br>8<br>9                                                                                                    | gão Eletrônico<br>Itens con situação<br>A Itens con situação<br>ÁCIDO ACETIL<br>PELICULA FILT<br>MANDRIL ODOP<br>REVELADOR PLAC<br>PORMOCE<br>DISCO POP<br>ADESIVO MONO<br>PASTA PRC                                                                                                    | Abertos/Suspensos<br>o Aberto ou Suspenso<br>ção SALICÍLICO<br>IRO SOLAR<br>NTOLOGICO<br>A BACTERIANA<br>RESOL<br>Microsoft Internet Exp<br>Quantum o lance                                                                                                    | Núme<br>Login:<br>Cance Mínimo(R\$)<br>1.100,0000<br>600,0000<br>40,0000<br>200,0000<br>40,0000<br>900rer                                                                                                    | ro: 942006<br>: fornec1<br>Seu Último Lan<br>1.100,0000<br>200,0000<br>1.000,0000<br>1.000,0000<br>40,0000                                                                             | Cancelados<br>Horário de Brasi<br>ce(R\$) Situaçã<br>D Aberto<br>Aberto<br>D Aberto<br>D Aberto<br>D Aberto<br>D Aberto<br>D Aberto<br>D Aberto                                                                                                    | Ajuda<br>Ita: 05/07/2006 11:28:<br>Lance                                                                                                    | 19<br>Enviar<br>Enviar<br>Enviar<br>Enviar<br>Enviar<br>Enviar<br>Enviar<br>Enviar                                                                                                    |
| Pre                                                                                                    | gão Eletrônico<br>Itens com stuação<br>Descri<br>ÁCIDO ACETIL<br>PELICULA FILT<br>MANDRIL ODO<br>REVELADOR PLAC<br>PORMOCH<br>DISCO POL<br>ADESIVO MONO<br>PASTA PRO                                                                                                    | Abertos/Suspensos<br>o Aberto ou Suspenso<br>ção I<br>SALICÍLICO<br>IRO SOLAR<br>NTOLOGICO<br>A BACTERIANA<br>RESOL<br>MICTOSOFT Internet Exp<br>Questro<br>Microsoft Internet Exp                                                                                                    | Núme<br>Login:<br>Lance Mínimo(R\$)<br>1.100,0000<br>600,0000<br>40,0000<br>200,0000<br>40,0000<br>200,0000<br>40,0000<br>200,0000<br>200,0000<br>40,0000                                                                                                    | ro: 942006<br>: fornec1<br>Encerrados<br>Seu Último Lan<br>1.100,0000<br>200,0000<br>1.000,0000<br>1.000,0000<br>40,0000<br>0007 Lembre-se que d                                       | Cancelados<br>Horário de Brasi<br>ce(R\$) Situaçã<br>D Aberto<br>Aberto<br>Aberto<br>D Aberto<br>D Aberto<br>D Aberto<br>D Aberto                                                                                                    | Ajuda<br>Ila: 05/07/2006 11:28:<br>io Lance<br>1.090,0000                                                                                                    | 19<br>Enviar<br>Enviar<br>Enviar<br>Enviar<br>Enviar<br>Enviar<br>Enviar<br>Enviar                                                                                                    |
| Item         ●       1         ●       6         ●       4         ●       2         ●       2         ●       5         ●       8         ●       9                                                                                                    | gão Eletrônico<br>Itens con situação<br>Descri<br>ÁCIDO ACETIL<br>PELICULA FILT<br>MANDRIL ODO<br>REVELADOR PLAC<br>FORMOCH<br>DISCO PO<br>ADESIVO MONO<br>PASTA PRC                                                                                                    | Abertos/Suspensos<br>o Aberto ou Suspenso<br>ção I<br>SALICÍLICO<br>IRO SOLAR<br>NTOLOGICO<br>A BACTERIANA<br>RESOL<br>Microsoft Internet Exp<br>Quantos<br>Confinna o land                                                                                                    | Núme<br>Login:<br>Cance Mínimo(R\$)<br>1.100,0000<br>600,0000<br>40,0000<br>40,0000<br>40,0000<br>900rer<br>e iiu valur de R\$ 1.090,0                                                                                                    | ro: 942006<br>: fornec1<br>Seu Último Lan<br>1.100,000<br>200,000<br>1.000,000<br>40,000<br>0007 LeniUre-se que L<br>Cancelar                                                          | i Cancelados<br>Horário de Brasi<br>ce(R\$) Situaçá<br>D Aberto<br>Aberto<br>D Aberto<br>D Aberto<br>D Aberto<br>D Aberto                                                                                                    | Ajuda<br>Ila: 05/07/2006 11:28:<br>io Lance<br>1.090,0000<br>                                                                                                    | 19<br>Enviar<br>Enviar<br>Enviar<br>Enviar<br>Cuviar<br>Enviar<br>Enviar<br>Enviar                                                                                                    |
| Item         1       1         1       6         4       1         1       5         1       5         1       5         1       8       9                                                                                                    | GOO Eletrônico<br>Itens com situação<br>Descri<br>ÁCIDO ACETIL<br>PELICULA FILT<br>MANDRIL ODO<br>REVELADOR PLAC<br>FORMOCH<br>DISCO PO<br>ADESIVO MONO<br>PASTA PRO                                                                                                    | Abertos/Suspensos<br>o Aberto ou Suspenso<br>ção<br>SALICÍLICO<br>IRO SOLAR<br>NTOLOGICO<br>A BACTERIANA<br>RESOL<br>Microsoft Internet Exp<br>Quantumo clanu                                                                                                    | Núme<br>Login:<br>Lance Mínimo(R\$)<br>1.100,0000<br>600,0000<br>40,0000<br>200,0000<br>90000<br>e no valor de R\$ 1.090,0                                                                                                    | ro: 942006<br>: fornec1<br>Encerrados<br>Seu Último Lan<br>1.100,000<br>600,0000<br>200,0000<br>1.000,000<br>1.000,000<br>000? Lembre-se que c<br>Cancelar                             | Cancelados<br>Horário de Brasi<br>ce(R\$) Situaçã<br>D Aberto<br>Aberto<br>D Aberto<br>Aberto<br>Leve ser informado o valor                                                                                                    | Ajuda<br>Ila: 05/07/2006 11:28:<br>io Lance<br>1.090,0000                                                                                                    | 19<br>Enviar<br>Enviar<br>Enviar<br>Enviar<br>Enviar<br>Enviar<br>Enviar<br>Enviar                                                                                                    |
| Pre         Item         ●       1         ●       6         ■       4         ■       2         ■       5         ■       8         ■       9                                                                                                    | gão Eletrônico<br>Itens com situação<br>Descri<br>ÁCIDO ACETIL<br>PELICULA FILT<br>MANDRIL ODOJ<br>REVELADOR PLAC<br>FORMOCE<br>DISCO POJ<br>ADESIVO MONO<br>PASTA PRO                                                                                                    | Abertos/Suspensos<br>o Aberto ou Suspenso<br>ção I<br>SALICÍLICO<br>IRO SOLAR<br>NTOLOGICO<br>A BACTERIANA<br>RESOL<br>Microsoft Internet Exp<br>Quertos<br>Confirma o land                                                                                                    | Núme<br>Login:<br>Lance Mínimo(R\$)<br>1.100,0000<br>600,0000<br>40,0000<br>200,0000<br>40,0000<br>ce ilu valur de R\$ 1.090,0                                                                                                    | ro: 942006<br>: fornec1<br>Seu Último Lan<br>1.100,000<br>600,0000<br>200,0000<br>1.000,000<br>40,0000<br>000? Lembre-se que u                                                         | Cancelados<br>Horário de Brasi<br>ce(R\$) Situaçã<br>D Aberto<br>Aberto<br>Aberto<br>D Aberto<br>Aberto<br>Eve ser informado o valor                                                                                                    | Ajuda<br>lla: 05/07/2006 11:28:<br>io Lance                                                                                                    | 19<br>Enviar<br>Enviar<br>Enviar<br>Enviar<br>Enviar<br>Enviar<br>Enviar<br>Enviar                                                                                                    |
| Pre<br>1<br>1<br>1<br>1<br>1<br>0<br>6<br>4<br>7<br>2<br>1<br>2<br>5<br>1<br>2<br>2<br>2<br>2<br>2<br>2<br>2<br>2<br>2<br>2<br>2<br>2<br>2                                                                                                    | gão Eletrônico<br>Itens con situação<br>Acido Acetil<br>Película filt<br>Mandril odor<br>Revelador plac<br>Pormocr<br>Disco por<br>Adesivo mono<br>Pasta pro                                                                                                    | Abertos/Suspensos<br>o Aberto ou Suspenso<br>ção SALICÍLICO<br>IRO SOLAR<br>NTOLOGICO<br>A BACTERIANA<br>RESOL<br>Microsoft Internet Exp<br>Q Confirme o lance                                                                                                    | Núme<br>Login:<br>Lance Mínimo(R\$)<br>1.100,0000<br>600,0000<br>40,0000<br>200,0000<br>40,0000<br>e nu valur de R\$ 1.090,0                                                                                                    | ro: 942006<br>: fornec1<br>Seu Último Lan<br>1.100,000<br>600,0000<br>200,0000<br>1.000,000<br>40,0000                                                                                 | Cancelados<br>Horário de Brasi<br>ce(R\$) Situaçã<br>D Aberto<br>Aberto<br>D Aberto<br>D Aberto<br>D Aberto<br>Leve ser informado o valor                                                                                                    | Ajuda<br>Ila: 05/07/2006 11:28:<br>io Lance<br>1.090,0000                                                                                                    | 19<br>Enviar<br>Enviar<br>Enviar<br>Enviar<br>Enviar<br>Enviar<br>Enviar<br>Enviar                                                                                                    |
| Pre<br>1tem<br>1 0 6<br>■ 4<br>■ 7<br>■ 2<br>■ 5<br>■ 8<br>■ 9<br>■                                                                                                    | GOO Eletrônico<br>Itens con situação<br>Actido Acetili<br>Película fili<br>MANDRIL ODOR<br>REVELADOR PLAC<br>PORMOCR<br>DISCO POR<br>ADESIVO MONO<br>PASTA PRO                                                                                                    | Abertos/Suspensos<br>o Aberto ou Suspenso<br>ção SALICÍLICO<br>IRO SOLAR<br>NTOLOGICO<br>A BACTERIANA<br>RESOL<br>Microsoft Internet Exp<br>Quantum Confirma o lance                                                                                                    | Núme<br>Login:<br>Lance Mínimo(R\$)<br>1.100,0000<br>600,0000<br>40,0000<br>200,0000<br>40,0000<br>200,0000<br>40,0000<br>00000<br>200,0000<br>00000<br>200,0000<br>200,00000000                                                                                                    | ro: 942006<br>: fornec1<br>Encerrados<br>Seu Último Lan<br>1.100,0000<br>200,0000<br>1.000,0000<br>1.000,0000<br>40,0000<br>0007 Lembre-se que C<br>Cancelar<br>o vencedor.            | Cancelados<br>Horário de Brasi<br>ce(R\$) Situaçã<br>D Aberto<br>Aberto<br>D Aberto<br>D Aberto<br>D Aberto<br>D Aberto                                                                                                    | Ajuda<br>Ita: 05/07/2006 11:28:<br>to Lance<br>1.090,0000<br>                                                                                                    | 19<br>Enviar<br>Enviar<br>Enviar<br>Enviar<br>Enviar<br>Enviar<br>Enviar<br>Enviar                                                                                                    |
| Pre<br>1<br>1<br>1<br>1<br>0<br>6<br>4<br>4<br>1<br>2<br>4<br>1<br>5<br>6<br>2<br>1<br>2<br>2<br>1<br>1<br>0<br>1<br>0<br>1<br>0<br>1<br>0<br>1<br>0<br>1<br>0<br>1<br>0<br>0<br>1<br>0<br>0<br>0<br>0<br>0<br>0<br>0<br>0<br>0<br>0<br>0<br>0<br>0                                                                                                    | gão Eletrônico<br>Itens con stuação<br>Actido Acetili<br>Pelicula fili<br>Mandril odor<br>Revelador Plac<br>rormocr<br>DISCO PO<br>Adesivo Mono<br>Pasta Pro                                                                                                    | Abertos/Suspensos<br>o Aberto ou Suspenso<br>ção I<br>SALICÍLICO<br>IRO SOLAR<br>NTOLOGICO<br>A BACTERIANA<br>RESOL<br>Microsoft Internet Exp<br>Quantos<br>Confinna o Ianu                                                                                                    | Núme<br>Login:<br>D<br>Lance Mínimo(R\$)<br>1.100,0000<br>600,0000<br>40,0000<br>200,0000<br>40,0000<br>200,0000<br>40,0000<br>000rer<br>000rer<br>000rer<br>000rer<br>000<br>000                                                                                                    | ro: 942006<br>: fornec1<br>Encerrados<br>Seu Último Lan<br>1.100,000<br>600,0000<br>200,0000<br>1.000,000<br>40,0000<br>000? Lembre-se que to<br>Cancelar<br>o vencedor.               | Cancelados Horário de Brasi ce(R\$) Situaçá Aberto Aberto Aberto Aberto U Aberto U A | Ajuda<br>Ila: 05/07/2006 11:28:<br>io Lance<br>1.090,0000<br>                                                                                                    | 19<br>Enviar<br>Enviar<br>Enviar<br>Enviar<br>Enviar<br>Enviar<br>Enviar<br>Enviar                                                                                                    |
| Pre<br>1tem<br>1<br>1<br>1<br>1<br>1<br>0<br>6<br>4<br>1<br>2<br>2<br>1<br>2<br>2<br>2<br>2<br>2<br>2<br>2<br>2<br>2<br>2<br>2<br>2<br>2                                                                                                    | GOO Eletrônico<br>Itens com situação<br>Descri<br>ÁCIDO ACETIL<br>PELICULA FILT<br>MANDRIL ODOI<br>REVELADOR PLAC<br>FORMOCH<br>DISCO POL<br>ADESIVO MONO<br>PASTA PRO<br>Seu Jance<br>senhores fr                                                                                                    | Abertos/Suspensos<br>o Aberto ou Suspensos<br>o Aberto ou Suspenso<br>SALICÍLICO<br>IRO SOLAR<br>NTOLOGICO<br>A BACTERIANA<br>RESOL<br>Microsoft Internet Exp<br>Ornecedores, pregão ab                                                                                                    | Núme           Fechados           Lance Mínimo(R\$)           1.100,0000           600,0000           40,0000           200,0000           40,0000           200,0000           40,0000           200,0000           40,0000           200,0000           40,0000           200,0000           40,0000           200,0000           40,0000           200,0000           40,0000           200,0000           40,0000           00000           200,0000           00000           00000           00000           00000           00000           00000           00000           00000           00000           00000           00000           00000           00000           00000           00000           00000           00000           00000           00000           00000           000000           000000           000000                                                                                                    | ro: 942006<br>: fornec1<br>Encerrados<br>Seu Último Lan<br>1.100,000<br>600,0000<br>200,0000<br>1.000,000<br>1.000,000<br>0007 Lembre-se que u<br>Cancelar<br>o vencedor.              | Cancelados Horário de Brasi ce(R\$) Situaçã Aberto Aberto Aberto Aberto Eleve ser informado o valor                                                                                                    | Ajuda<br>Ila: 05/07/2006 11:28:<br>io Lance<br>1.090,0000<br>                                                                                                    | 19<br>Enviar<br>Enviar<br>Enviar<br>Enviar<br>Enviar<br>Enviar<br>Enviar<br>Enviar                                                                                                    |
| Pre<br>1<br>1<br>1<br>1<br>1<br>1<br>1<br>1<br>6<br>1<br>4<br>1<br>2<br>1<br>2<br>1<br>2<br>1<br>2<br>2<br>2<br>2<br>2<br>2<br>2<br>2<br>2<br>2<br>2<br>2<br>2                                                                                                    | GOO Eletrônico<br>Itens com situação<br>Descri<br>ÁCIDO ACETIL<br>PELICULA FILT<br>MANDRIL ODO/<br>REVELADOR PLAC<br>FORMOCE<br>DISCO POL<br>ADESIVO MONO<br>PASTA PRO<br>Seu lance<br>la:<br>Senhores for<br>Srs Fornec                                                                                                    | Abertos/Suspensos<br>o Aberto ou Suspenso<br>ção I<br>SALICÍLICO<br>IRO SOLAR<br>NITOLOGICO<br>A BACTERIANA<br>RESOL<br>Microsoft Internet Exp<br>Q Confirme o lanco                                                                                                    | Núme           Fechados           Lance Mínimo(R\$)           1.100,0000           600,0000           40,0000           200,0000           40,0000           200,0000           40,0000           200,0000           40,0000           200,0000           40,0000           200,0000           40,0000           200,0000           40,0000           200,0000           40,0000           200,0000           40,0000           200,0000           40,0000           200,0000           40,0000           200,0000           40,0000           0K           OK           Seu lance NAO é           erto para lances           isinaladas em amarel                                                                                                    | ro: 942006<br>: fornec1<br>Encerrados<br>Seu Último Lan<br>1.100,000<br>600,0000<br>200,0000<br>1.000,000<br>1.000,000<br>0007 Lembre-se que L<br>Cancelar<br>o vencedor.              | Cancelados Horário de Brasi ce(R\$) Situaçã Aberto Aberto Aberto Aberto Aberto Eve ser informado o valor                                                                                                    | Ajuda         Ila: 05/07/2006 11:28:         io       Lance         1.090,0000         .         .         .         .         .         .         .         .         .         .         .         .         .         .         .         .         .         .         .         .         .         .         .         .         .         .         .         .         .         .         .         .         .         .         .         .         .         .         .         .         .         .         .         .         .         .         .         .         .         .         . <td>19<br/>Enviar<br/>Enviar<br/>Enviar<br/>Enviar<br/>Enviar<br/>Enviar<br/>Enviar<br/>Enviar</td>                                                                                                    | 19<br>Enviar<br>Enviar<br>Enviar<br>Enviar<br>Enviar<br>Enviar<br>Enviar<br>Enviar                                                                                                    |
| Pregoeiro fa<br>(05/07/2006 1<br>Sistema info<br>(05/07/2006 1<br>Sistema info                                                                                                    | GOO Eletrônico<br>Itens com situação<br>ACIDO ACETIL<br>PELICULA FILT<br>MANDRIL ODOP<br>REVELADOR PLAC<br>PORMOCE<br>DISCO POP<br>ADESIVO MONO<br>PASTA PRO<br>DISCO POP<br>ADESIVO MONO<br>PASTA PRO<br>BISCO POP<br>ADESIVO MONO<br>PASTA PRO<br>Seu lance<br>ala: senhores fo<br>prima: Srs Fornec<br>ala: SENHOR FO                                    | Abertos/Suspensos<br>o Aberto ou Suspenso<br>ção SALICÍLICO<br>IRO SOLAR<br>NTOLOGICO<br>A BACTERIANA<br>RESOL<br>Microsoft Internet Exp<br>Quantum confirme o lanco<br>e é o vencedor.                                                                                                    | Núme           Ecoin:           Lance Mínimo(R\$)           1.100,0000           600,0000           40,0000           200,0000           40,0000           200,0000           40,0000           200,0000           40,0000           200,0000           40,0000           200,0000           40,0000           200,0000           40,0000           200,0000           40,0000           200,0000           40,0000           200,0000           40,0000           200,0000           40,0000           200,0000           40,0000           200,0000           9/0000           0000           0000           0000           0000           0000           0000           0000           0000           0000           0000           0000           0000           0000           0000           0000           00000           00000      <                                                                                                    | ro: 942006<br>: fornec1<br>Encerrados<br>Seu Último Lan<br>1.100,000<br>600,0000<br>200,0000<br>1.000,000<br>40,0000<br>0007 Lembre-se que to<br>Cancelar<br>o vencedor.               | Cancelados Horário de Brasi ce(R\$) Situaçã Aberto Aberto Aberto Aberto Aberto U Eve ser linformado o valor U Seve ser linformado o valor U Seve ser linform | Ajuda         Ila: 05/07/2006 11:28:         io       Lance         1.090,0000                                                                                                    | 19<br>Enviar<br>Enviar<br>Enviar<br>Enviar<br>Enviar<br>Enviar<br>Enviar<br>Enviar<br>Voltar                                                                                                    |
| Pregoeiro fa<br>(05/07/2006 1<br>Pregoeiro fa                                                                                                    | GOO Eletrônico<br>Itens com situação<br>ACIDO ACETIL<br>PELICULA FILT<br>MANDRIL ODOR<br>REVELADOR PLAC<br>FORMOGR<br>DISCO POL<br>ADESIVO MONO<br>PASTA PRO<br>BIA: SENHOR FO<br>11:16:49)<br>Srs Fornec<br>SENHOR FO                                                                                                    | Abertos/Suspensos<br>o Aberto ou Suspenso<br>ção I<br>SALICÍLICO<br>IRO SOLAR<br>NTOLOGICO<br>A BACTERIANA<br>RESOL<br>Microsoft Internet Exp<br>Quantum o lance<br>de o vencedor.                                                                                                    | Núme           Fechados           Lance Mínimo(R\$)           1.100,0000           600,0000           40,0000           200,0000           40,0000           200,0000           40,0000           200,0000           40,0000           200,0000           40,0000           200,0000           40,0000           200,0000           40,0000           200,0000           40,0000           200,0000           40,0000           200,0000           40,0000           200,0000           40,0000           200,0000           40,0000           200,0000           0K           Seu lance NAO é           erto para lances           sinaladas em amarel           0 ABERTO PARA LANC                                                                                                    | ro: 942006<br>: fornec1<br>Encerrados<br>Seu Último Lan<br>1.100,0000<br>200,0000<br>1.000,0000<br>1.000,0000<br>40,0000<br>0007 Lembre-se que to<br>Cancelar<br>o vencedor.           | Cancelados Horário de Brasi ce(R\$) Situaçã Aberto Aberto Aberto Aberto Aberto U Aberto U Abe | Ajuda         Ita: 05/07/2006 11:28:         io       Lance         1.090,0000         .         .         .         .         .         .         .         .         .         .         .         .         .         .         .         .         .         .         .         .         .         .         .         .         .         .         .         .         .         .         .         .         .         .         .         .         .         .         .         .         .         .         .         .         .         .         .         .         .         .         . <td>19  Enviar Enviar Enviar Enviar Enviar Enviar Enviar Enviar Enviar Voltar</td>                                                                                                    | 19  Enviar Enviar Enviar Enviar Enviar Enviar Enviar Enviar Enviar Voltar                                                                                                    |
| Pregoeiro fa<br>(05/07/2006 1<br>Pregoeiro fa<br>(05/07/2006 1<br>Pregoeiro fa                                                                                                    | GOO Eletrônico<br>Itens com stuação<br>ACIDO ACETIL<br>PELICULA FILT<br>MANDRIL ODOR<br>REVELADOR PLAC<br>FORMOCE<br>DISCO POL<br>ADESIVO MONO<br>PASTA PRO<br>DISCO POL<br>ADESIVO MONO<br>PASTA PRO<br>Seu Jance<br>senhores for<br>prma:<br>11:18:49)<br>Srs Fornec<br>Srs Fornec<br>Srs Fornec                                                          | Abertos/Suspensos<br>o Aberto ou Suspenso<br>ção I<br>SALICÍLICO<br>IRO SOLAR<br>NTOLOGICO<br>A BACTERIANA<br>RESOL<br>MICROSOFI Internet Exp<br>Quantos<br>Microsofi Internet Exp<br>Ornecedores. pregão ab<br>edores, as propostas as<br>DRNECEDORES PREGÃO<br>edores, as propostas as                                                                                                    | Núme<br>Login:<br>Lance Mínimo(R\$)<br>1.100,0000<br>600,0000<br>40,0000<br>200,0000<br>40,0000<br>200,0000<br>40,0000<br>200,0000<br>40,0000<br>200,0000<br>40,0000<br>200,0000<br>40,0000<br>200,0000<br>40,0000<br>200,0000<br>40,0000<br>200,0000<br>40,0000<br>200,0000<br>40,0000<br>200,0000<br>40,0000<br>40,0000<br>200,0000<br>40,0000<br>40,0000<br>200,0000<br>40,0000<br>40,0000<br>200,0000<br>40,0000<br>40,000<br>40,000<br>40,000<br>40,0000<br>40,000<br>40,0000<br>40,000<br>40,000<br>40,000<br>40,000<br>40,000<br>40,000<br>40,000<br>40,000<br>40,00 | re: 942006<br>: fornec1<br>Encerrados<br>Seu Último Lan<br>1.100,000<br>200,000<br>1.000,000<br>40,000<br>000? Lembre-se que to<br>Cancelar<br>o vencedor.                             | Cancelados Horário de Brasi ce(R\$) Situaçá Aberto Aberto  | Ajuda         Ita: 05/07/2006 11:28:         io       Lance         1.090,0000         .         .         .         .         .         .         .         .         .         .         .         .         .         .         .         .         .         .         .         .         .         .         .         .         .         .         .         .         .         .         .         .         .         .         .         .         .         .         .         .         .         .         .         .         .         .         .         .         .         .         . <td>19 Cenviar Cenviar Cen</td> | 19 Cenviar Cenviar Cen |
| Pregoeiro fa<br>(05/07/2006 1<br>Pregoeiro fa<br>(05/07/2006 1<br>Pregoeiro fa                                                                                                    | GOO Eletrônico<br>Itens com stuação<br>Descri<br>ÁCIDO ACETIL<br>PELICULA FILT<br>MANDRIL ODOI<br>REVELADOR PLAC<br>FORMOCH<br>DISCO POJ<br>ADESIVO MONO<br>PASTA PRO<br>DISCO POJ<br>ADESIVO MONO<br>PASTA PRO<br>Seu lance<br>ala:<br>Senhores fu<br>prma:<br>Srs Fornec<br>Srs Fornec<br>Srs Fornec                                                      | Abertos/Suspensos<br>o Aberto ou Suspenso<br>ção<br>SALICÍLICO<br>IRO SOLAR<br>NTOLOGICO<br>A BACTERIANA<br>RESOL<br>Microsoft Internet Exp<br>Outrosoft Internet Exp<br>Outrosoft Internet Exp<br>Outrosoft Internet Exp<br>outrosoft Internet Exp<br>outrosoft Internet Exp<br>outrosoft Internet Exp<br>Outrosoft Internet Exp<br>Outrosoft Internet Interne | Núme<br>Login:<br>Lance Mínimo(R\$)<br>1.100,0000<br>600,0000<br>40,0000<br>200,0000<br>40,0000<br>00000<br>00000<br>00000<br>00000<br>00000<br>00000                                                                                                    | ro: 942006<br>: fornec1<br>Encerrados<br>Seu Último Lan<br>1.100,000<br>200,0000<br>1.000,000<br>1.000,000<br>1.000,000<br>0007 Lembre-se que t<br>Cancelar<br>o vencedor.             | Cancelados Horário de Brasi ce(R\$) Situaçã Aberto Aberto  | Ajuda<br>Ila: 05/07/2006 11:28:<br>io Lance<br>1.090,0000<br>L                                                                                                    | 19<br>Enviar<br>Enviar<br>Enviar<br>Enviar<br>Enviar<br>Enviar<br>Enviar<br>Enviar<br>Voltar                                                                                                    |
| Pregoeiro fa<br>(05/07/2006 1<br>Sistema info<br>(05/07/2006 1<br>Sistema info<br>(05/07/2006 1<br>Sistema info<br>(05/07/2006 1<br>Sistema info<br>(05/07/2006 1<br>Sistema info                                                                                                    | GOO Eletrônico<br>Itens com situação<br>Descri<br>ÁCIDO ACETIL<br>PELICULA FILT<br>MANDRIL ODOF<br>REVELADOR PLAC<br>FORMOCE<br>DISCO POL<br>ADESIVO MONO<br>PASTA PRO<br>DISCO POL<br>ADESIVO MONO<br>PASTA PRO<br>Seu lance<br>li:18:49)<br>Srs Fornec<br>Srs Fornec<br>Senhores for<br>11:17:42)<br>Srs Fornec<br>Srs Fornec<br>Srs Fornec<br>Srs Fornec | Abertos/Suspensos<br>o Aberto ou Suspenso<br>ção<br>SALICÍLICO<br>IRO SOLAR<br>NITOLOGICO<br>A BACTERIANA<br>RESOL<br>Microsoft Internet Exp<br>Q<br>Confirme o lanco<br>é o vencedor.                                                                                                    | Núme           Fechados           Lance Mínimo(R\$)           1.100,0000           600,0000           40,0000           200,0000           40,0000           200,0000           40,0000           200,0000           40,0000           200,0000           40,0000           200,0000           40,0000           200,0000           40,0000           200,0000           40,0000           200,0000           40,0000           200,0000           40,0000           200,0000           40,0000           200,0000           40,0000           0           Seu lance NAO é           erto para lances           isinaladas em amarel           Vēr todas           =197798hdSituacao=A#                                                                                                    | ro: 942006<br>: fornec1<br>Encerrados<br>Seu Último Lan<br>1.100,000<br>600,0000<br>200,0000<br>1.000,000<br>1.000,000<br>1.000,000<br>0007 Lembre-se que L<br>Cancelar<br>o vencedor. | Cancelados Horário de Brasi ce(R\$) Situaçã Aberto Aberto Aberto Aberto Aberto Eve ser informado o valor V Seu lance está l apatadas. Solicitamos                                                                                                    | Ajuda         Ila: 05/07/2006 11:28:         io       Lance         1.090,0000         .         .         .         .         .         .         .         .         .         .         .         .         .         .         .         .         .         .         .         .         .         .         .         .         .         .         .         .         .         .         .         .         .         .         .         .         .         .         .         .         .         .         .         .         .         .         .         .         .         .         . <td>19<br/>Enviar<br/>Enviar<br/>Enviar<br/>Enviar<br/>Enviar<br/>Enviar<br/>Enviar<br/>Enviar<br/>Voltar</td>                                                                                                    | 19<br>Enviar<br>Enviar<br>Enviar<br>Enviar<br>Enviar<br>Enviar<br>Enviar<br>Enviar<br>Voltar                                                                                                    |

| 💙 ComprasNet - Mozilla F                    | irefox                                                                      | _ 8 X                         |
|---------------------------------------------|-----------------------------------------------------------------------------|-------------------------------|
| <u>A</u> rquivo <u>E</u> ditar E <u>x</u> i | ibir <u>I</u> r Fa <u>v</u> oritos <u>F</u> erramentas Aj <u>u</u> da       | 0                             |
| ⟨→ → → - 🛃 ()                               | 🔽 https://hom.comprasnet.gov.br - Mozilla Firefox                           | ×                             |
|                                             |                                                                             |                               |
| 🔂 Ultimas notícias 🗌                        | Secretaria Executiva                                                        |                               |
| Ministério do Plane                         | Subsecretaria de Planejamento, Orçamento e Administração                    |                               |
| COMP                                        | Delegacia de Administração no Distrito Federal                              |                               |
| COMP                                        | Pregão Nº 888802004                                                         | o do Planejamento             |
| PORTAL DE COMPRAS I                         | Objeto: OBJETO: PREGãO ELETRôNICO - Teste                                   | 31 de maio de 2005.           |
| SERVIÇOS AOS FORNE                          | Descrição: Informações Gerais: Teste                                        |                               |
| PREGÃO ELETRÔN                              | Anexo: esclarecimentos pregao presencial.doc                                |                               |
| · TREOAD LEETRON                            | Para substituir o anexo: Arquivo                                            |                               |
| Enviar Anexo                                | Recomendações para o envio de Anexos                                        |                               |
| Voltar                                      | Enviar Anexo Fechar                                                         |                               |
| Clique em "Envior Ane                       |                                                                             |                               |
| Cique en Enviar Ane                         |                                                                             |                               |
|                                             |                                                                             |                               |
| Enviar Anexo                                |                                                                             |                               |
| Enviar Anexo                                |                                                                             |                               |
| Enviar Anexo                                |                                                                             |                               |
| Enviar Anexo                                |                                                                             |                               |
| Enviar Anexo                                | Concluído hom.comprasnet.gov.br                                             | 3                             |
| Enviar Anexo                                |                                                                             |                               |
| Enviar Anexo                                | 855552004 SERPRO - SEUE BRASILIA                                            |                               |
| Eliviar Anexo                               | Genericia regional de adm. No distrito redenal                              |                               |
| Voltar                                      |                                                                             |                               |
|                                             |                                                                             |                               |
|                                             |                                                                             |                               |
|                                             |                                                                             |                               |
|                                             | Coowright 2001 - Compress Net - Todos os Direitos Res                       | ervados - All Richts Reserved |
| Localizar: 243001                           | V Proxima V Antenor E Realçar Diferenciar maiusc./minusc.                   |                               |
| Concluído                                   | hom                                                                         | .comprasnet.gov.br 📋          |
| A ON                                        | 📊 🕋 👔 🛛 🕅 Re: Solicitação de Se 🥹 ComprasNet - Mozilla 🔮 https://hom.compra | 0 11:00.21                    |
|                                             | 👌 🍼 🍼 🥑 ComprasNet - Mozilla 🕸 Microsoft Word - alter                       | 31-05-2005                    |

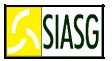

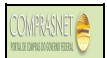

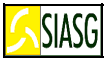

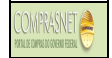

## 6.5 SIMULANDO O REGISTRO DA INTENCÃO DE RECURSO

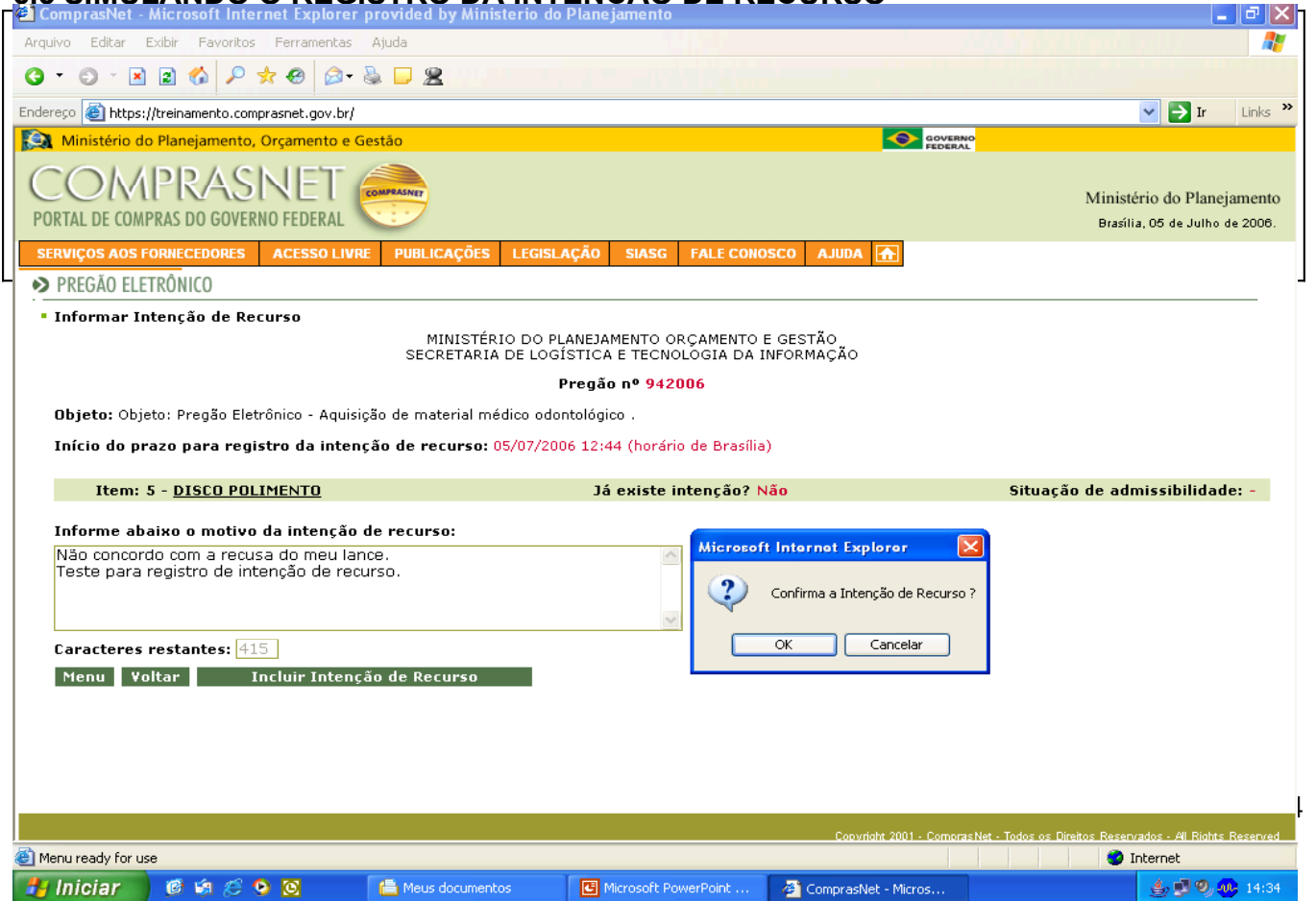

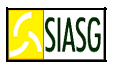

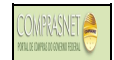

| ComprasNet - Microsoft Internet Explorer provided    | by Ministerio do Planejamento                             |                                           |                           | _ 7                                             |
|------------------------------------------------------|-----------------------------------------------------------|-------------------------------------------|---------------------------|-------------------------------------------------|
| quivo Editar Exibir Favoritos Ferramentas Ajuda      |                                                           |                                           |                           | literiterite 🖊                                  |
| - 🗇 - 🖪 🗃 🏠 🔎 🛧 🛛 🙆 🖵 🙎                              |                                                           |                                           |                           |                                                 |
| erero Abtros://treipamento.compraspet.gov.br/        |                                                           |                                           |                           | V 🎝 Tr Links                                    |
| Ministério do Planeiamento, Orcamento e Gestão       |                                                           |                                           | GOVERNO                   |                                                 |
|                                                      |                                                           |                                           | FEDERAL                   |                                                 |
| COMPRASINET COMPRASINET                              |                                                           |                                           |                           | Ministério do Planeiamen                        |
| PORTAL DE COMPRAS DO GOVERNO FEDERAL                 |                                                           |                                           |                           | Brasília, 05 de Julho de 2006                   |
| SERVIÇOS AOS FORNECEDORES ACESSO LIVRE PUBLIQ        | AÇÕES LEGISLAÇÃO SIASG                                    | FALE CONOSCO AJUDA 🛧                      |                           |                                                 |
| ▶ PREGÃO ELETRÔNICO                                  |                                                           |                                           |                           |                                                 |
| Informar Intenção de Recurso                         |                                                           |                                           |                           |                                                 |
| M<br>SECF                                            | NISTÉRIO DO PLANEJAMENTO O<br>ETARIA DE LOGÍSTICA E TECNO | RÇAMENTO E GESTÃO<br>DLOGIA DA INFORMAÇÃO |                           |                                                 |
|                                                      | Pregão nº 942                                             | 006                                       |                           |                                                 |
| Objeto: Objeto: Pregão Eletrônico - Aquisição de mat | erial médico odontológico .                               |                                           |                           |                                                 |
| Início do prazo para registro da intenção de re      | : <b>urso:</b> 05/07/2006 12:44 (horár                    | o de Brasília)                            |                           |                                                 |
| Item: 5 - DISCO POLIMENTO                            | Já existe                                                 | ntenção? Não                              | Situa                     | :ão de admissibilidade: -                       |
|                                                      | 54 011500                                                 | incligate. Hat                            | 51144,                    |                                                 |
| Informe abaixo o motivo da intenção de recurs        | o:                                                        | Microsoft Internet Explorer               |                           |                                                 |
| Teste para registro de intenção de recurso.          |                                                           |                                           |                           |                                                 |
|                                                      |                                                           | Confirma a Intenção d                     | e Recurso ?               |                                                 |
|                                                      | ~                                                         |                                           |                           |                                                 |
| Caracteres restantes: 415                            |                                                           |                                           | lar                       |                                                 |
| Menu Voltar Incluir Intenção de Rec                  | urso                                                      |                                           |                           |                                                 |
|                                                      |                                                           |                                           |                           |                                                 |
|                                                      |                                                           |                                           |                           |                                                 |
|                                                      |                                                           |                                           |                           |                                                 |
|                                                      |                                                           |                                           |                           |                                                 |
|                                                      |                                                           | Copyright 200                             | 1 - ComprasNet - Todos os | Direitos Reservados - Al Rights Reserva         |
| Menu ready for use                                   |                                                           |                                           |                           | 🥑 Internet                                      |
| Hiniciar 🖗 🟟 🖉 🔕 🔞 👘 👘 Meus                          | locumentos 🛛 🖪 Microsoft Pi                               | werPoint                                  | rroc                      | <b>4</b> , <b>1</b> , <b>9</b> , <b>1</b> , 147 |

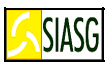

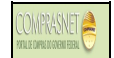

| o Eddar Eddar Eddar Eddar Imagiamento, compresent, gov. kr/   O Interpretation of Managiamento, Corgamento e Gesta O Interpretation of Managiamento, Corgamento e Gesta O Interpretation of Managiamento, Corgamento e Gesta O Interpretation of Managiamento, Corgamento e Gesta O Interpretation of Managiamento, Corgamento e Gesta O Interpretation of Managiamento, Corgamento e Gesta O Interpretation of Managiamento, Corgamento e Gesta O Interpretation of Managiamento, Corgamento e Gesta O Interpretation of Managiamento, Corgamento e Gesta O Interpretation of Managiamento, Corgamento e Gesta O Interpretation of Corgamento e Gesta O Interpretation of Corgamento e Gesta O Interpretation e Gesta O Interpretation e Gesta O Interpretation e Gesta O Interpretation e Gesta O Interpretation e Gesta O Interpretation e Gesta O Interpretation e Gesta O Interpretation e Gesta O Interpretation e Gesta O Interpretation e Gesta O Interpretation e Ge                                                                                                    | ComprasNet - N                   | Aicrosoft Internet Explorer provided by  | Ministerio do Planejamento                 |                                | _ 6                                   |
|----------------------------------------------------------------------------------------------------|----------------------------------|------------------------------------------|--------------------------------------------|--------------------------------|---------------------------------------|
| Concrete a contra-razão de recurso:     Contra-razão de recurso:     Contra-razão de recurso:                                                                                                    | quivo Editar Ex                  | xibir Favoritos Ferramentas Ajuda        |                                            |                                | Trend pills                           |
| so in https://trenamento.compresent.gov.kr/     Ministério do Planejamento. Orgamento e Gestão     COMPRESENEE      Ministério do Planejamento.compresent.gov.kr/   Ministério do Planejamento.compresent.gov.kr/   Ministério do Planejamento.compresent.gov.kr/   Ministério do Planejamento.compresent.gov.kr/   Ministério do Planejamento.compresent.gov.kr/   Ministério do Planejamento.compresent.gov.kr/   Ministério do Planejamento.compresent.gov.kr/ Ministério do Planejamento.compresent.gov.kr/   Ministério do Planejamento.compresent.gov.kr/ Ministério do Planejamento.compresent.gov.kr/ Ministério do Planejamento.compresent.gov.kr/ Ministério do Planejamento.compresent.gov.kr/ Ministério do Planejamento.compresent.gov.kr/ Victor Victor <p< td=""><td>- 🕤 - 💌</td><td>🗈 🚯 🔎 🛧 🕹 🙆 🗶</td><td></td><td></td><td></td></p<>                                                                                                    | - 🕤 - 💌                          | 🗈 🚯 🔎 🛧 🕹 🙆 🗶                            |                                            |                                |                                       |
| Ministerio do Planejamento, Orçamento e Gestão                                                                                                    | reço 🙆 https://                  | treinamento.comprasnet.gov.br/           |                                            |                                | V 🌖 Ir Lin                            |
| Ministerio do Planejare<br>Bradius, 10 de Julho de Zi<br>Nicos ADS FORMECEDORES       ALESSO LURE       PUBLICAÇÕE       EGISIAÇÕ       SASC       FALE CONOSCO       AJUA T         Bibelos: Objetos: Tregão Electrão a Aquisição do material médico adontalógico.       Tregatoria do Contra-razão: 10/07/2006 09:06 (horário de Brasilio)         Team       Voltar         1       Áctico ACETLISALICILICO       0000000000272 - Empresa Fornecedora Fornec 1       Não         Companhar Recursos       Já existe       Contra-razão       Não         1       Áctico ACETLISALICILICO       0000000000272 - Empresa Fornecedora Fornec 1       Não         Companhar Recursos       Já existe       Contra-razão       Não         1       Áctico ACETLISALICILICO       0000000000272 - Empresa Fornecedora Fornec 1       Não         Companhar Recursos       Já existe       Soc       Soc         1       Ínterneceso       Soc       Soc         eiter a registrar a contra-razão de recurso:       Soc       Soc         agazteres       Sociedado       Desistir Registrar Contra-Razão       Contra-Razão         Voltar       Registrar Contra-Razão       Desistir Registrar Contra-Razão       Contra-Razão                                                                                                    | Ministério do                    | Planejamento, Orçamento e Gestão         |                                            |                                |                                       |
| Ministério do Planejario   Nois of FORMACCEDORES ACLESSO LUVEL   VUCOS AOS FORMACCEDORES Aclesso LUVEL   Digitori Objetori Thregõis Electrônica: Aquisição de material médice adentalógico :   reza final para envio de contra-rezão: 10/07/2006 09:06 (horário de Brasilio)     Nom Voltar   Internet de Recursos   1 ÁCIDO ACETILISALICÍLICO   00000000000272 - Empresa Fornecedora Fornec 1   Não   rese para registrar a contra-razão de recurso:   este para registrar a contra-razão de recurso:   resentante:::::::::::::::::::::::::::::::::                                                                                                    | OM                               | DDACNIET 🦰                               |                                            |                                |                                       |
| Tel De COMPRAS DO GOVERNO FEDERAL   Pradita, 10 de Julho de 2 Internet Internet                                                                                                    |                                  | INASINE COMPRASNET                       |                                            |                                | Ministério do Planejame               |
| VICUOS AOS FORMECEDORES ACESSO LIVRE PUBLICAÇÕES LEGISLAÇÃO SIASC FALE CONOSCO AJUDA   Bjetes: Objetes: Preção Eletrônico Aquisição do material médico adantalógico :   razo final para envio de contra-razăo: 10/07/2006 09:06 (horário de Brasilio)   Yend   Voltar    Item Descrição do item Fornecedores que enviaram recursos   Já existe contra-razão?   1 ACIDO ACETILSALICÍLICO   0000000000272 - Empresa Fornecedora Fornece 1   Não   Companhar Recursos   - Intenção de Recurso   - Intenção de Recurso   stantes:   29064   Yend Voltar Tegistrar Contra-Razão Desistir Registrar Contra-Razão   Voltar   Convoltato: Todo os Debos Reservados - el Biolos Res   Voltar                                                                                                    | RTAL DE COMPI                    | RAS DO GOVERNO FEDERAL                   |                                            |                                | Brasília, 10 de Julho de 200          |
| bijete: Objete: Pregão Eletrônico Aquisição do material módico odontológico .<br>razo final para envio de contra-razão: 10/07/2006 09:06 (horário de Brasilia)<br>Nen Voltar<br><u>tem Descrição do item Fornecedores que enviaram recursos Já existe contra-razão?</u><br>1 ACIDO ACETILSALICÍLICO 000000000272 - Empresa Fornecedora Fornec 1 Não<br>companhar Recursos<br>- Intençao de Recurso<br>- Recurso<br>forme abaixo a contra-razão de recurso:<br>este para registrar a contra-razão.<br>este para registrar a contra-razão.<br>este para registrar contra-razão.<br>este para registrar contra-razão.<br>es | RVIÇOS AOS FO                    | RNECEDORES ACESSO LIVRE PUBLICA          | ÇÕES LEGISLAÇÃO SIASG FALE CONOSCO AJUDA [ |                                |                                       |
| razo final para envio de contra-razão: 10/07/2006 09:06 (horário de Brasilia)          Vienu       Voltar         Item       Descrição do item       Fornecedores que enviaram recursos       Já existe contra-razão?         1       ÁCIDO ACETILSALICÍLICO       000000000272 - Empresa Fornecedora Fornec 1       Não         companhar Recursos       .       .       .       .         : Intenção de Recurso       .       .       .         : Recurso       .       .       .       .         nóme abaixo a contra-razão de recurso:       .       .       .       .         este para registrar a contra-razão.]                                                                                                    | J <b>bjcto:</b> Objete           | o: Progão Eletrônico Aquisição de materi | al médico odontológico .                   |                                |                                       |
| Venu       Votar         Iem       Descrição do item       Fornecedores que enviaram recursos       Já existe contra-razão?         1       ÁCIDO ACETILSALICÍLICO       0000000000272 - Empresa Fornecedora Fornec 1       Não         companiar Recursos         - Intenção do item secursos       -         - Recurso       -         aracteres segurar registrar a contra-razão.         general registrar a contra-razão.         Desistir Registrar Contra-Razão.         Bester registrar Contra-Razão.         Bester registrar Contra-Razão.         Desistir Registrar Contra-Razão         Conventent - Todos or Desdos Resensos - 41 Rotos Resensos - 41 Rotos Res                                                                                                    | Prazo final pa                   | ara envio de contra-razão: 10/07/2006    | 09:06 (horário de Brasília)                |                                |                                       |
| Item       Descrição do item       Fornecedores que enviaram recursos       Já existe contra-razão?         1       ÁCIDO ACETILSALICÍLICO       0000000000272 - Empresa Fornecedora Fornec 1       Não          - Intenceo de Recurso       - Recurso       - Recurso          - Recurso       - Recurso       - Recurso          - Recurso       - Recurso       - Recurso         aracteres 30964         Yenu Voltar Contra-Razão       Desistir Registrar Contra-Razão       Desistir Registrar Contra-Razão         Convinta Volta Reservado - Al Bohte Reservado - Al Bohte Reservado - Al Boh                                                                                                    | Мери                             | Voltar                                   |                                            |                                |                                       |
| Item       Descrição do item       Fornecedores que enviaram recursos       contra-razão?         1       ÁCIDO ACETILSALICÍLICO       0000000000272 - Empresa Fornecedora Fornec 1       Não         companhar Recursos       - Intenção de Recurso       -       Recurso         nforme abaixo a contra-razão de recurso:       -       -       -         este para registrar a contra-razão.]       -       -       -         aracteres 30964       -       -       Desistir Registrar Contra-Razão       -         viendy for use       -       -       -       -       -         covendati 2001- Conceptitat - Todos os Diretos Reservados//l Rohts Res       -       -       -       -         u ready for use       -       -       -       -       -       -       -       -       -       -       -       -       -       -       -       -       -       -       -       -       -       -       -       -       -       -       -       -       -       -       -       -       -       -       -       -       -       -       -       -       -       -       -       -       -       -       -       -       -       -                                                                                                    | The second                       | Descuis de item                          | <b>r</b>                                   |                                | Já existe                             |
| 1       ACIDO ACETILSALICILICO       U000000000272 - Empresa Fornecedora Fornec 1       Nao         companhar Recursos         - Intencão de Recurso         - Recurso         nforme abaixo a contra-razão de recurso:         este para registrar a contra-razão.         aracteres         aracteres         09964         Vienu       Yoltar         Registrar Contra-Razão         Desistir Registrar Contra-Razão         Vienu       Yoltar         Registrar Contra-Razão         Conviolt 2001 - Contrastet - Todos os Dipetos Resenados - 41 Roites Res         viendo for use                                                                                                    | Item                             | Descrição do item                        | Fornecedores que enviaram recurs           |                                | contra-razão?                         |
| companhar Recursos         - Intenção de Recurso         - Recurso         nforme abaixo a contra-razão de recurso:         este para registrar a contra-razão.]         aracteres         aracteres:         39964         Vienu       Voltar         Registrar Contra-Razão         Desistir Registrar Contra-Razão         Convibit 2001 - Company Net - Todos os Direitos Resenvados - 4l Riolas Res         u ready for use         U ready for use                                                                                                    | 1 ACII                           | DO ACETILSALICILICO                      | 0000000000272 - Empresa Fornecedora Fo     | rnec 1                         | Não                                   |
| - Intencao de Recurso - Recurso  forme abaixo a contra-razão de recurso:  reste para registrar a contra-razão  reste para registrar a contra-razão  aracteres sestantes:  Sestantes:  Menu Voltar Registrar Contra-Razão  Coverigit 2001 - Concrastet - Todos os Diretos Reservados - Al Rients Res  w ready for use  Coverigit 2001 - Concrastet - Todos os Diretos Reservados - Al Rients Res  w ready for use  Coverigit 2001 - Concrastet - Todos os Diretos Reservados - Al Rients Res  w ready for use                                                                                                    | Acompanhar                       | Recursos                                 |                                            |                                |                                       |
| nforme abaixo a contra-razão de recurso:<br>leste para registrar a contra-razão.<br>aracteres<br>estantes:<br>Menu Voltar Registrar Contra-Razão Desistir Registrar Contra-Razão<br>Convicti 2001 - Compras Net - Todos os Diretos Reservados - Al Richts Res<br>vuready for use                                                                                                    | - <u>Intençao d</u><br>- Peourco | <u>le Recurso</u>                        |                                            |                                |                                       |
| nforme abaixo a contra-razão de recurso:<br>Teste para registrar a contra-razão.<br>aracteres<br>estantes:<br>Menu Voltar Registrar Contra-Razão<br>Covribit 2001 - ComerasNet - Todos os Direitos Reservados - Al Rointes Res<br>vuready for use                                                                                                    | - <u>Kecurso</u>                 |                                          |                                            |                                |                                       |
| nforme abaixo a contra-razão de recurso:<br>Teste para registrar a contra-razão.<br>Teste para registrar a contra-razão.<br>aracteres<br>aracteres<br>stantes:<br>Menu Voltar Registrar Contra-Razão<br>Covridut 2001 - Comoras Nat Todos os Direitos Reservados - All Richts Res<br>wready for use<br>Desistir Registrar Contra-Razão<br>Covridut 2001 - Comoras Nat Todos os Direitos Reservados - All Richts Res<br>wready for use                                                                                                    |                                  |                                          |                                            |                                |                                       |
| este para registrar a contra-razão.]  aracteres aracteres 39964  Menu Voltar Registrar Contra-Razão  Convrint 2001 - Comoras Net - Todos os Direitos Reservados - All Biohis Res vuready for use  vuready for use                                                                                                    | Informe abai                     | xo a contra-razão de recurso:            |                                            |                                |                                       |
| aracteres<br>estantes:<br>Menu Yoltar Registrar Contra-Razão Desistir Registrar Contra-Razão<br>Convrint 2001 - Comoras Net - Todos os Direitos Reservados - All Richts Res<br>vuready for use                                                                                                    | Teste para re                    | egistrar a contra-razão.                 |                                            | <u>^</u>                       |                                       |
| aracteres<br>estantes:<br>Menu Yoltar Registrar Contra-Razão Desistir Registrar Contra-Razão<br>Convrint 2001 - ComorasNet - Todos os Direitos Reservados - All Richts Res<br>v ready for use                                                                                                    |                                  |                                          |                                            |                                |                                       |
| aracteres<br>estantes:<br>Menu Yoltar Registrar Contra-Razão Desistir Registrar Contra-Razão<br>Coovright 2001 - ComprasNet - Todos os Direitos Reservados - All Rights Res<br>vuready for use                                                                                                    |                                  |                                          |                                            |                                |                                       |
| aracteres<br>estantes:<br>Menu Voltar Registrar Contra-Razão Desistir Registrar Contra-Razão<br>Coovright 2001 - ComprasNet - Todos os Direitos Reservados - All Rights Res<br>vuready for use                                                                                                    |                                  |                                          |                                            |                                |                                       |
| aracteres 39964<br>estantes:<br>Menu Yoltar Registrar Contra-Razão Desistir Registrar Contra-Razão<br>Coovridit 2001 - Comoras Net - Todos os Direitos Reservados - Al Ridhis Res<br>u ready for use                                                                                                    |                                  |                                          |                                            |                                |                                       |
| aracteres<br>estantes:<br>Menu Yoltar Registrar Contra-Razão Desistir Registrar Contra-Razão<br>Coovridit 2001 - Comoras Net - Todos os Direitos Reservados - Al Ridhis Res<br>u ready for use                                                                                                    |                                  |                                          |                                            |                                |                                       |
| aracteres 39964<br>estantes:<br>Menu Voltar Registrar Contra-Razão Desistir Registrar Contra-Razão<br>Coovridit 2001 - Comoras Net - Todos os Direitos Reservados - Al Ridits Res<br>u ready for use                                                                                                    |                                  |                                          |                                            | × .                            |                                       |
| Menu Yoltar Registrar Contra-Razão Desistir Registrar Contra-Razão Coovright 2001 - ComprasNet - Todos os Direitos Reservados - Al Rights Res u ready for use                                                                                                    | Caracteres 3                     | 9964                                     |                                            |                                |                                       |
| Coovright 2001 - CompresNet - Todos os Direitos Reservados - Al Rights Res<br>nu ready for use                                                                                                    | Menu Volta                       | ar Registrar Contra-Razão                | Desistir Registrar Contra-                 | Razão                          |                                       |
| Coovright 2001 - ComorasNet - Todos os Direitos Reservados - Al Rights Res<br>nu ready for use                                                                                                    |                                  |                                          |                                            |                                |                                       |
| nu ready for use                                                                                                    |                                  |                                          | Copyrigh                                   | t 2001 - ComprasNet - Todos os | Direitos Resenzados - Al Rights Reser |
|                                                                                                    | anu ready for use                |                                          | CONTRA                                     |                                | Internet                              |
|                                                                                                    |                                  |                                          |                                            |                                |                                       |